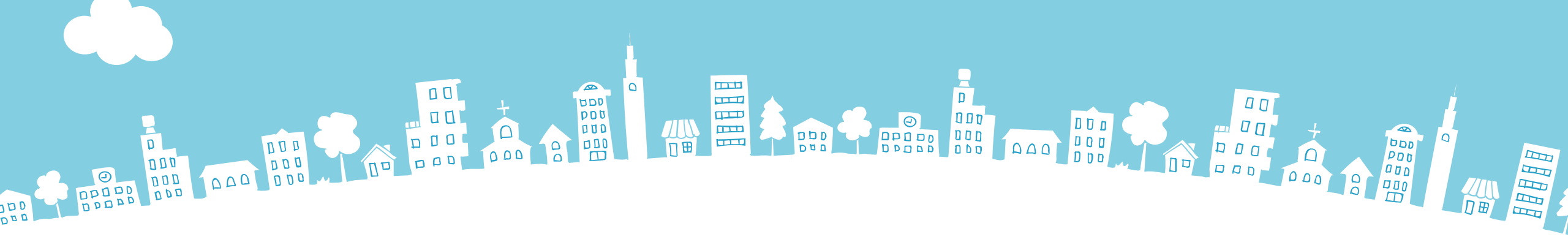

社会福祉法人制度改革 事務担当者フォローアップセミナー

# 『財務諸表等電子開示システム』の入力のポイント

# 令和2年5月

1.はじめに 2.入力操作のながれ 3.入力のヒント 4.よくあるご質問と回答

# 1. はじめに

# ◆ご挨拶 ~社会福祉法人の財務諸表等電子開示システムのご利用にあたって~

日頃より、財務諸表等電子開示システムのご利用に際し、格別のご高配を賜り厚く御礼申し上げます。

社会福祉法人の財務諸表等電子開示システム(以下「本システム」という。)の運用管理を担当しております独立行政法人福 祉医療機構(WAM)です。

会員法人の皆さまにおかれましては、新型コロナウィルスの影響による対応等でお忙しい中、本システムによる現況報告にご対応 いただきまして誠にありがとうございます。早いもので、平成29年度より本システムが稼働を開始してから今年で4年目を迎えます。 本システムによる届出状況ですが、おかげさまで毎年順調に増えており、昨年度(令和元年度)におきましては全国の社会福祉 法人20,883法人のうち、実に99.2%にあたる20,713法人にご利用いただいています。 これもひとえに皆さまのご理解・ご協力の賜物と心より御礼申し上げます。

今回、全国社会福祉法人経営者協議会様のご厚配により、会員法人の皆さまへ入力におけるポイントやよくあるご質問について あらためてご案内させていただくとともに、令和2年度における主な変更点等をご説明させていただきます。本年度も何卒よろしくお願 い申し上げます。

本システムに加えて、指定障害福祉サービス等を展開される皆さまにおかれましては、「障害福祉サービス等情報公表システム」への情報登録について本年度も引き続きご協力を、また、保育所や認定こども園等を展開される皆さまにおかれましては、本年度より新たに運用開始となります「子ども・子育て支援情報公表システム」への情報登録についても、この場をお借りしてあらためてお願い申し上げます。

新型コロナウィルス対策等でご多忙なところに大変恐縮ですが、これらのシステムを活用した情報公表について、引き続きご理解、 ご協力を賜りますよう、何卒よろしくお願い申し上げます。

### 令和2年5月 独立行政法人福祉医療機構 情報事業部

# 入力操作のながれ (1) システムの概要

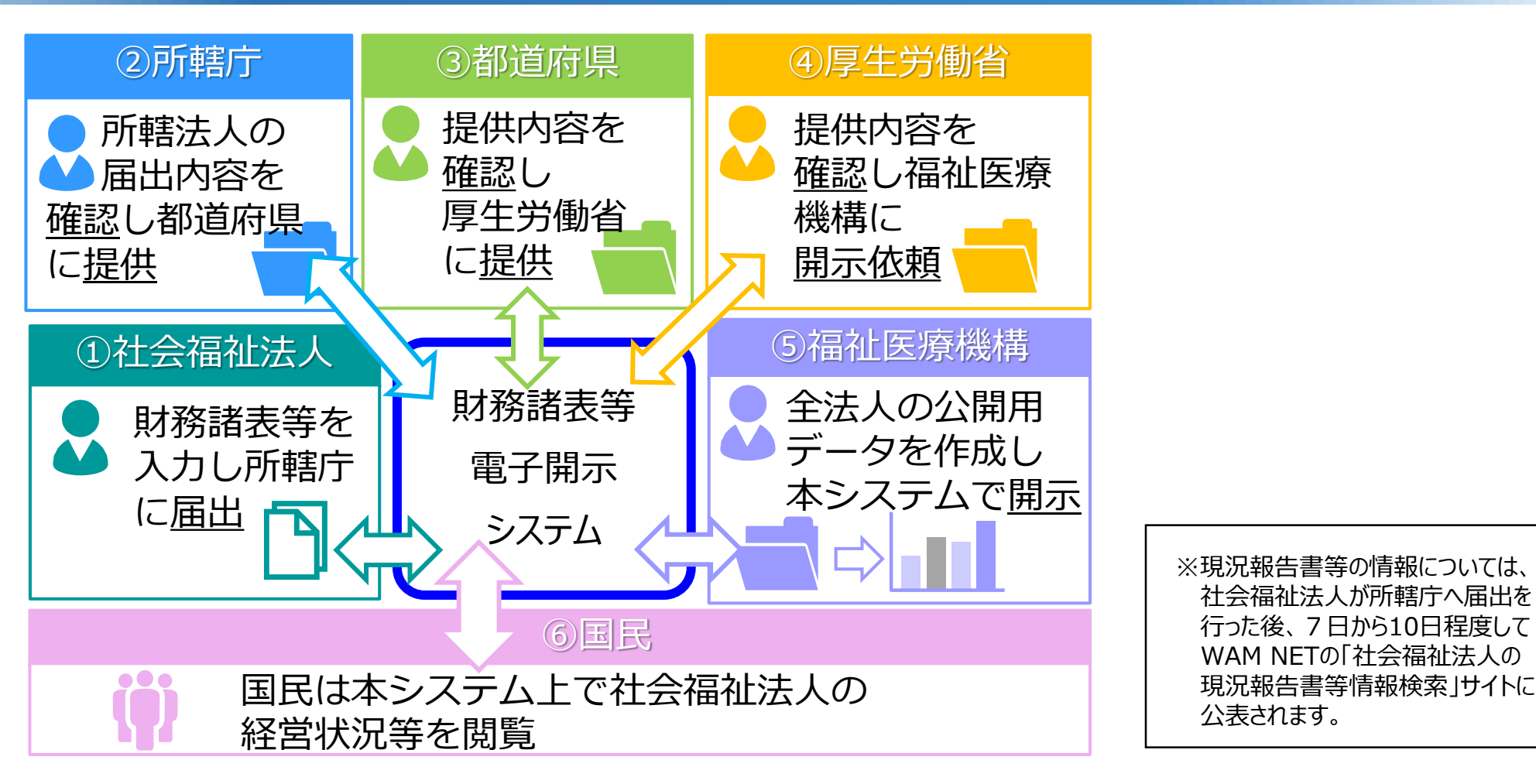

## ◆本システムの概要(1)システムの全体像

本システムは、社会福祉法人の運営の透明性を確保すること等を目的に、法人の運営状況及び財務状況に係る情報について、一覧性・検索性を持たせたシステムを構築し、国民に情報提供をすること、また、社会福祉法人が所轄庁へ届出を行う現況報告書、財務諸表等の様式作成を支援し、届出の電子化を推進することにより法人の事務負担を軽減することを主な目的として構築されたシステムです。

7

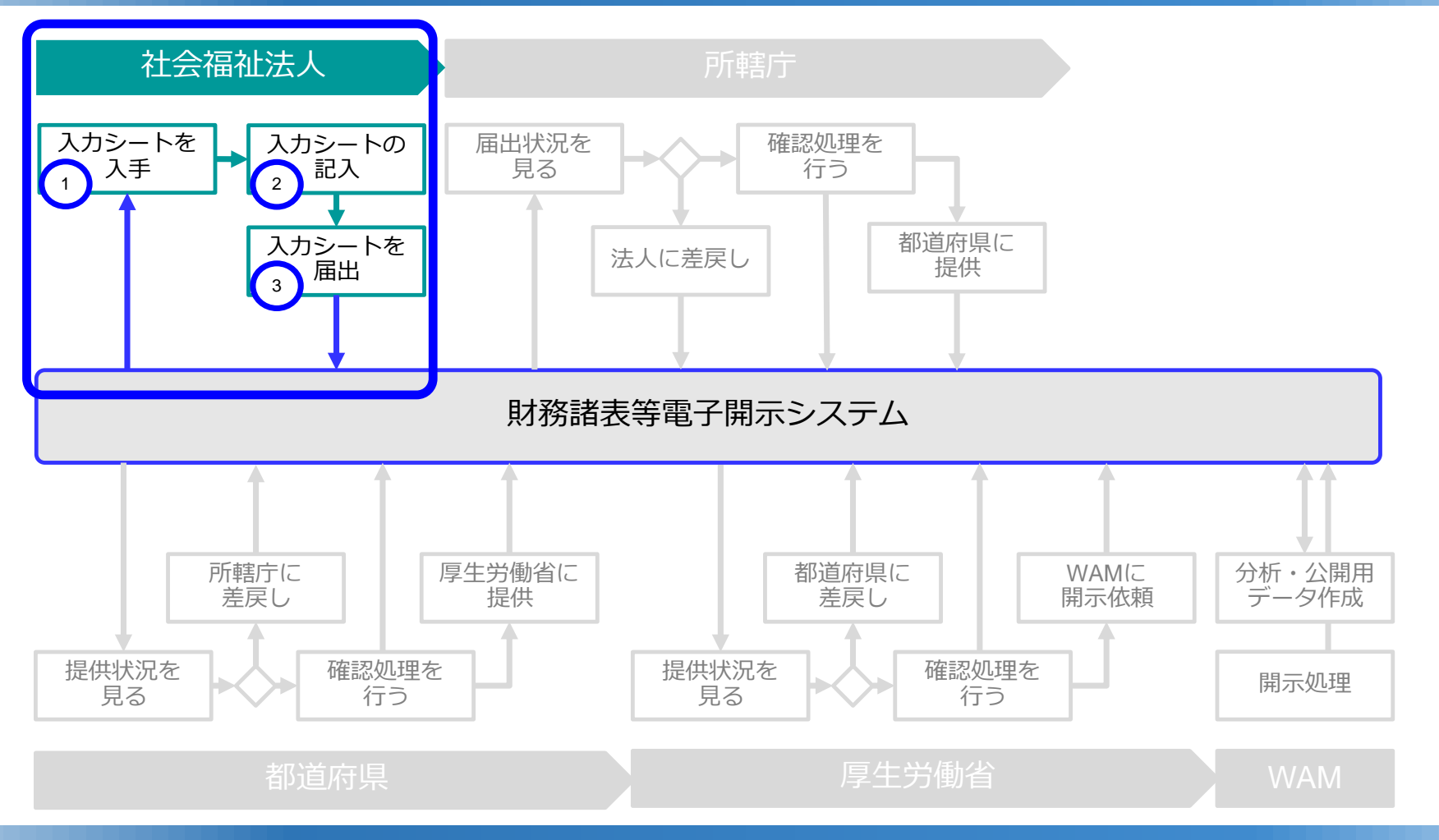

◆本システムの概要(2)社会福祉法人が利用できる機能

○ 社会福祉法人が所轄庁へ届出を行う現況報告書、財務諸表等については、様式「財務諸表等入力シート」を用いて行います。 ○ 財務諸表等入力シートの①「入手」、②「入力」・「保存」、③「届出」の機能を活用して所轄庁への届出を行うことになります。

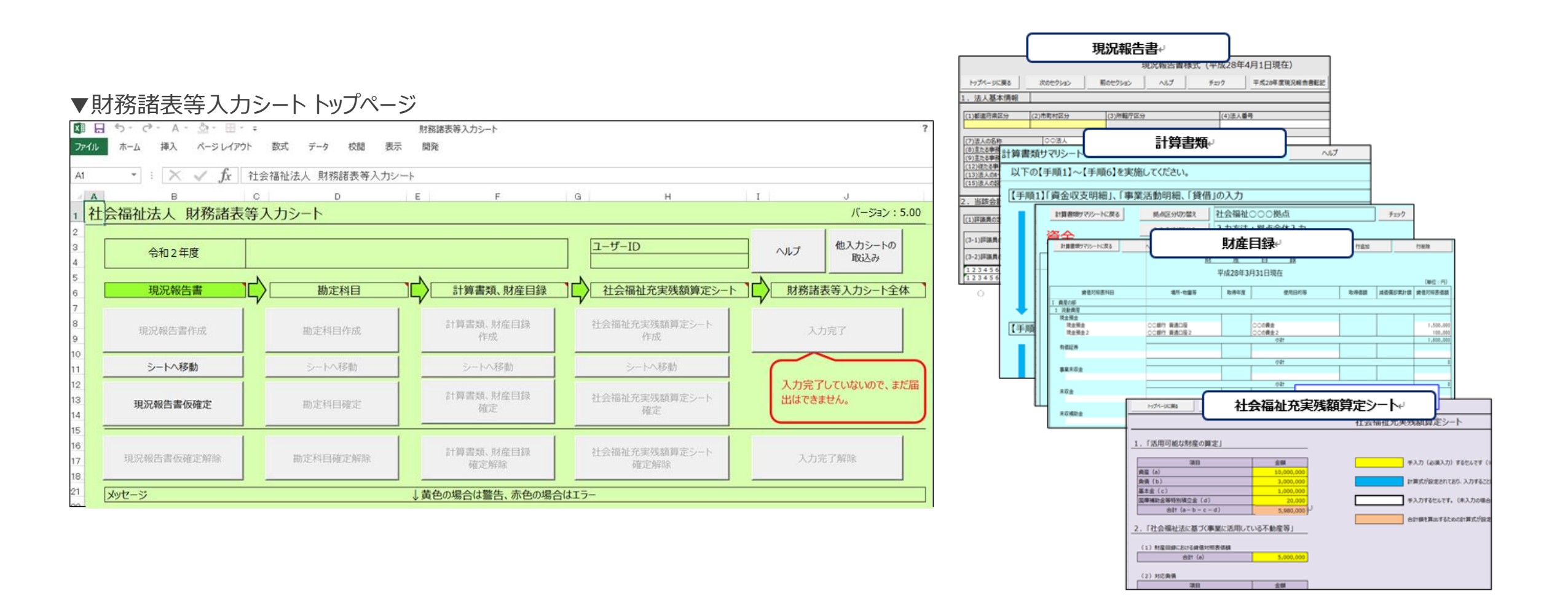

◆財務諸表等入力シートとは

財務諸表等入力シートとは、「現況報告書」「計算書類」「財産目録」「社会福祉充実残額算定シート」で構成されているExcel ファイルのことです。コピー&ペースト、印刷、入力途中での保存など通常のExcelと同様の操作が可能です。

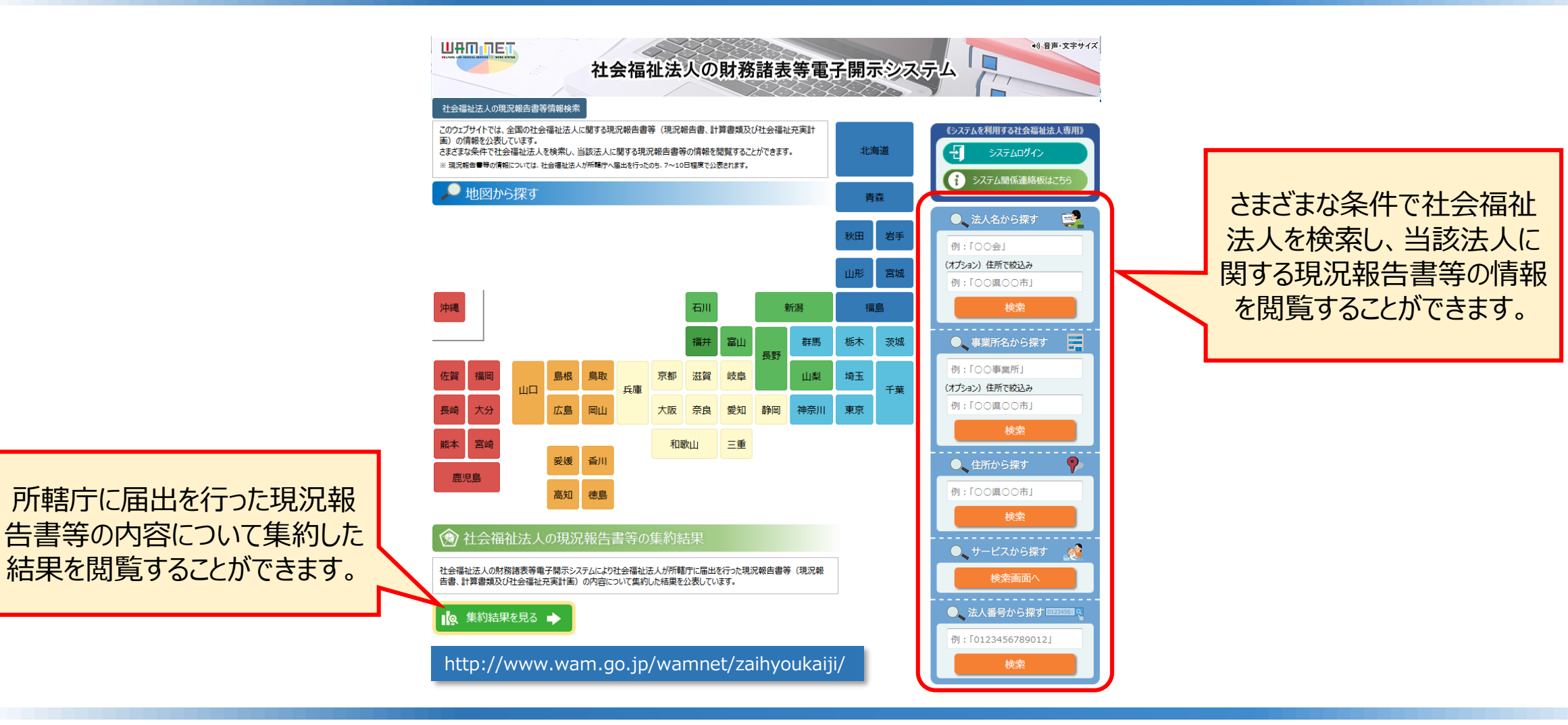

## ◆公表サイト「社会福祉法人の現況報告書等情報検索」について

社会福祉法人が所轄庁へ届出した財務諸表等入力シートの内容は、WAM NETの公表サイト「社会福祉法人の現況報告 書等情報検索」で公表されます。この公表サイトでは、全国の社会福祉法人に関する現況報告書等(現況報告書、計算書 類及び社会福祉充実計画)の情報を公表しています。

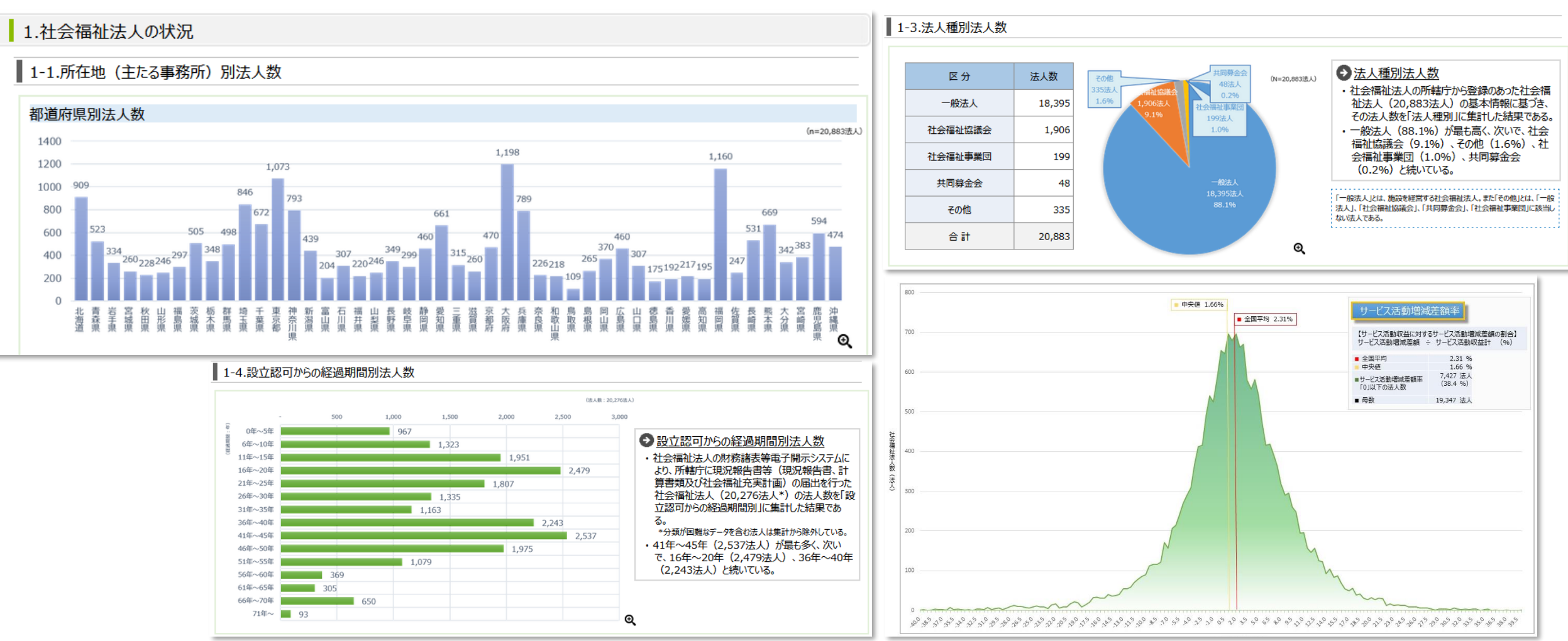

◆公表サイト「社会福祉法人の現況報告書等の集約結果」について

社会福祉法人の財務諸表等電子開示システムにより社会福祉法人が所轄庁に届出を行った現況報告書等(現況報告書、 計算書類及び社会福祉充実計画)の内容について集約した結果を公表しています。

10

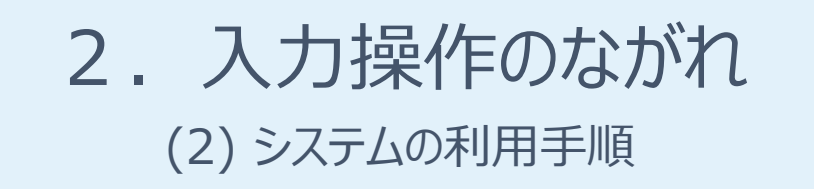

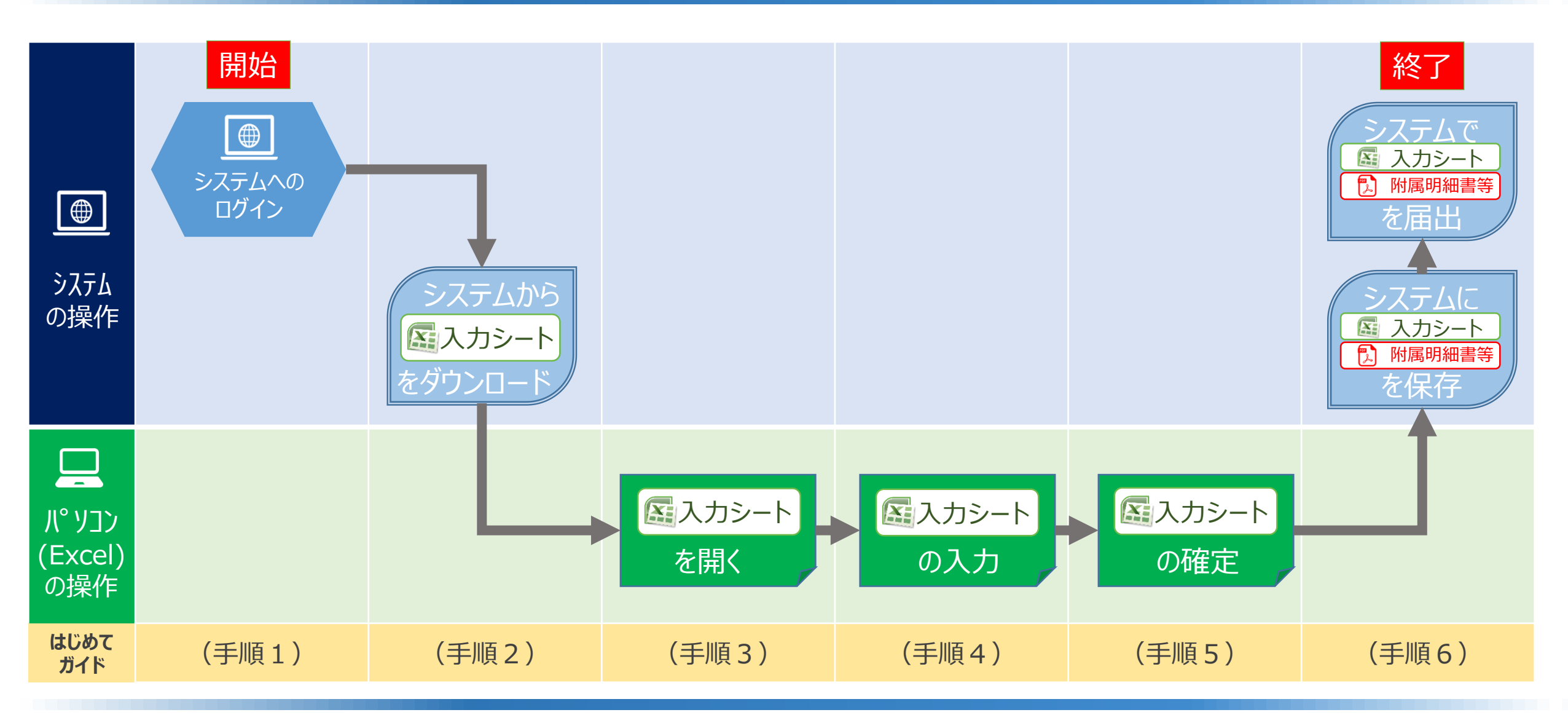

◆システムへのログインから届出までの操作の流れ

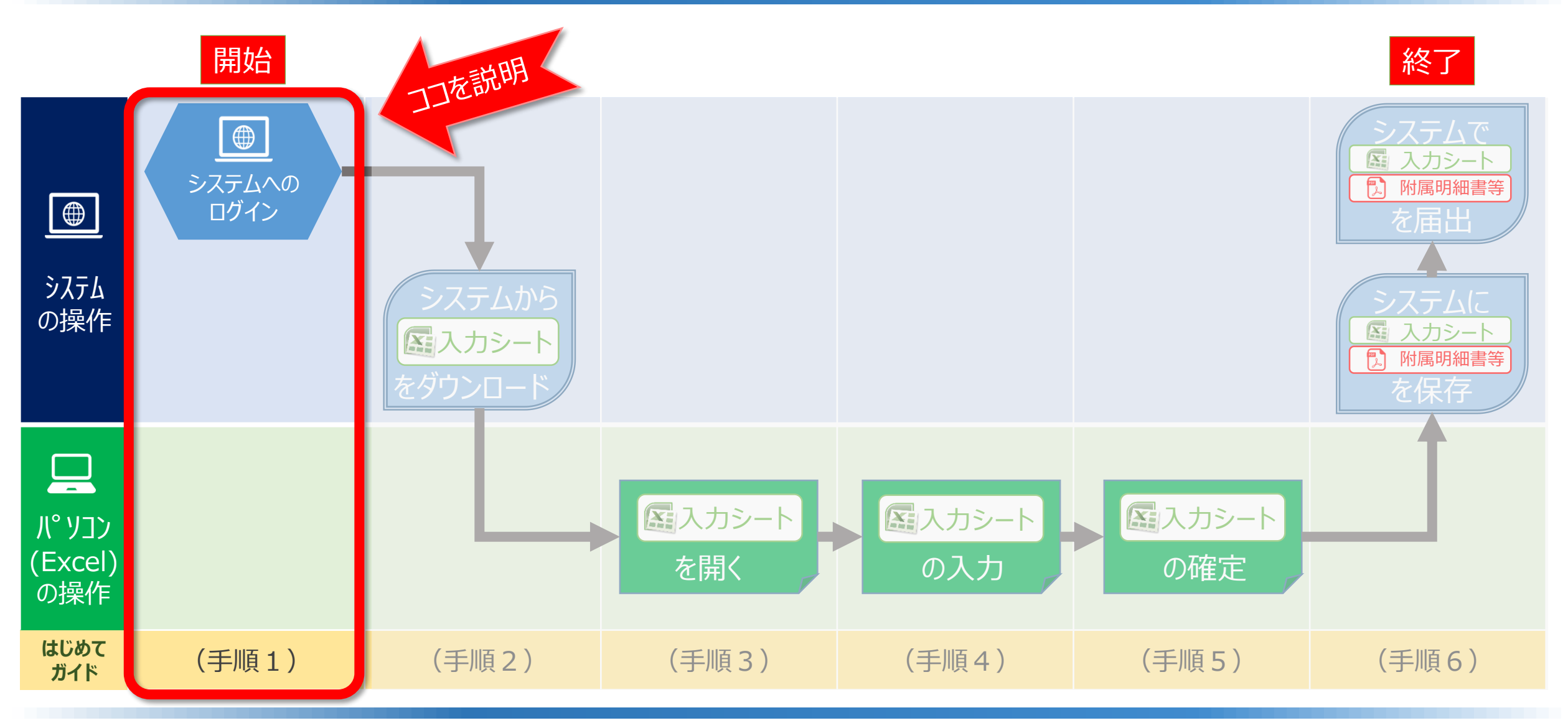

◆システムへのログインから届出までの操作の流れ(はじめてガイドの構成)

ここでは、(手順1)「システムへのログイン」について説明します。

### ▼WAM NETトップページ

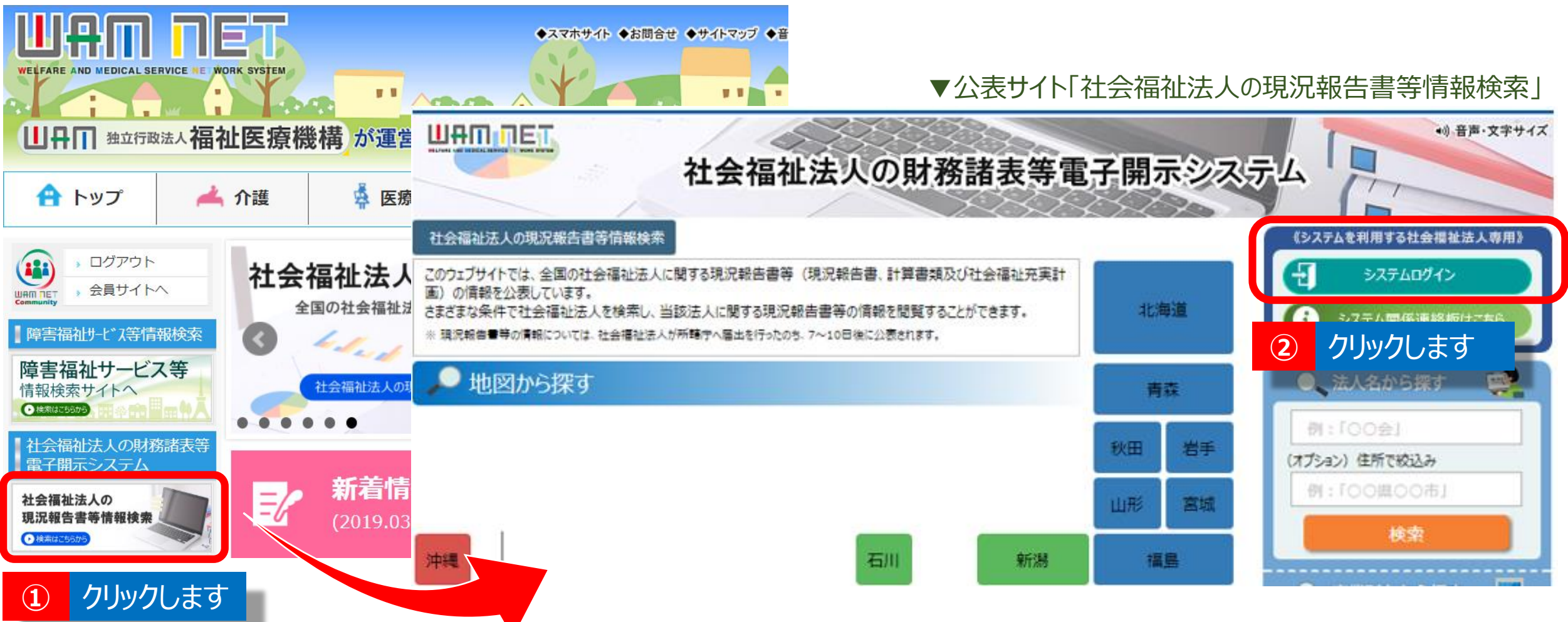

◆システムへのログインの入口(1)WAM NETトップページ

WAM NETトップページの左上にある「社会福祉法人の財務諸表等電子開示システム」のバナーをクリックしてください。
 公表サイト「社会福祉法人の現況報告書等情報検索」の右上にある「システムログイン」ボタンをクリックしてください。

### ▼社会福祉法人の財務諸表等電子開示システム関係連絡板

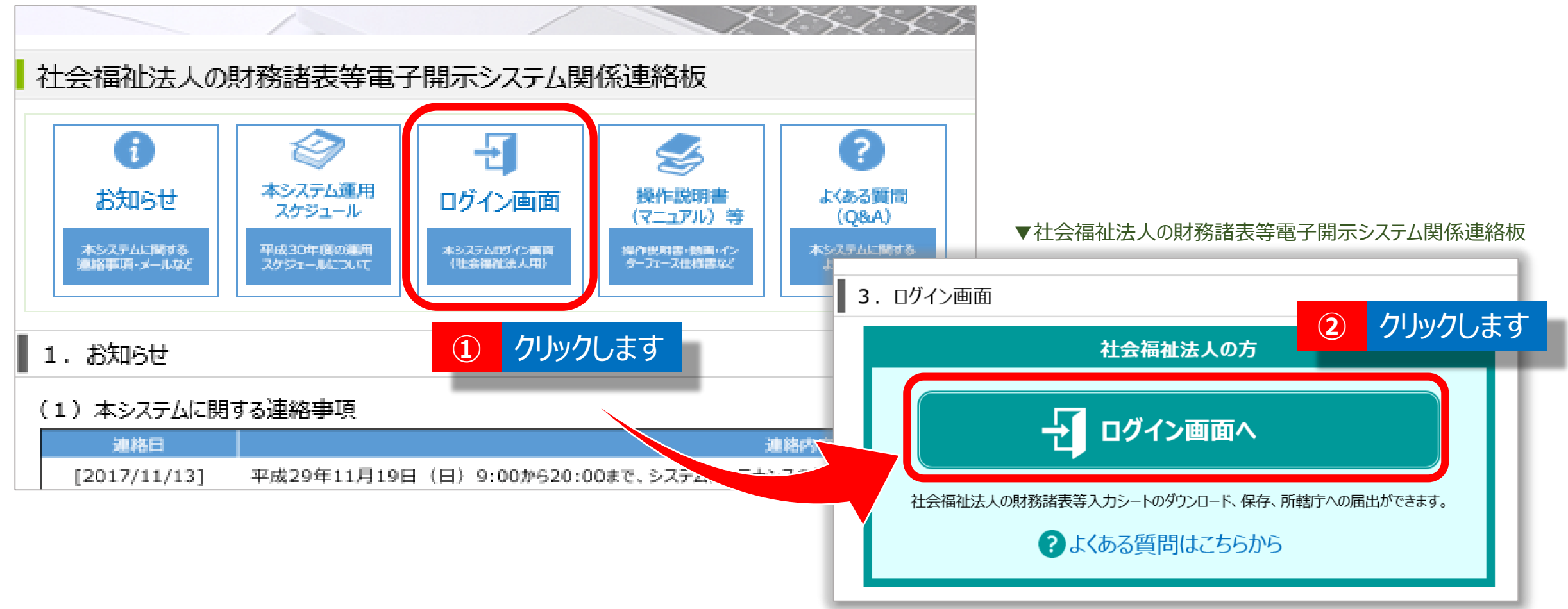

◆システムへのログインの入口(2)社会福祉法人の財務諸表等電子開示システム関係連絡板

社会福祉法人の財務諸表等電子開示システム関係連絡板の「ログイン画面」のアイコンをクリックしてください。
 3.ログイン画面」に移動するので、「ログイン画面へ」ボタンをクリックしてください。

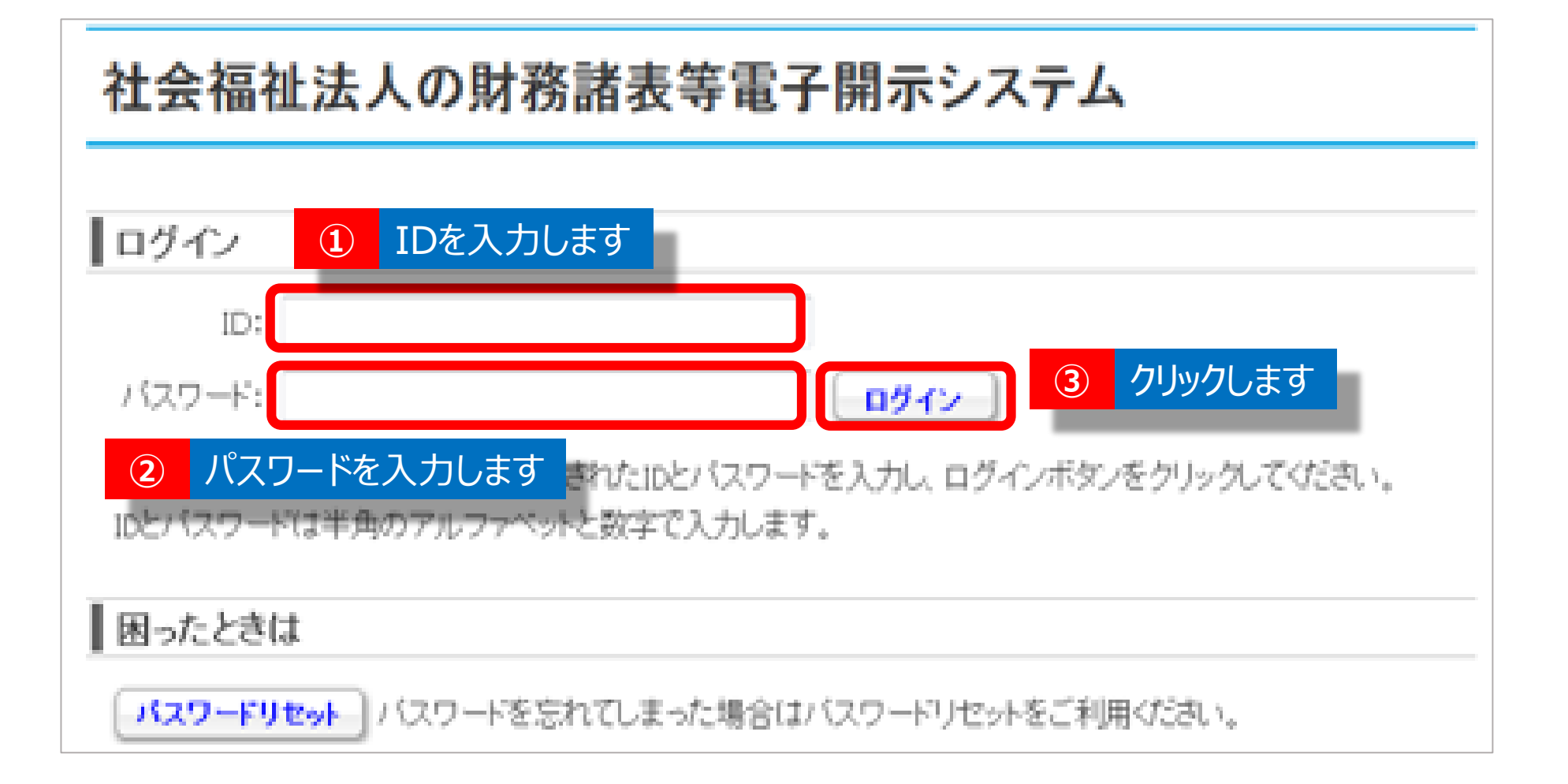

# ◆ログイン情報(ID、パスワード)の入力

財務諸表等電子開示システムのログイン画面が表示されます。①ユーザーID、②パスワードを入力のうえ、 ③[ログイン]ボタンをクリックしてください。※本システムにログインする際に使用する「ユーザーID及びパスワード」 につきましては、福祉医療機構から社会福祉法人あてにメールにて送付します。

### ▼「財務諸表等入力メニュー」のホーム画面

| 財務諸表等入力メニュー                                                                                                    | ようこそ 社会福祉法人<br>ユーザー名:     |                                                                                        |
|----------------------------------------------------------------------------------------------------|---------------------------|----------------------------------------------------------------------------------------|
| ホーム 財務諸表等入力シート 所轄庁へのメール連絡                                                                                                    |                           |                                                                                        |
| 【お知らせ】<br>○(令和2年度)財務諸表等電子開示システムは令和2年4月1日(水)から運用を開始しております。<br>○ 財務諸表等入力シートをダウンロードのうえ、必要な事項を入力し、システムを通じて所轄庁へ届出を行って<br>(令和2年度6月末を目処に届出を行ってください。) | てください。                    | ▲ 福祉医療機構からメールにて送信<br>するログイン情報に記載されているパス<br>ワードは、仮パスワードになっております。<br>仮パスワードにてログインすると、「パス |
| ○「 <u>財務諸表等電子開示システム利用規約</u> 」をご一読いただきますようお願いいたします。<br>なお、財務諸表等電子開示システムのご利用をもって利用規約に同意いただいたものとみなします。                                           |                           | ワードの変更」画面が表示されますので<br>必ず、お客さまが任意に設定するパス<br>ワードに変更のうえ、本システムにログイン                        |
| 財務諸表等電子開示システムにかかる様々な情報につきましては、「社会福祉法人の財務諸表等電子開示システム<br>さい。<br>▼社会福祉法人の財務諸表等電子開示システム関係連絡版はこちら                                                  | △関係連絡版」にてご案内しておりますのでご活用くだ | してください。                                                                                |

ログイン後の操作方法については 手順2以降のスライドをご覧ください。

# ◆システムへのログイン後の画面

# ログインすると「財務諸表等入力メニュー」のホーム画面が表示されます。 このガイドは以上です。

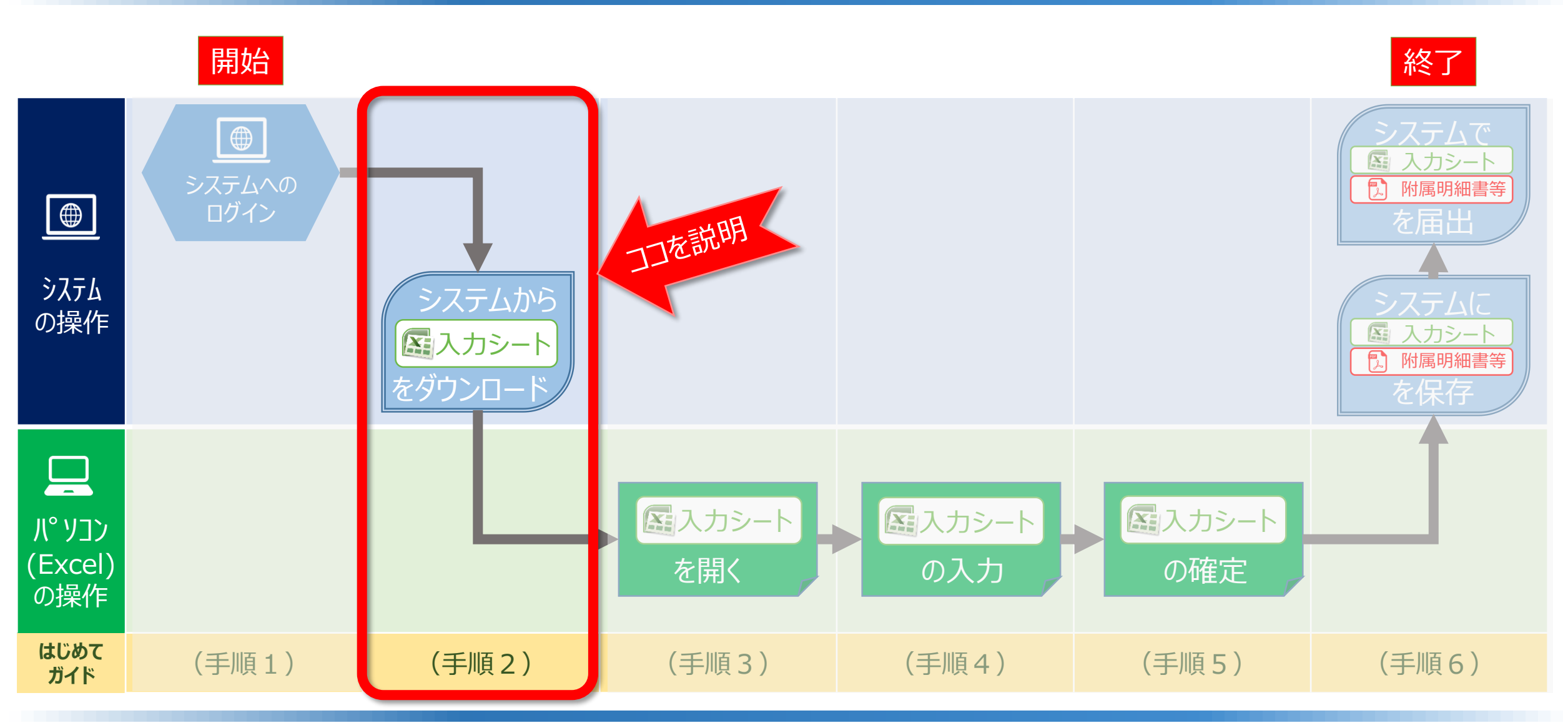

◆システムへのログインから届出までの操作の流れ(はじめてガイドの構成)

ここでは、(手順2)「システムから入力シートをダウンロード」する手順について説明します。

### ▼「財務諸表等入力メニュー」のホーム画面

| 財務諸表等入力メニュー                                                                                        | ようこそ 社会福祉法人        |
|----------------------------------------------------------------------------------------------------|--------------------|
|                                                                                                    | ユーザー名:             |
| ホーム 財務諸表等入力シート 所轄庁へのメール連絡                                                                          |                    |
| <ol> <li>クリックします</li> <li>【お知らせ】</li> </ol>                                                        |                    |
| ○(令和2年度)財務諸表等電子開示システムは令和2年4月1日(水)から運用を開始しております。                                                    |                    |
| ○ 財務諸表等入力シートをダウンロードのうえ、必要な事項を入力し、システムを通じて所轄庁へ届出を行ってください。                                           |                    |
| (令和2年度6月末を目処に届出を行ってください。)                                                                          |                    |
| ○「 <u>財務諸表等電子開示システム利用規約</u> 」をご一読いただきますようお願いいたします。                                                 |                    |
| なお、財務諸表等電子開示システムのご利用をもって利用規約に同意いただいたものとみなします。                                                      |                    |
| 財務諸表等電子開示システムにかかる様々な情報につきましては、「社会福祉法人の財務諸表等電子開示システム関係連絡版」<br>さい。<br>▼社会福祉法人の財務諸表等電子開示システム関係連絡版はこちら | にてご案内しておりますのでご活用くだ |

◆財務諸表等入力メニュー

「財務諸表等入力メニュー」のホーム画面において、①財務諸表等入力シートタブをクリックしてください。

### ▼「財務諸表等入力メニュー」の様式の入手画面

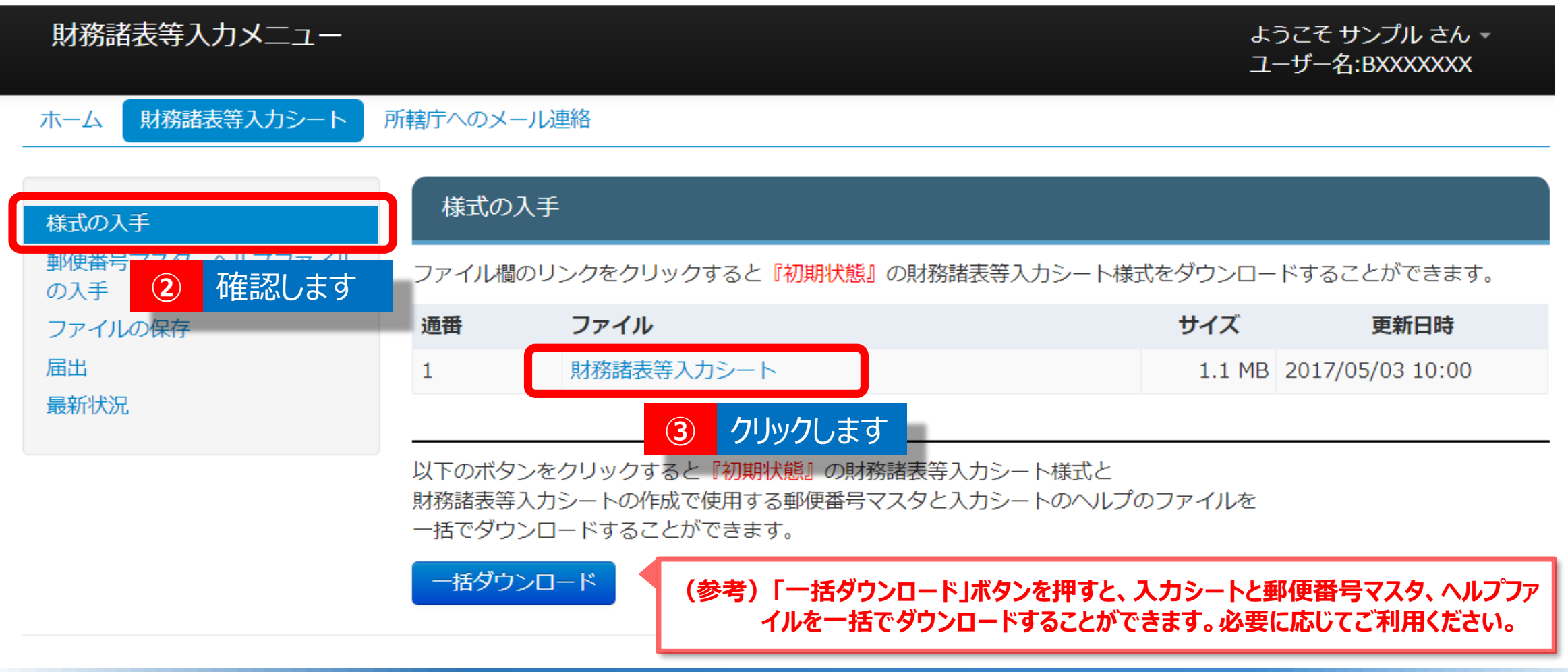

# ◆様式の入手 「財務諸表等入力シート」画面が表示され、③画面の左側「様式の入手」が選択されていることを確認し、③ファイル欄の財務諸表等入力シートをクリックしてください。

### ▼「財務諸表等入力メニュー」の様式の入手画面

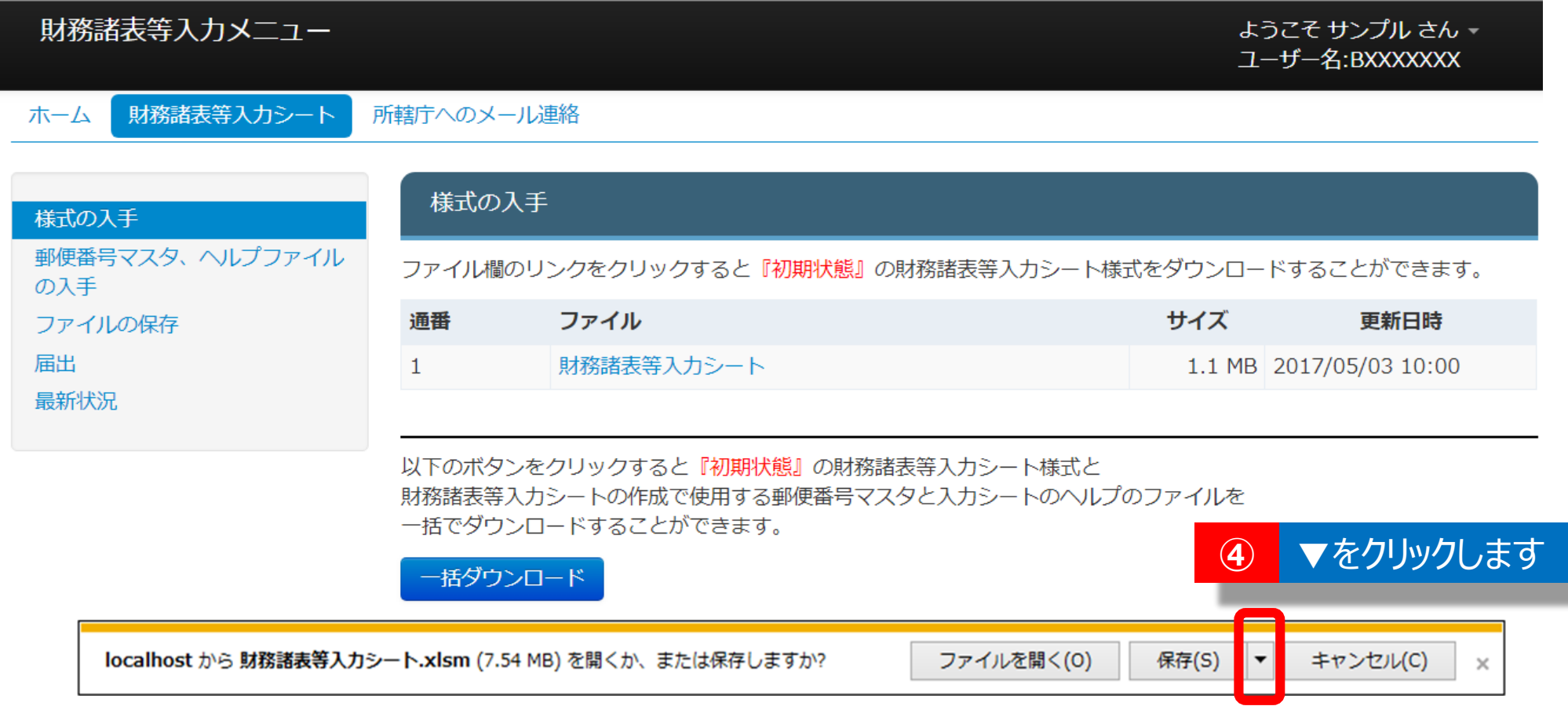

# ◆財務諸表等入力シートのダウンロード

# ファイルを開くか、またはPC端末にファイルを保存するかの確認画面が表示されます。 ④保存 [▼] ボタンをクリックし、 [名前を付けて保存(A)]を選択してください。

### ▼「名前を付けて保存」画面

|         | XII 名前を付けて保存                                                                   |                 | ×                            |            |
|---------|--------------------------------------------------------------------------------|-----------------|------------------------------|------------|
|         | 🕞 🕞 🗣 📕 🕨 平成28年財務諸表等入力シート                                                      | ✓ 4 1           | 平成28年財務諸表等入力シ 🔎              |            |
|         | 整理 ▼ 新しいフォルダー                                                                  |                 | ≣ ▾ 🔞                        |            |
|         | ▶ 🕅 Microsoft Excel 🔶 名前                                                       | ▲ 更新日日          | 寺 種類                         |            |
| 5 保存場所を | ▲ ☆ お気に入り<br>る OneDrive                                                        | 検索条件に一致する項目はありま | ません。                         |            |
| 指定します   | <ul> <li>■ デスクトップ</li> <li>2 最近表示した場所</li> <li>box Sync</li> <li>▼ </li> </ul> | III             | •                            |            |
|         | ファイル名(N): 財務諸表等入力シート.xlsx                                                      |                 | <b>-</b>                     |            |
|         | ファイルの種類( <u>T</u> ): Excel ブック (*.xlsx)                                        |                 | <b></b>                      |            |
|         | 作成者: Microsoft Office ユー                                                       | タグ: タグの追加       |                              | - <b>-</b> |
|         | □縮小版を保存する                                                                      |                 | <b>6 7 7 7 7 7 7 7 7 7 7</b> | より         |
|         | ▲ フォルダーの非表示                                                                    | ツール(L)          | 保存(S) キャンセル                  |            |

◆財務諸表等入力シートの保存

⑤ファイルの保存場所を指定し、⑥〔保存〕ボタンを押し、財務諸表等入力シートをダウンロードして ください。 ※ここではデスクトップに保存しています。

### ▼「財務諸表等入力メニュー」の郵便番号マスタ、ヘルプファイルの入手の画面

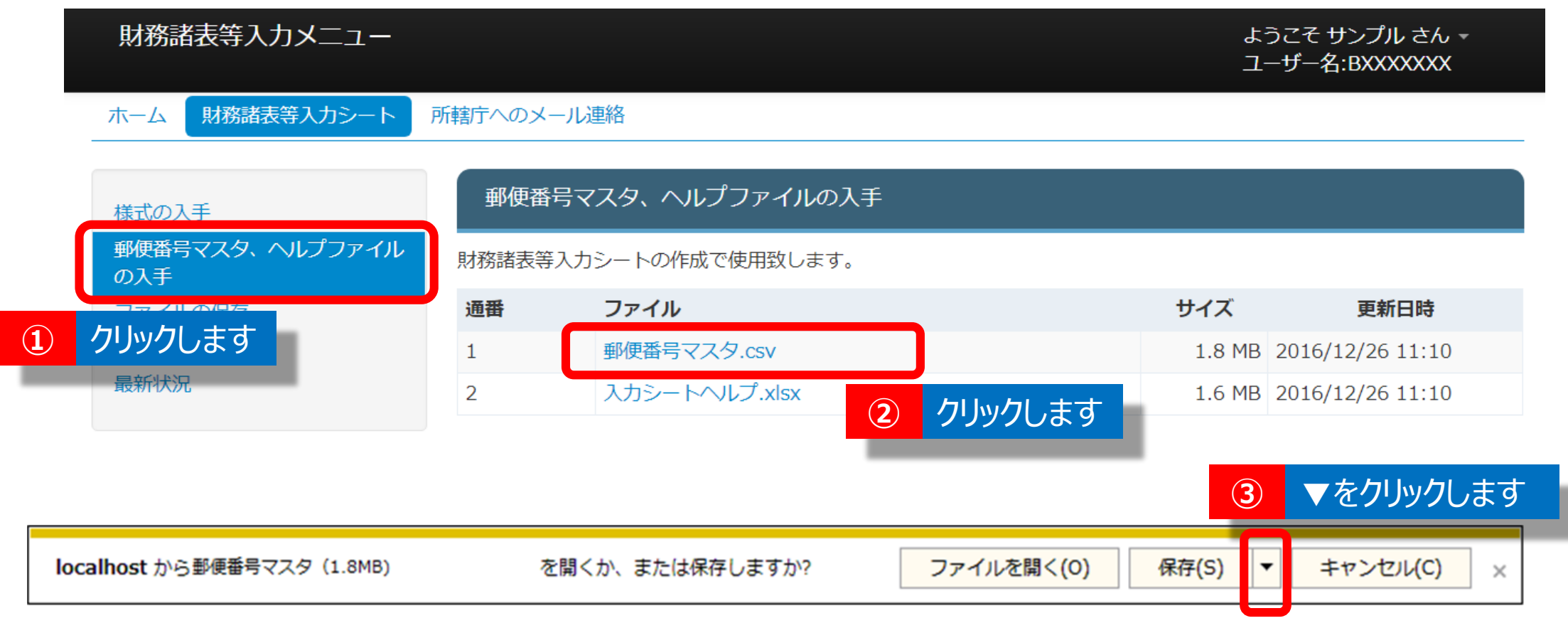

◆郵便番号マスタの入手

 ① 画面の左側の「郵便番号マスタ、ヘルプファイルの入手」をクリックし、②ファイル欄の1「郵便番号マスタ」を クリックしてください。③保存 [▼] ボタンをクリックし、「名前を付けて保存(A)]を選択してください。 ▼「々 前を付けて 伊方 」 両面

|                           | ▼「石削で竹りて休行」画面                             |                         |            | _                      |
|---------------------------|-------------------------------------------|-------------------------|------------|------------------------|
|                           | XII名前を付けて保存                               |                         | ×          |                        |
|                           | 🕞 🕞 🗸 📕 🕨 平成28年財務諸表等入力シート                 | ▼ 4 平成28年               | 材務諸表等入力シ 🔎 |                        |
|                           | 整理 ▼ 新しいフォルダー                             |                         | := • 🔞     |                        |
|                           | 🐔 OneDrive 🔺 名前                           | ▲ 更新日時                  | 種類         |                        |
| <ol> <li>保存場所を</li> </ol> | 📃 🚺 ダウンロード                                |                         |            |                        |
|                           | 📃 デスクトップ                                  | 検索条件に一致する項目はありません。      |            |                        |
| 相定しより                     | 1週 最近表示した場点 ■                             |                         |            | 「郵便番号マスタ」のファイルは必す      |
|                           | Box Sync                                  |                         |            | 同じフォルダに保存してください。       |
|                           |                                           |                         |            |                        |
|                           | 🛜 ライブラリ                                   |                         |            | <b>まなるノオルダに休任した場合、</b> |
|                           | ■ ドキュメント                                  |                         |            | 適切に機能しなくなりますので         |
|                           | ▶ ピクチャ ▼ ◆                                | m                       | •          | ご注音ください                |
|                           | ファイル名(N): 郵便番号マスタ.csv                     |                         | •          |                        |
|                           | ファイルの種類( <u>T</u> ): CSV (カンマ区切り) (*.csv) |                         | Ţ          |                        |
|                           | 作成者: miyake                               | タグ: タグの追加               | 5 クリックし    | ます                     |
|                           |                                           |                         |            |                        |
|                           | ● フォルダーの非表示                               | ツール( <u>L</u> ) ▼ 保存(S) | キャンセル      |                        |

◆郵便番号マスタの保存

④ファイルの保存場所は、財務諸表等入力シートと同じ場所を指定します。※ここではデスクトップに保存しています。⑤〔保存〕ボタンを押し、郵便番号マスタをダウンロードしてください。

▼「財務諸表等入力メニュー」の郵便番号マスタ、ヘルプファイルの入手の画面

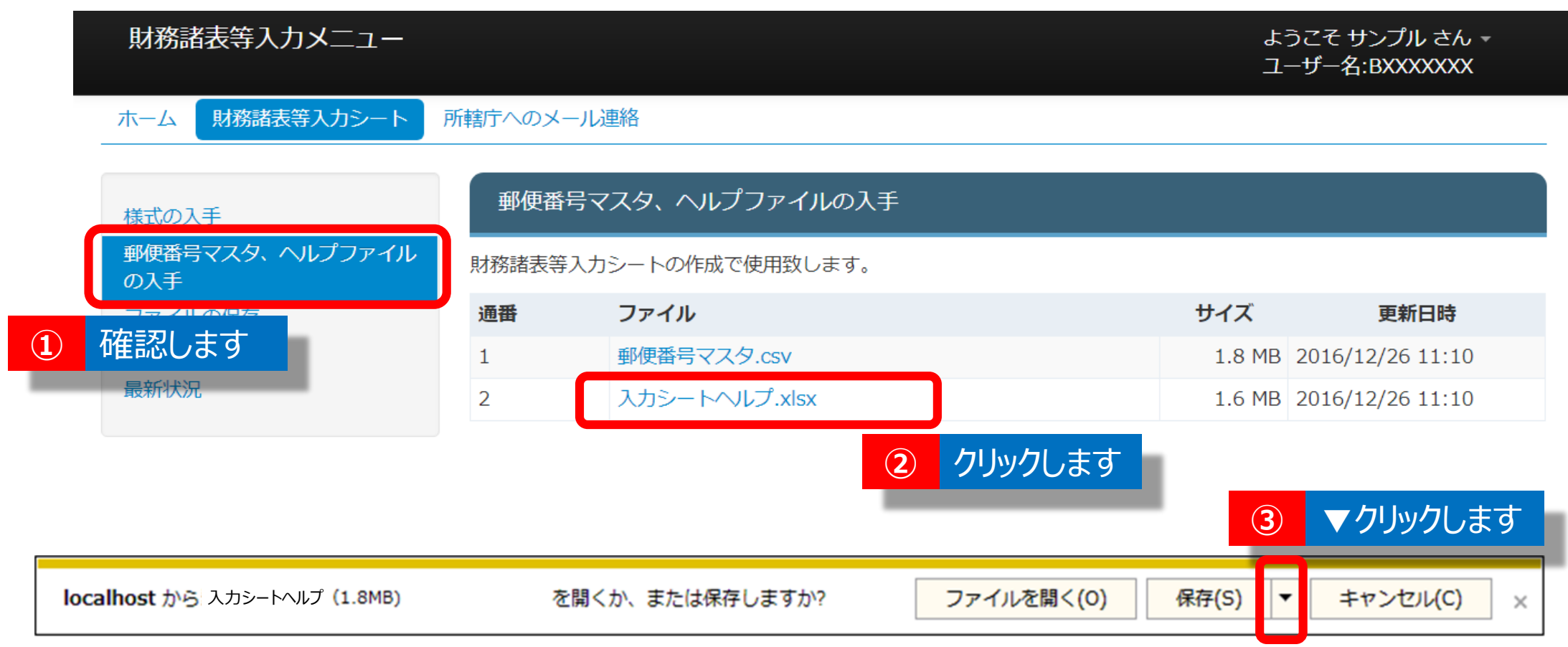

ヘルプファイルの入手
 ① 画面の左側の「郵便番号マスタ、ヘルプファイルの入手」が選択されていることを確認してください。
 ② ファイル欄の2「入力シートヘルプ」をクリックしてください。
 ③ 保存 [▼] ボタンをクリックし、「名前を付けて保存(A)]を選択してください。

|   |                | ▼ 名則を付け(保仔」画面                                                                                           |                               |                                                                                     |
|---|----------------|----------------------------------------------------------------------------------------------------|-------------------------------|-------------------------------------------------------------------------------------|
|   |                | X 名前を付けて保存                                                                                              |                               |                                                                                     |
|   |                | ●●●●●●●●●●●●●●●●●●●●●●●●●●●●●●●●●●●●                                                                    | ▶ ▼ 4 ▼ 平成 2 8 年財務諸表等入力シ      |                                                                                     |
|   |                | 整理 ▼ 新しいフォルダー                                                                                           | 8== 👻 🔞                       |                                                                                     |
|   |                | 🐔 OneDrive 🔷 名前                                                                                         | ● 更新日時 種類                     |                                                                                     |
| 4 | 保存場所を<br>指定します | <ul> <li>▲ ダウンロード</li> <li>■ デスクトップ</li> <li>■ 最近表示した場所</li> <li>■ Box Sync</li> <li>■ ライブラリ</li> </ul> | 検索条件に一致する項目はありません。            | 「人力シートヘルノ」のノアイルは<br>必ず同じフォルダに保存してください。異なるフォルダに保存した場<br>合、適切に機能しなくなりますの<br>でご注意ください。 |
|   |                |                                                                                                    | III                           | •                                                                                   |
|   |                | ファイル名(N): 入力シートヘルプ.xlsx<br>ファイルの種類(工): CSV (カンマ区切り) (*.csv)                                             |                               |                                                                                     |
|   |                | 作成者: miy                                                                                                | タグ: タグの追加 5 クリック              | 2します                                                                                |
|   |                | ▲ フォルダーの非表示                                                                                             | ツール( <u>L</u> ) ▼ 保存(S) キャンセル |                                                                                     |
|   |                |                                                                                                    |                               | ニ』 タワンロード後の操作方法は(手順3)<br>以降のスライドをご覧ください。                                            |

# ◆ヘルプファイルの保存

④ファイルの保存場所は、財務諸表等入力シートと同じフォルダを指定します。※ここではデスクトップに保存しています。⑤〔保存〕ボタンを押し、入力シートヘルプをダウンロードしてください。このガイドは以上です。

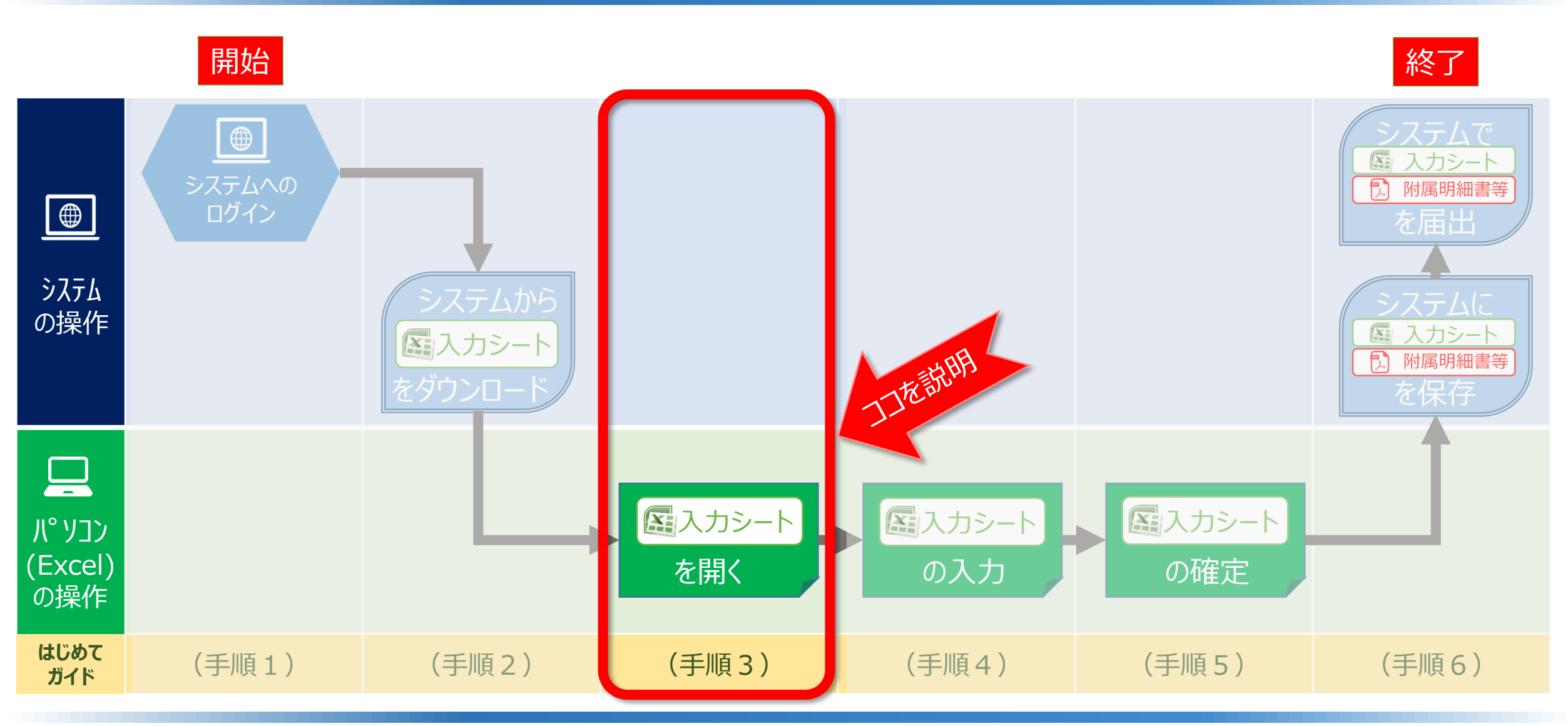

◆システムへのログインから届出までの操作の流れ(はじめてガイドの構成)

ここでは、(手順3)「入力シートの起動と進め方」について説明します。

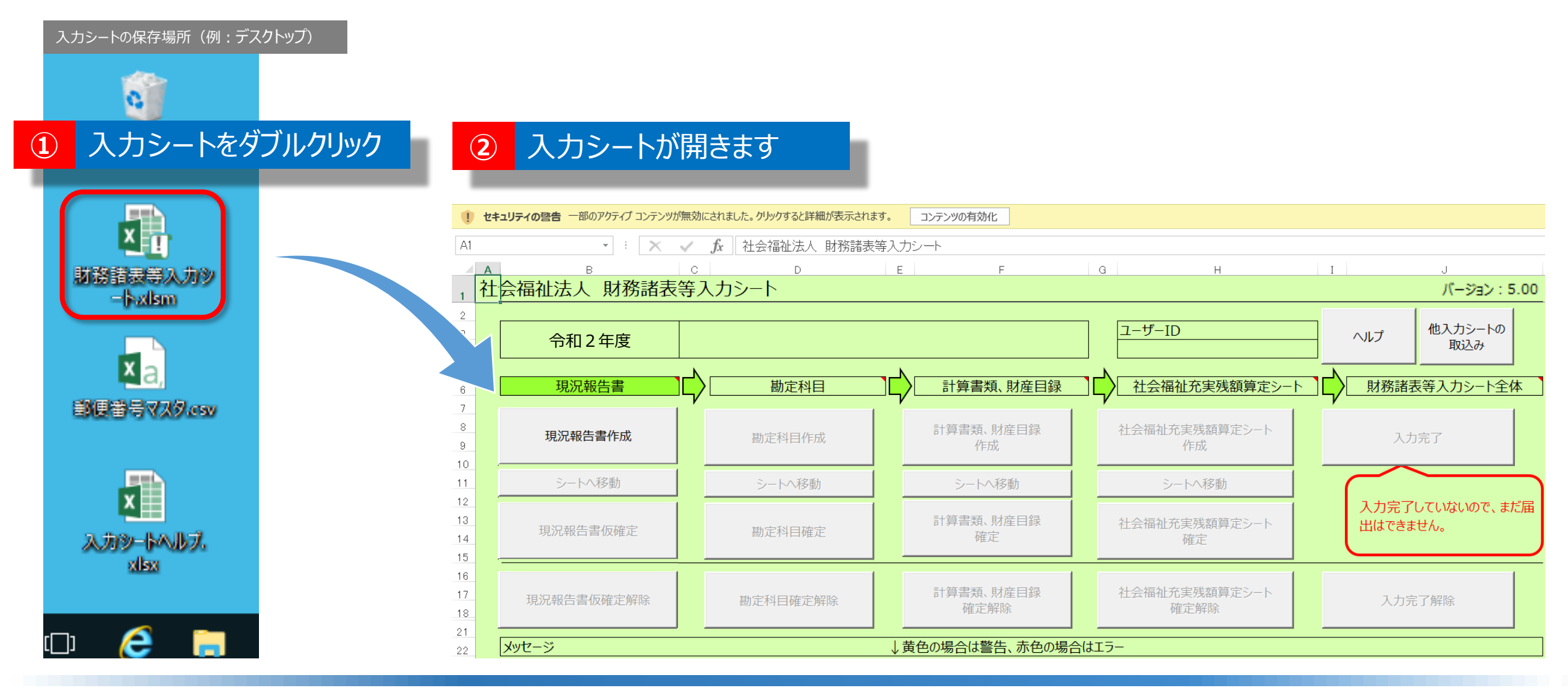

# ◆入力シートを開く

①ダウンロードした財務諸表等入力シートのアイコンをダブルクリックし、②財務諸表等入力シート(エクセル) を開いてください。

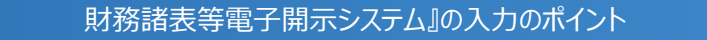

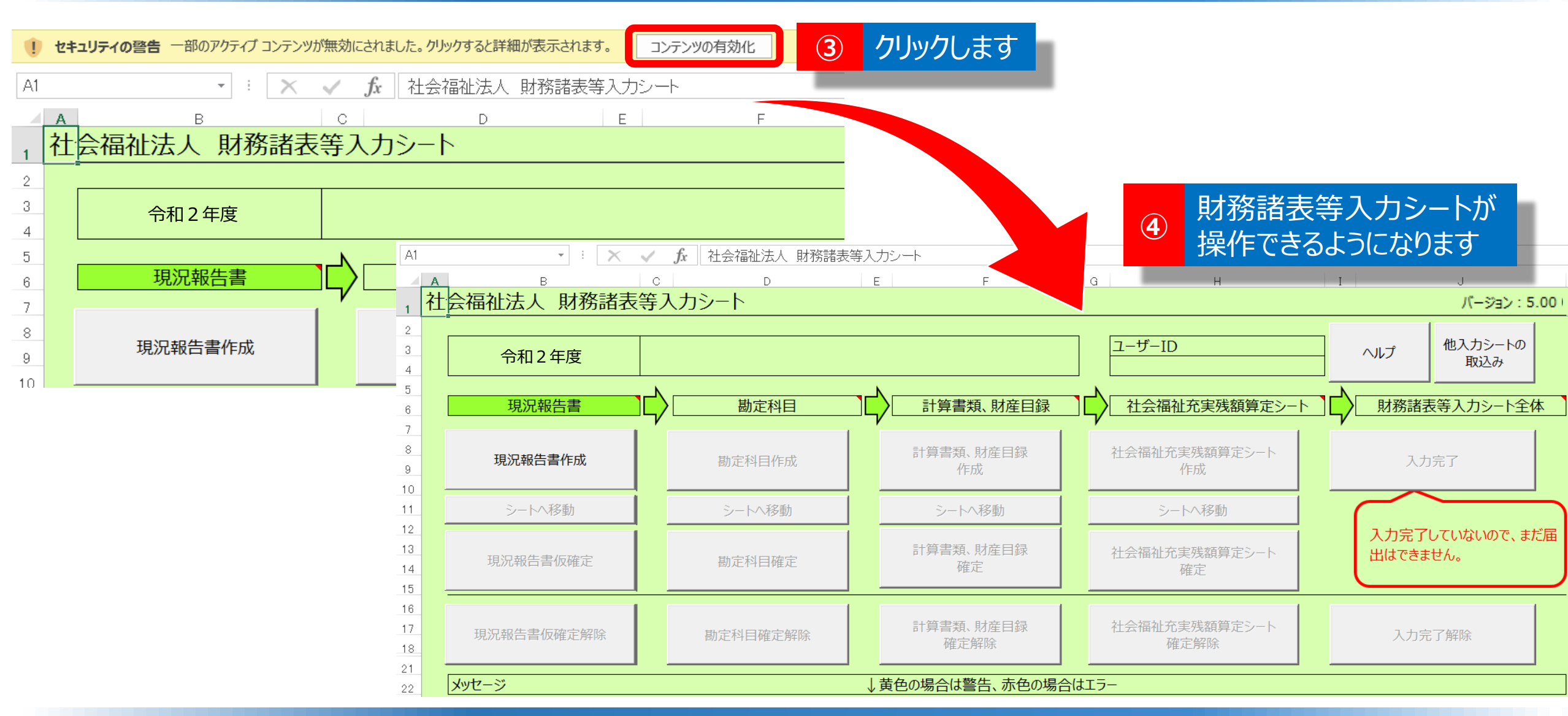

◆マクロを有効にする ③セキュリティに関する通知が表示された場合は、「マクロを有効にする」や「コンテンツの有効化」をクリック してください。④財務諸表等入力シートが操作できるようになります。

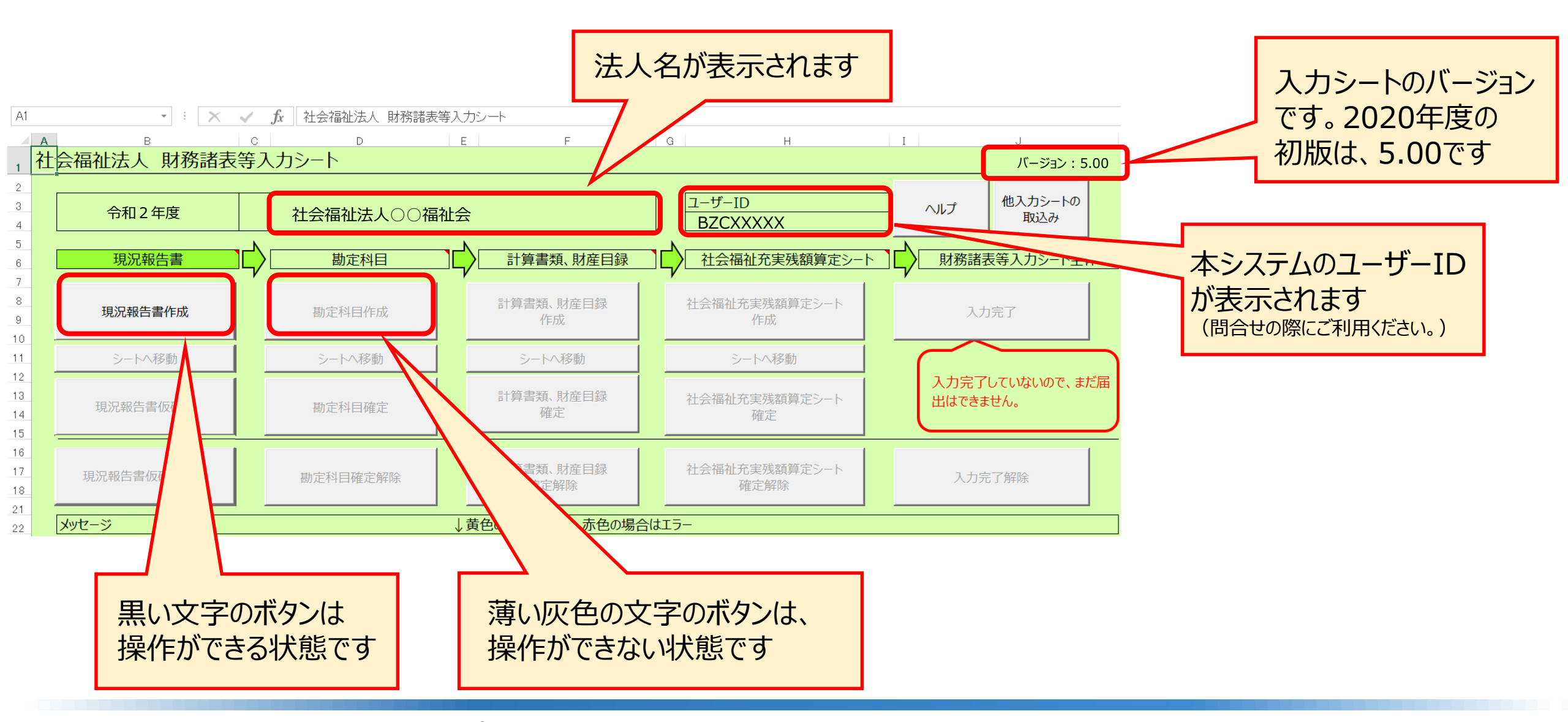

◆財務諸表等入力シートトップページ画面について

財務諸表等入力シートのトップページの画面の説明です。

▼財務諸表等入力シートの画面例

### ▼財務諸表等入力シートの入力の流れ

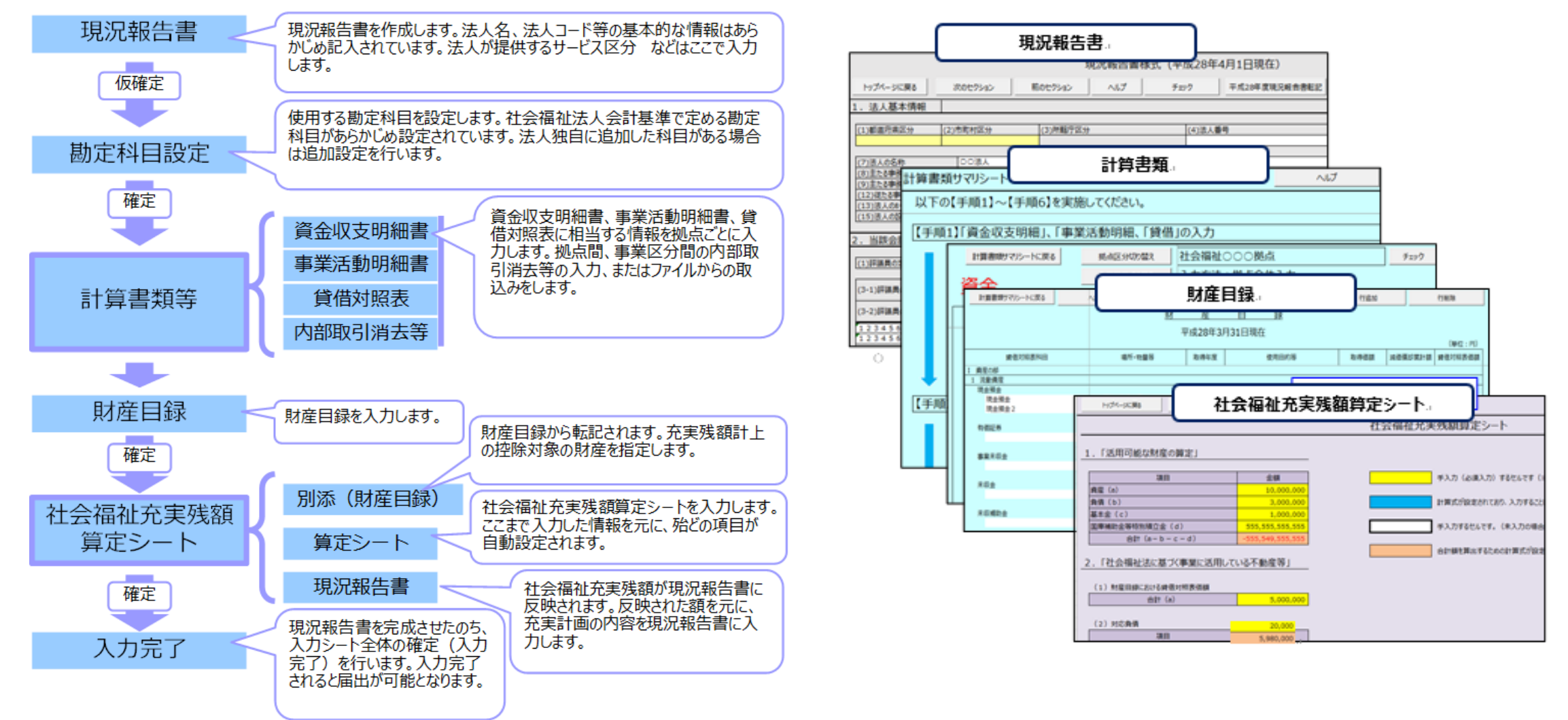

### ◆財務諸表等入力シートの構成

財務諸表等入力シートは、「現況報告書」「計算書類」「財産目録」「社会福祉充実残額算定シート」で構成されている Excelファイルです。コピー&ペースト、印刷、入力途中での保存など通常のExcelと同様の操作が可能です。

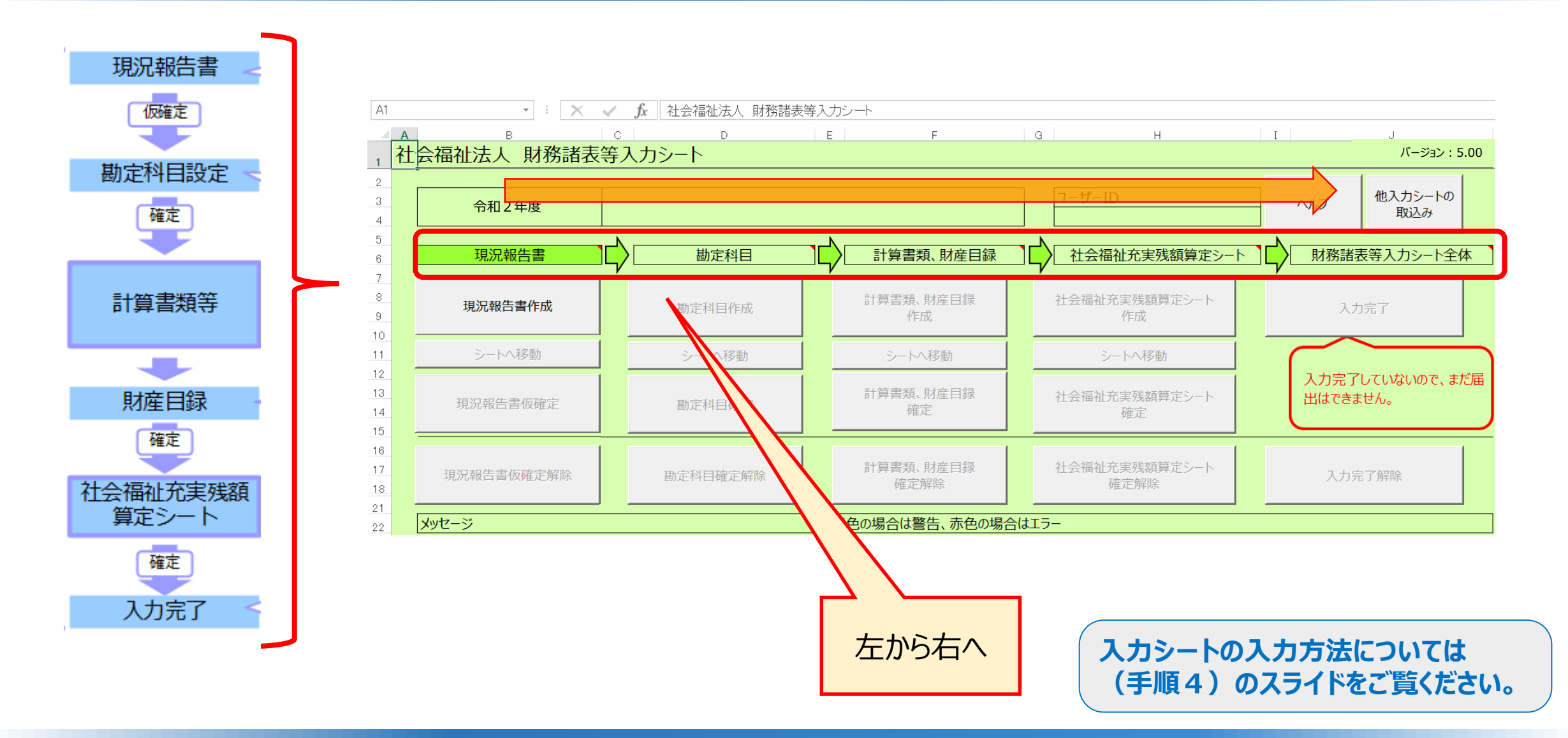

### ◆財務諸表等入力シートの入力の進め方

財務諸表等入力シートは、左から右へ、現況報告書⇒勘定科目⇒計算書類、財産目録⇒社会福祉充実残額算定シート ⇒財務諸表等入力シート全体の順番で入力します。

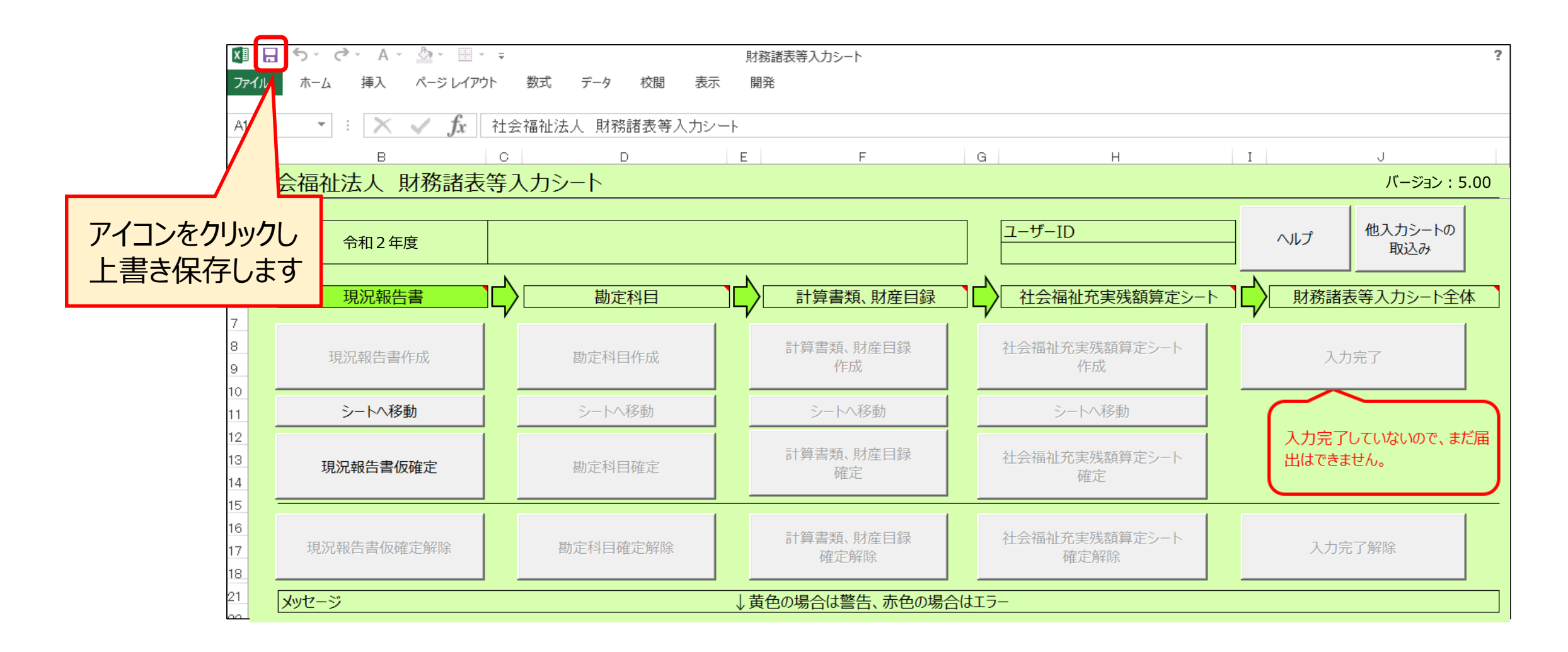

# (参考)ファイルの上書き保存について

財務諸表等入力シートは、Excelファイルですので、いつでも、上書き保存は可能です。入力した内容の消失を防 ぐためにも、適宜、上書き保存を行い、ご自身のパソコン上に保存するようにしてください。このガイドは以上です。

# ここでは、(手順4)「入力シートの入力」方法について説明します。

# ◆システムへのログインから届出までの操作の流れ(はじめてガイドの構成)

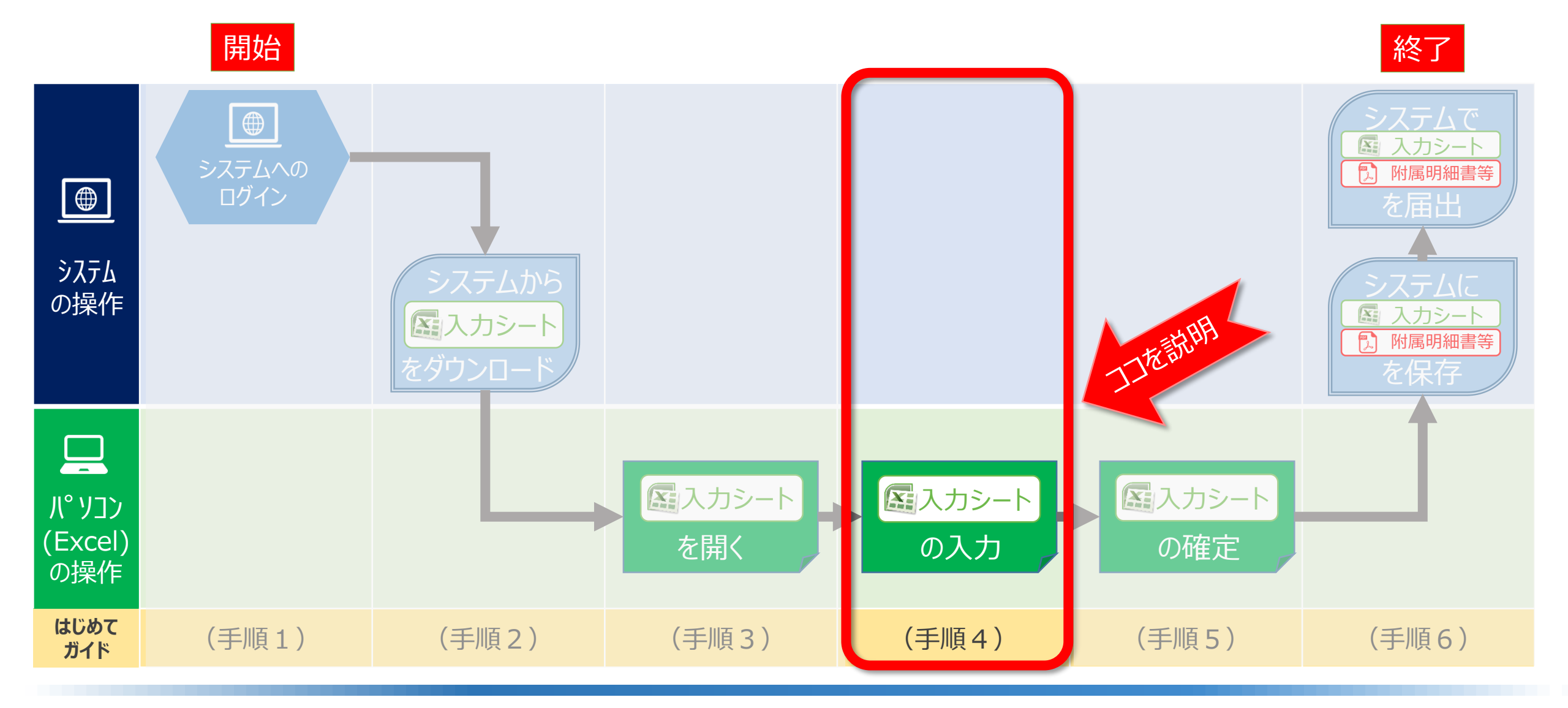

財務諸表等電子開示システム』の入力のポイント

### ▼財務諸表等入力シートの入力の流れ

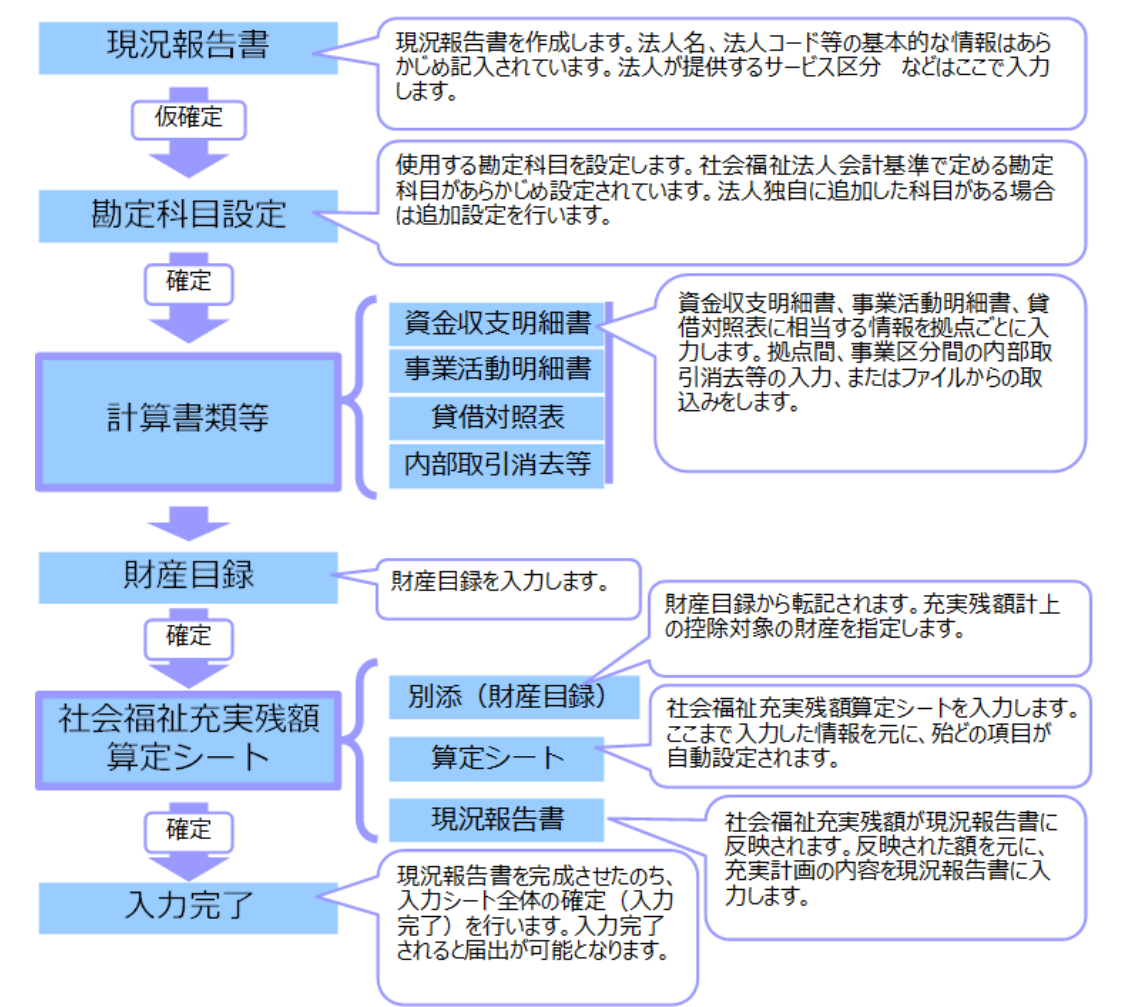

### ▼財務諸表等入力シートの画面例

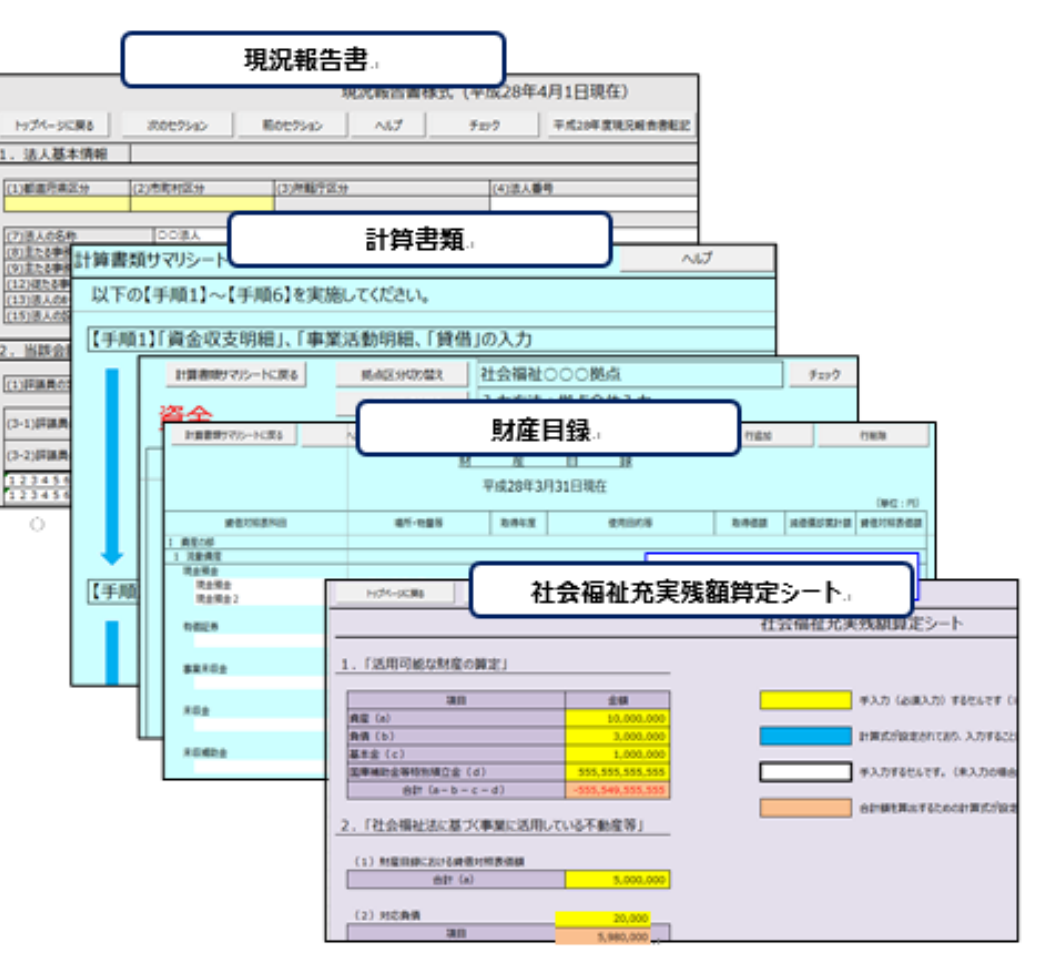

# ◆財務諸表等入力シートの構成

財務諸表等入力シートは、「現況報告書」「計算書類」「財産目録」「社会福祉充実残額算定シート」で構成されている Excelファイルのことです。コピー&ペースト、印刷、入力途中での保存など通常のExcelと同様の操作が可能です。 次のスライドから「現況報告書」を例に、操作方法、入力方法をご案内します。

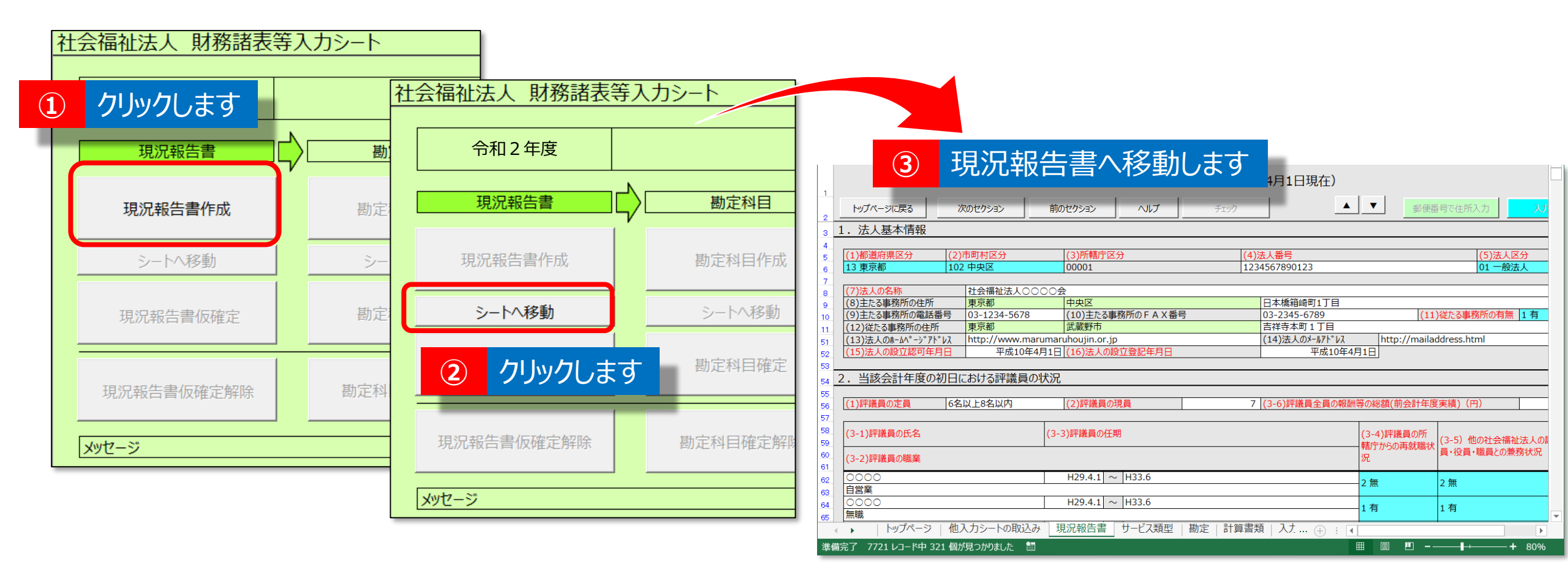

## ◆現況報告書の作成について

最初に現況報告書を作成します。①財務諸表等入力シートのトップページ〔現況報告書作成〕ボタンを押してください。 ②〔シートへ移動〕ボタンの文字が黒くなるので、〔シートへ移動〕ボタンを押してください。③現況報告書のシートへ移動します。
#### ▼財務諸表等入力シート「現況報告書 | ▼入力シートヘルプ(抜粋) 2. 当該会計年度の初日における評議員の状況 2. 当該会計年度の初日における評議員の状況(ヘッダ) 必須 入力形式 最大桁数 (1)評議員の定員 4人以上 (2)評議員の現員 (3 0/11 (1)評議員の定員 必須 テキスト 15 数値 (2)評議員の現員 必須 3 (3-1)評議員の氏名 (3-3)評議員の任期 ヘルプファイルを入手することで、財務諸表等入力シート上に設置してある (3-2)評議員の職業 ボタンの使用が可能になり、財務諸表等入力シートの操作のポイ ヘルプ ントや注意点等をPC端末上で閲覧することができるようになります。 $\sim$ $\sim$ ▼現況報告書の記載要領(抜粋) ▼システム操作説明書(抜粋) 《手順1》当該会計年度の初日における評議員の状況を入力してください。 (3-3) 評議員の任期 《手順 2》上記の《手順 1》の入力が完了した後、①〔次のセクション〕ボタンを押して、次のセクションの入力を行ってください。なお、入力途中で入力内容を保 ○ 各評議員の任期(就任年月日~平成〇〇会計年度に関する定時評議員会の終結時の) がある場合には、通常の Excel ファイルを保存する場合と同様に保存してください。 年月)を記載すること。なお、「定時評議員会の終結時」といった記載は省略してよ NJ チョック 平成28年度現況報告書転記 要使業号で仕加入力 2 入力機構 トップページに戻る 1 300009595 前のセクション 統的概念 いほか、重任している場合は、直近の任期を記載すること。なお、終期の月の記載に 2 当該会計任商の初日におせる評議員の状態 ついては、定款に記載された定時評議員会の開催予定月によることとなるが、月単位 (1) (2) 議員小学員 (2)開業 基本課題 で記載していない等の理由により開催予定月が不明な場合は、下記の例のように記載 (3-1)課題 員の任名 (3-3)課題員の任期 3-4)評議 員の例 3-51 他的社会福祉法人的課 3.71船会計年度における型 すること。 8分から小高2458 議員・役員・職員との兼務状況 第日会への影響回想 (3-2)辞稿 員の職業 (例) 「H29, 4, 1~H33, 6) 62) 🔴 現況報告書、社会福祉充実残額算定シートの入力にあたっては、「社会 現況報告書、勘定科目、計算書類、財産目録、社会福祉充実残額算定シート 福祉法人の財務諸表等電子開示システム関係連絡板」に掲載している の入力にあたっては、「社会福祉法人の財務諸表等電子開示システム関係連 記載要領(厚生労働省通知)をご参照ください。 絡板 |に掲載しているシステム操作説明書をご参照ください。

# ◆財務諸表等入力シートの入力について

O入力方法につきましては、入力シートヘルプのヘルプ機能をご活用いただくとともに、「社会福祉法人の財務諸表 等電子開示システム関係連絡板」に掲載されている「システム操作説明書」や、「記載要領」をご参照ください。 O財務諸表等入力シート内の白色のセルは、キーボードで直接入力してください。

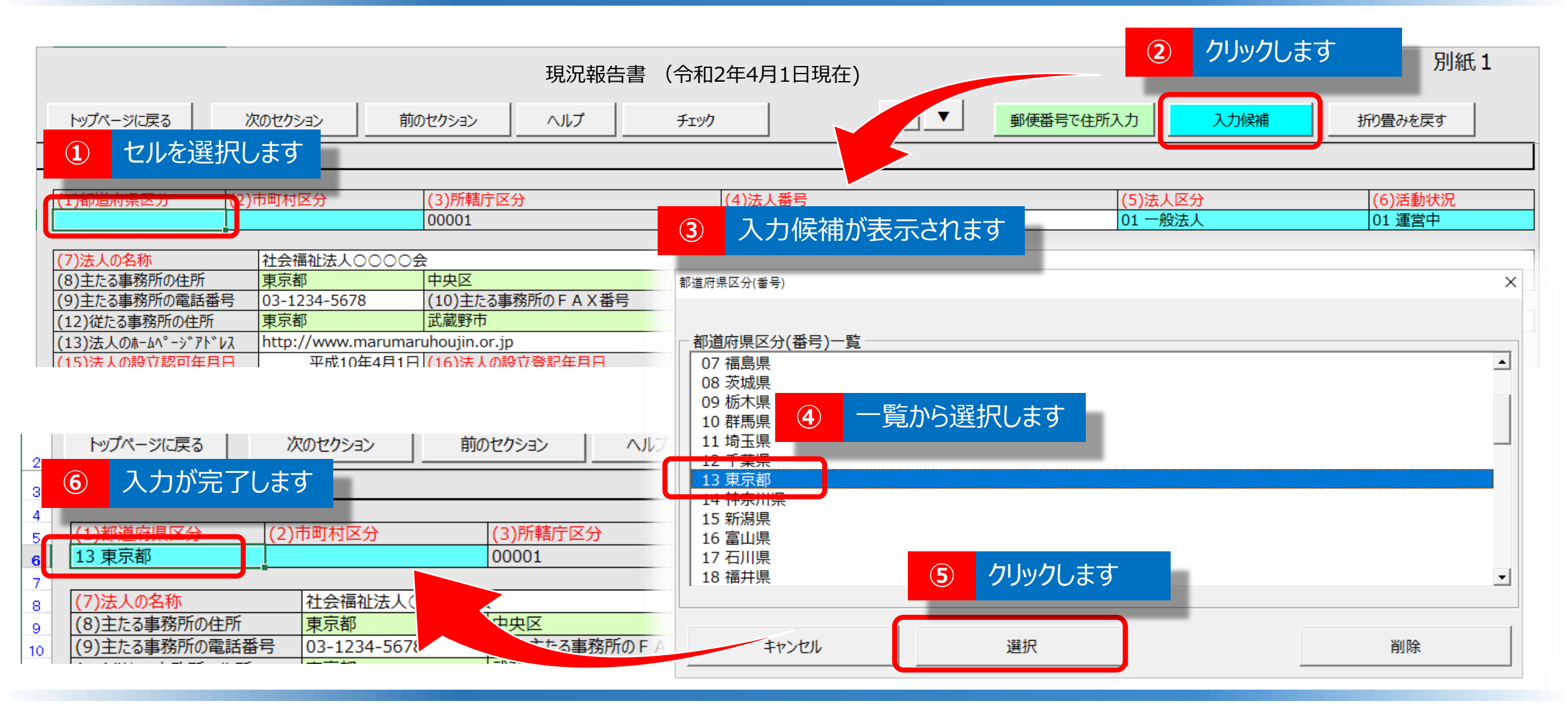

### ◆現況報告書の水色セルへの入力について

①水色のセルを選択した状態で、②入力候補ボタンをクリックしてください。③表示される入力候補から
 ④該当する項目を選択し、⑤選択ボタンをクリックしてください。⑥入力が完了します。※直接入力はできません。

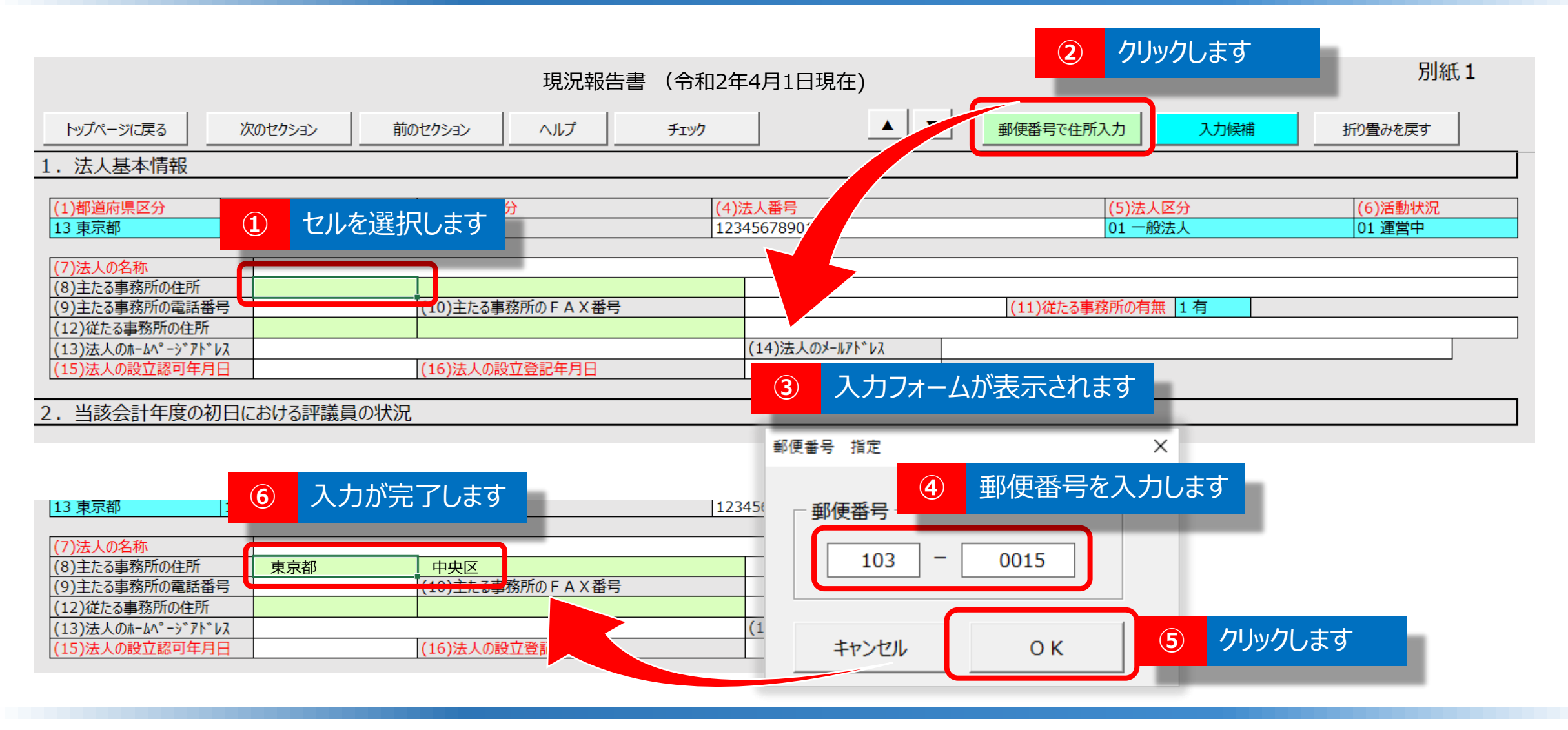

### ◆現況報告書の緑色セルへの入力について

①緑色のセルを選択した状態で、②郵便番号で住所入力ボタンをクリックしてください。③表示される入力フォームに
 ④郵便番号を入力し、⑤OKボタンをクリックしてください。⑥入力が完了します。 ※直接入力はできません。※「入力候補」ボタンからも入力可能です。
 ※この機能を使用するには、事前に郵便番号マスタを入手する必要があります。(はじめてガイド(手順2)を参照)

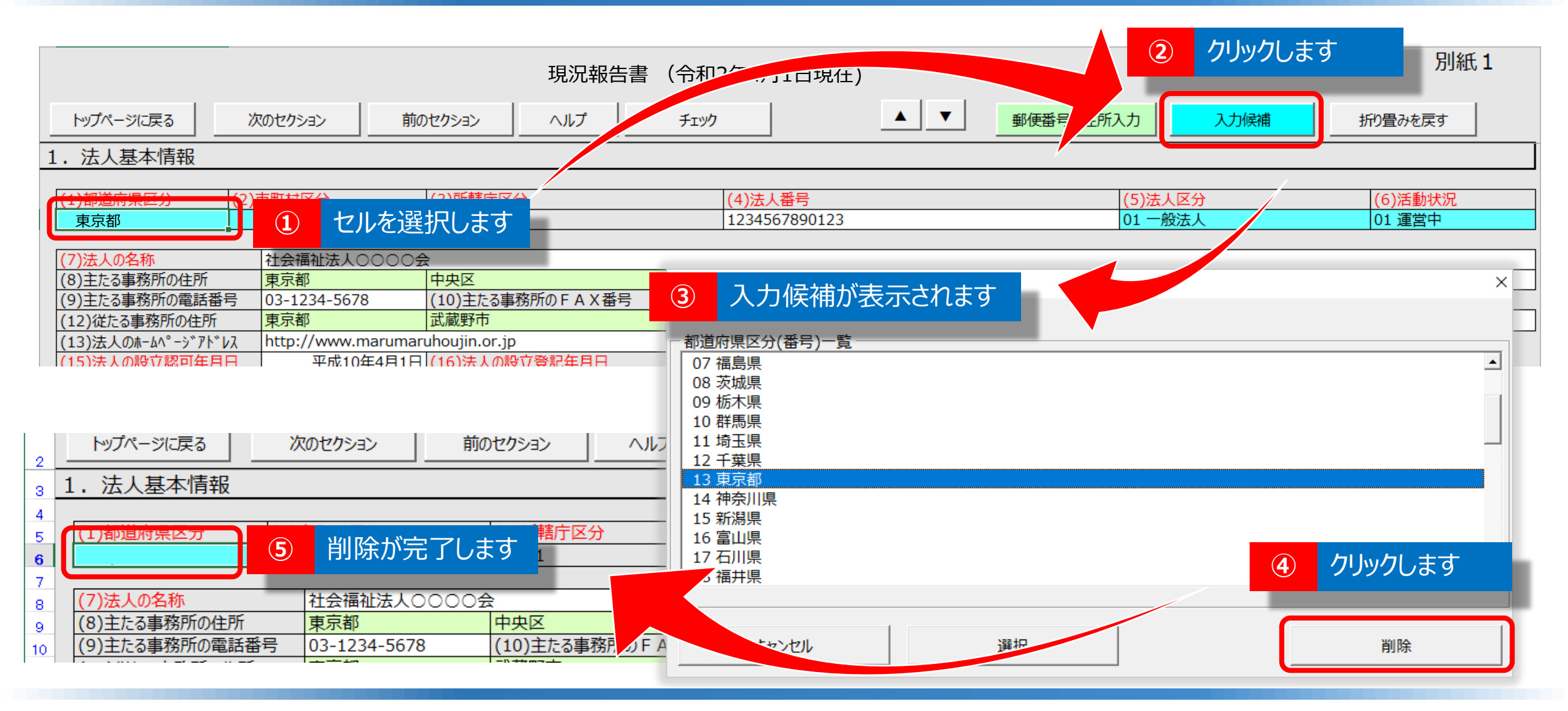

### ◆現況報告書の水色セル(または緑色セル)の入力を削除する方法

①削除したい水色セル(または緑色セル)を選択した状態で、②入力候補ボタンをクリックしてください。
 ③表示される入力候補のフォームの中から④削除ボタンをクリックしてください。
 ⑤削除が完了します。
 ※キーボードのDeleteボタンやBack Spaceボタンでは削除できません。

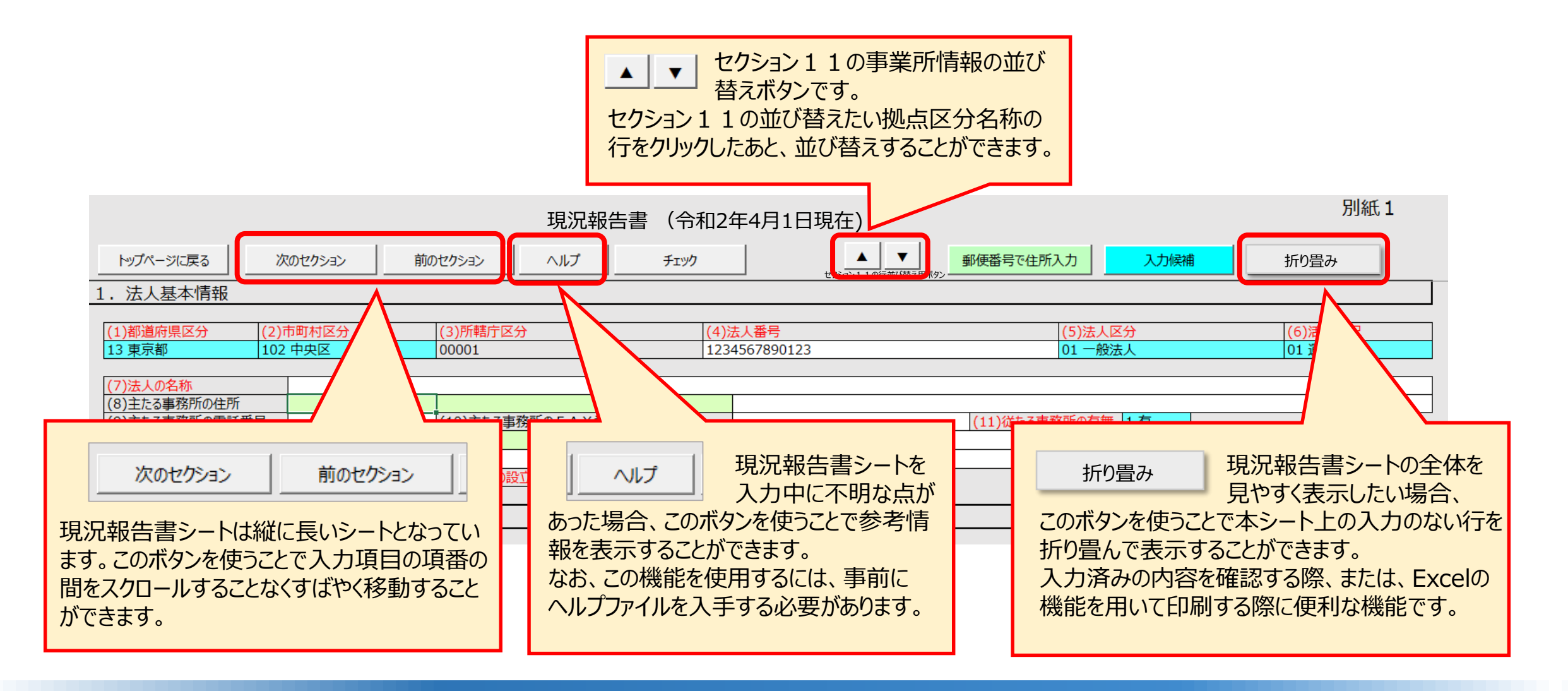

### ◆現況報告書の各ボタンの便利な機能

現況報告書シートの画面上部には、ボタン(便利な機能)を用意しています。 「次のセクション」、「前のセクション」、「ヘルプ」、「折り畳み」等各ボタンの便利な機能の内容を説明しています。

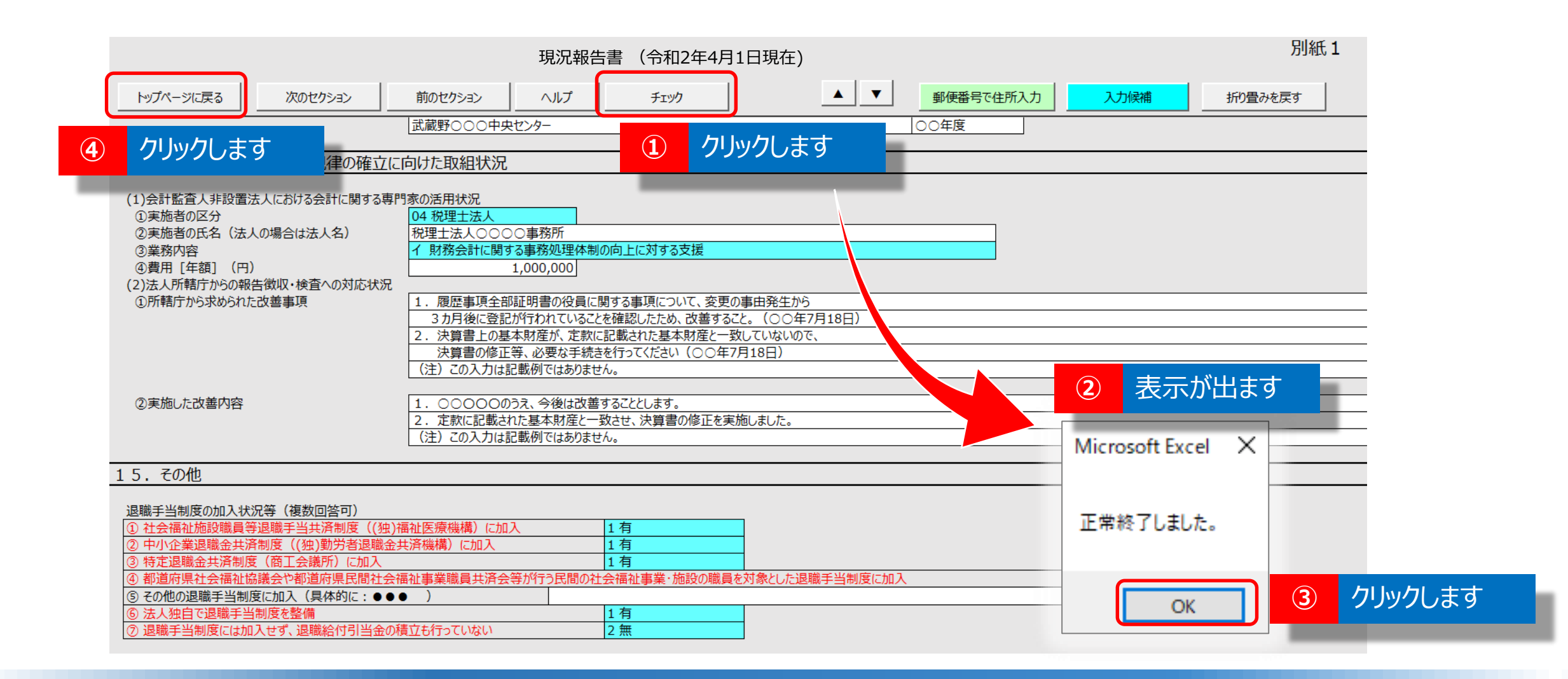

### ◆現況報告書の入力完了後のチェック機能

現況報告書を最後まで入力した後、①チェックボタンをクリックします。チェックが正常に終了した場合は、 ②「正常に終了しました。」の表示内の③OKボタンをクリックしてください。④トップページに戻るボタンをクリックします。

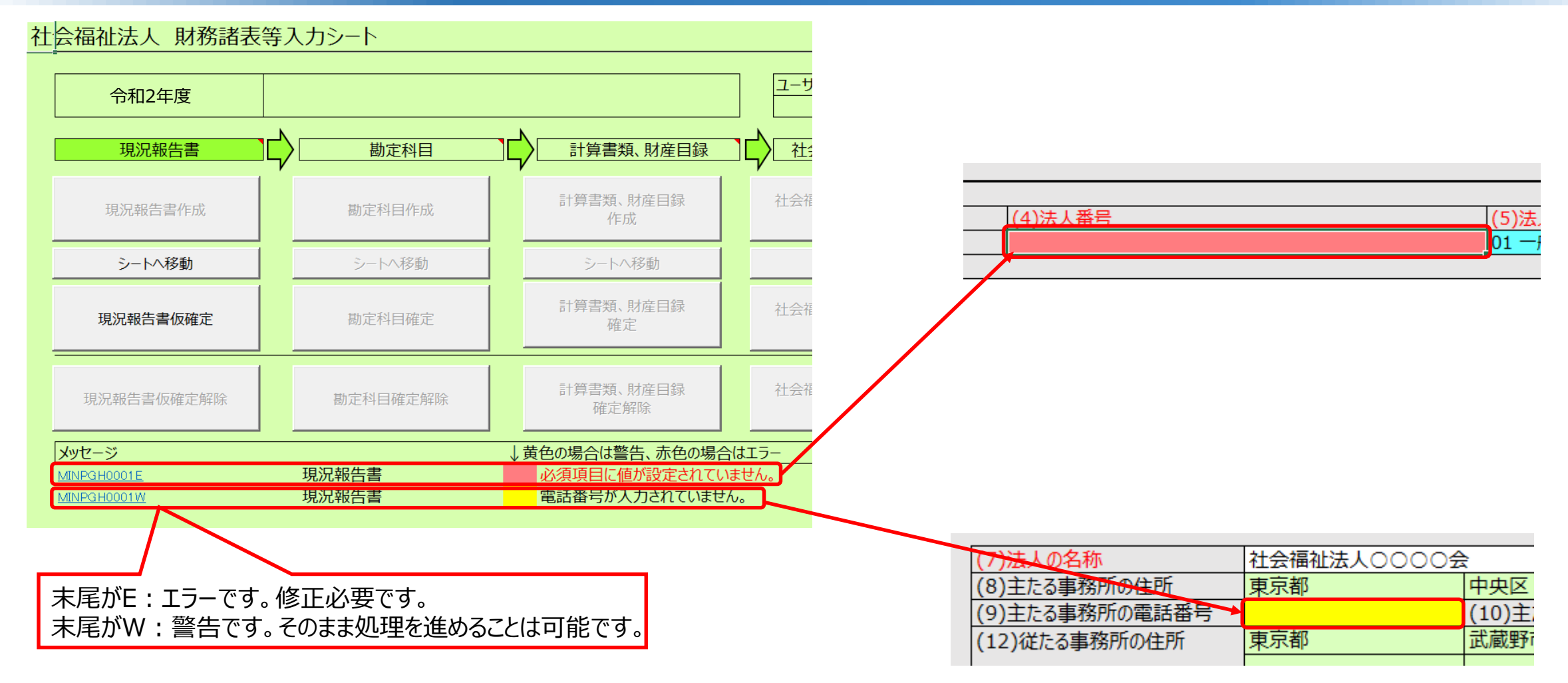

### ◆現況報告書の入力完了後のチェック機能(エラーがある場合)

エラーがある場合、財務諸表等入力シートのトップ画面下部のメッセージ欄に、エラーの内容が表示されます。 メッセージ欄のエラー番号のリンクをクリックすると、該当箇所に飛びますので、修正のうえ、再度「チェック」を行い、 エラーが解消されていることを確認してください。

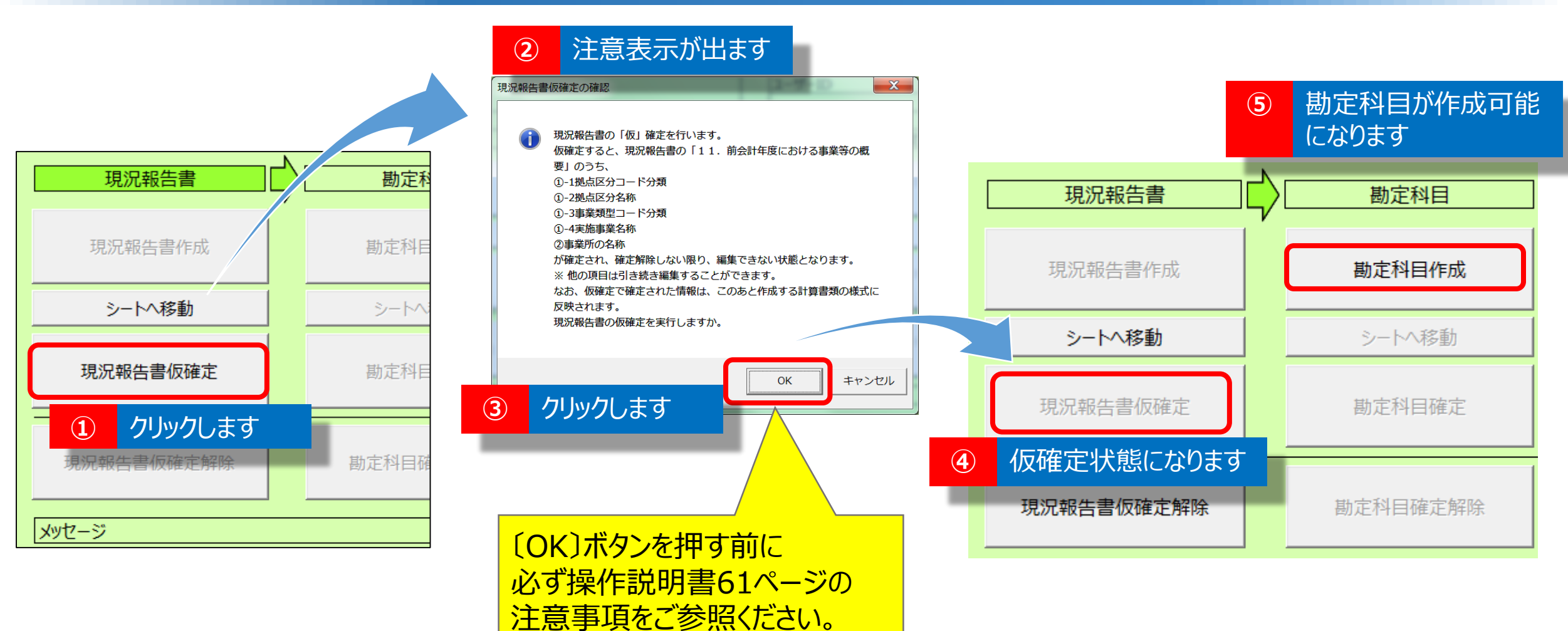

### ◆トップページで現況報告書仮確定

①現況報告書の仮確定をクリックすると、②注意表示が出ます。③注意事項を確認のうえ、③OKボタンをクリックすると、④現況報告書は仮確定になります。⑤「勘定科目」以降、同様に入力を進めてください。

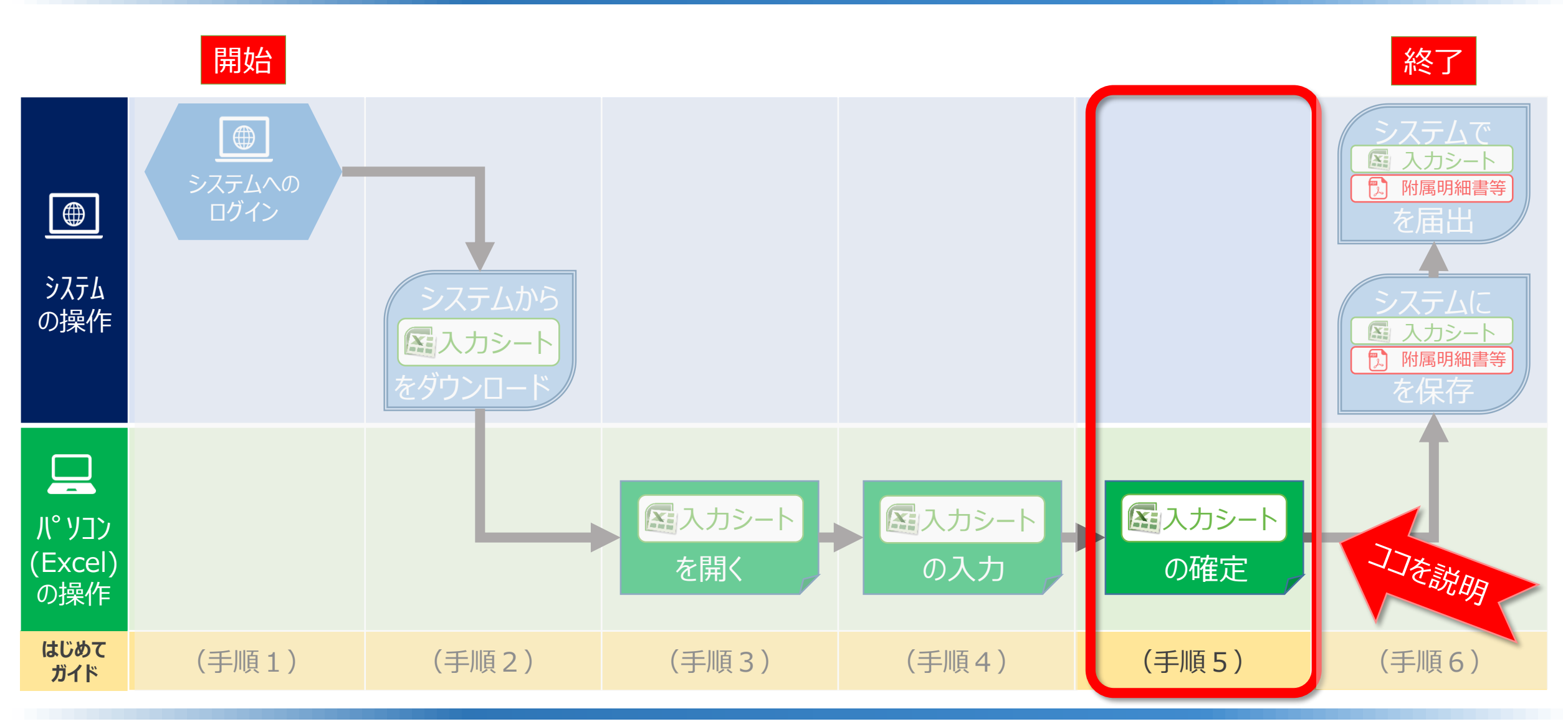

## ◆システムへのログインから届出までの操作の流れ(はじめてガイドの構成)

ここでは、(手順5)「入力シートの確定」手順について説明します。

▼財務諸表等入力シート(トップページ)

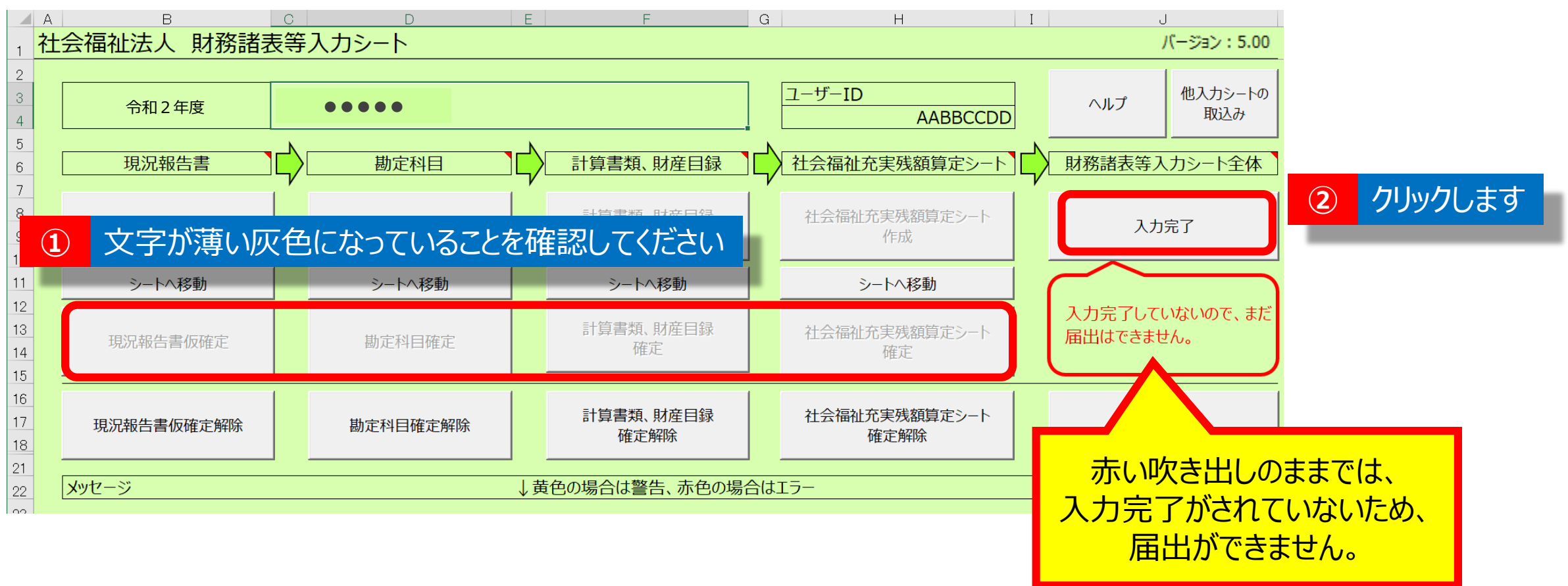

### ◆入力シートの確定「入力完了」の操作

①「現況報告書」、「勘定科目」、「計算書類、財産目録」、「社会福祉充実残額算定シート」のすべてのシート を確定(「現況報告書」は仮確定)すると、上のような画面になります。この状態では、まだ所轄庁へ届出が できません。届出ができる状態にするため、②入力完了ボタンをクリックしてください。

#### ▼財務諸表等入力シート(トップページ)

|                       |                      | R存します<br>ペーシレイアウト 数式 データ 板                   | 閥 表示 ヘルプ ♀ 実行し         | たい作業を入力してください                    |                           |                  |
|-----------------------|----------------------|----------------------------------------------|------------------------|----------------------------------|---------------------------|------------------|
| B24                   | →<br>B<br>会福祉法人 財務諸表 | ★ fx c D E E E E E E E E E E E E E E E E E E | F C                    | а   н   1                        | 」<br>パージョン:5.00           |                  |
| 2 3 4                 | 令和2年度                |                                              |                        | ユーザーID<br>AABBCCDD               | ヘルプ 他入力シートの<br>取込み        |                  |
| 5<br>6<br>7<br>8<br>9 | 現況報告書 現況報告書作成        | ▶ 勘定科目<br>勘定科目作成                             | 計算書類、財産目録 計算書類、財産目録 作成 | 社会福祉充実残額算定シート  社会福祉充実残額算定シート  作成 | 財務諸表等入力シート全(<br>3<br>入力完了 | 吹き出しが<br>青に変わります |
| 10<br>11<br>12        | シートへ移動               | シートへ移動                                       | シートへ移動                 | シートへ移動                           | システムから届出を行ってくださ           |                  |
| 13<br>14<br>15        | 現況報告書仮確定             | 勘定科目確定                                       | 計算書類、財産目録<br>確定        | 社会福祉充実残額算定シート<br>確定              | U.                        |                  |
| 16<br>17<br>18<br>21  | 現況報告書仮確定解除           | 勘定科目確定解除                                     | 「入力完了」後に               | こ、修正する場合は                        | 入力完了解除                    |                  |
| 22<br>23              |                      |                                              | 「入力完了解除」テ              | ドタンを押してください。                     |                           |                  |

## ◆入力シートの確定「入力完了」後の状態

「入力完了」のボタンを押すと、③吹き出しが「システムから届出を行ってください」という表示に変わります。必ず ④上書き保存をしてから入力シートを終了してください。※この状態では、まだ届出できていません。 この後に財務諸表等電子開示システムにログインし、入力シートの保存、届出の操作を行います。

▼財務諸表等入力シート(トップページ)

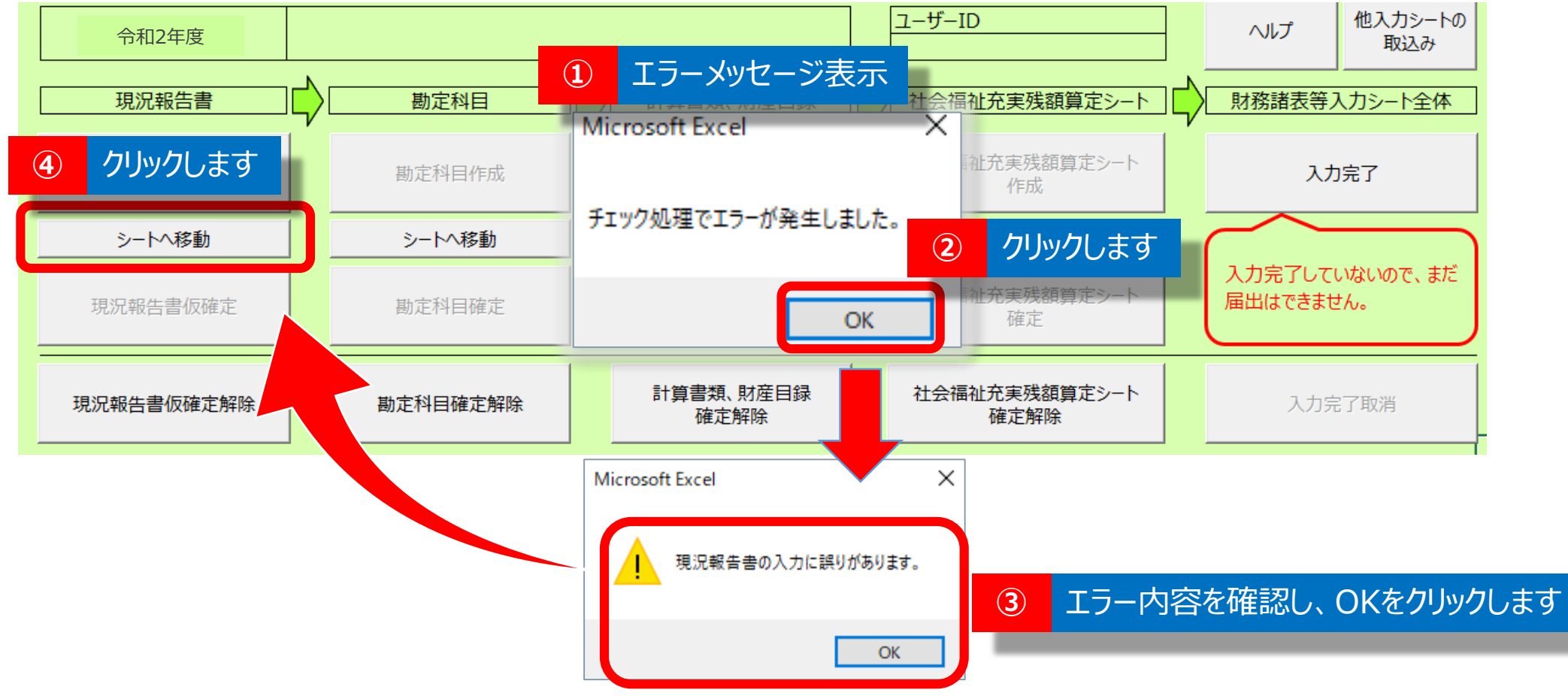

◆入力シートの確定 エラーがあって入力完了ができない場合

「入力完了」のボタンを押した際、入力内容に誤りなどがある場合には、①エラーメッセージが表示されます。 ②OKボタンをクリック、③エラー内容を確認しOKボタンをクリック、④エラーのあるシートへ移動するため、 シートへ移動をクリックしてください。(このページでは現況報告書にエラーがある場合を例示しています。)

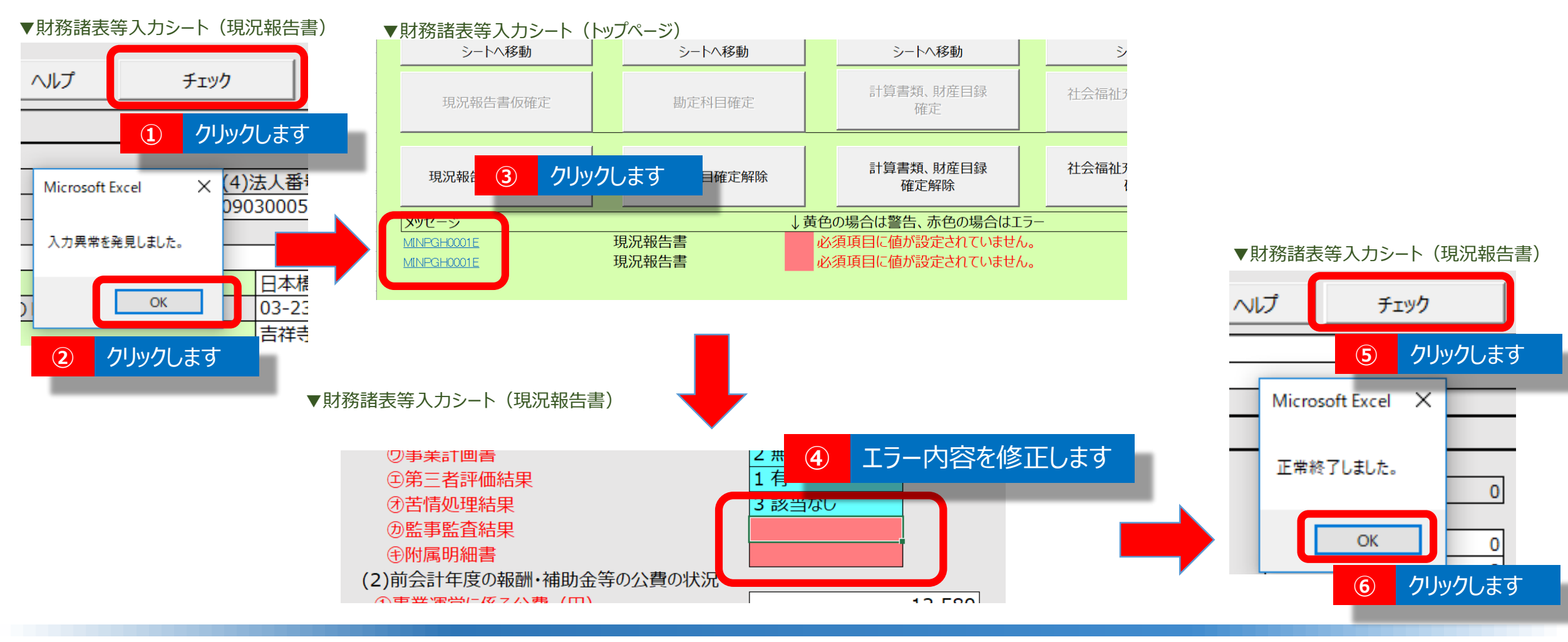

## ◆入力シートの確定 エラーの修正

①現況報告書のチェックボタンをクリックし、②OKボタンをクリックします。③トップ画面下の「メッセージ」欄の エラー番号をクリックすると、④エラーのある箇所のセルが選択された状態になりますので、修正します。⑤再度、 現況報告書のチェックボタンをクリックし、⑥「正常終了しました。」の表示を確認し、OKボタンをクリックします。

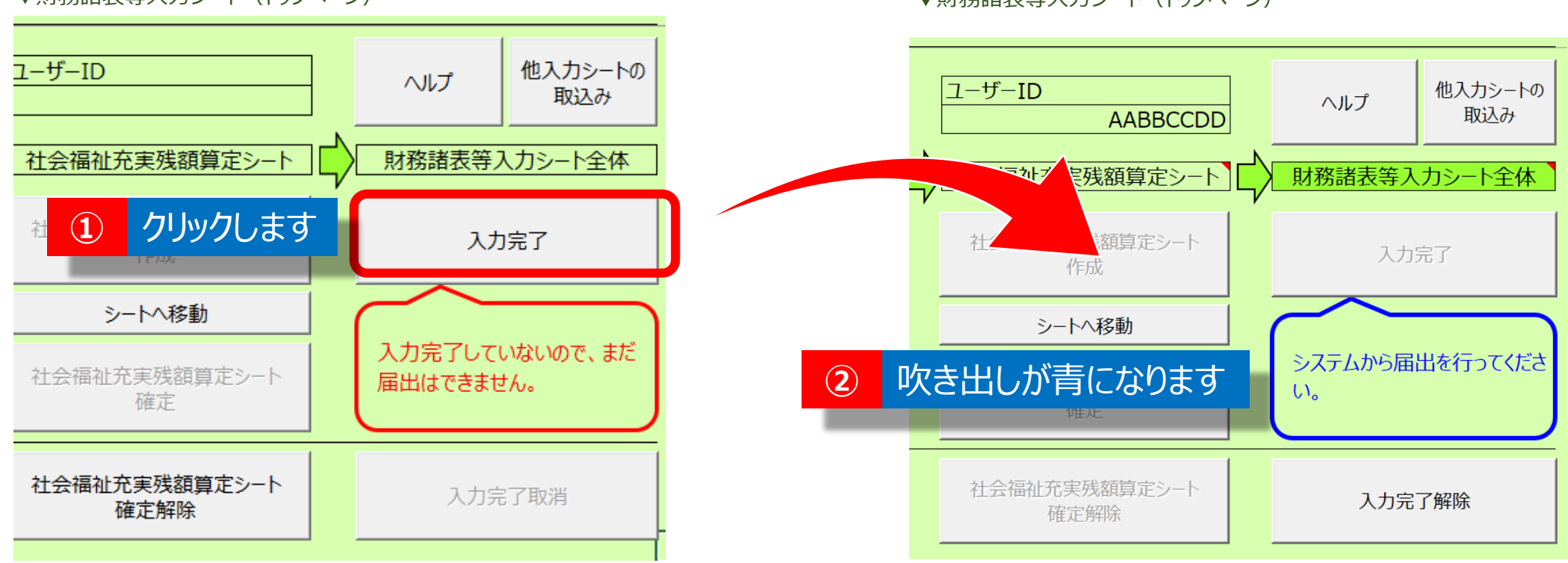

#### ▼財務諸表等入力シート(トップページ)

▼財務諸表等入力シート(トップページ)

### ◆入力シートの確定 エラー修正後の入力完了

①エラー修正後、再度トップページで「入力完了」をクリックします。
 ②「入力完了」ボタンをクリックすると、③吹き出しが「システムから届出を行ってください」という表示に変わります。上書き保存をしてから入力シートを終了してください。このガイドは以上です。

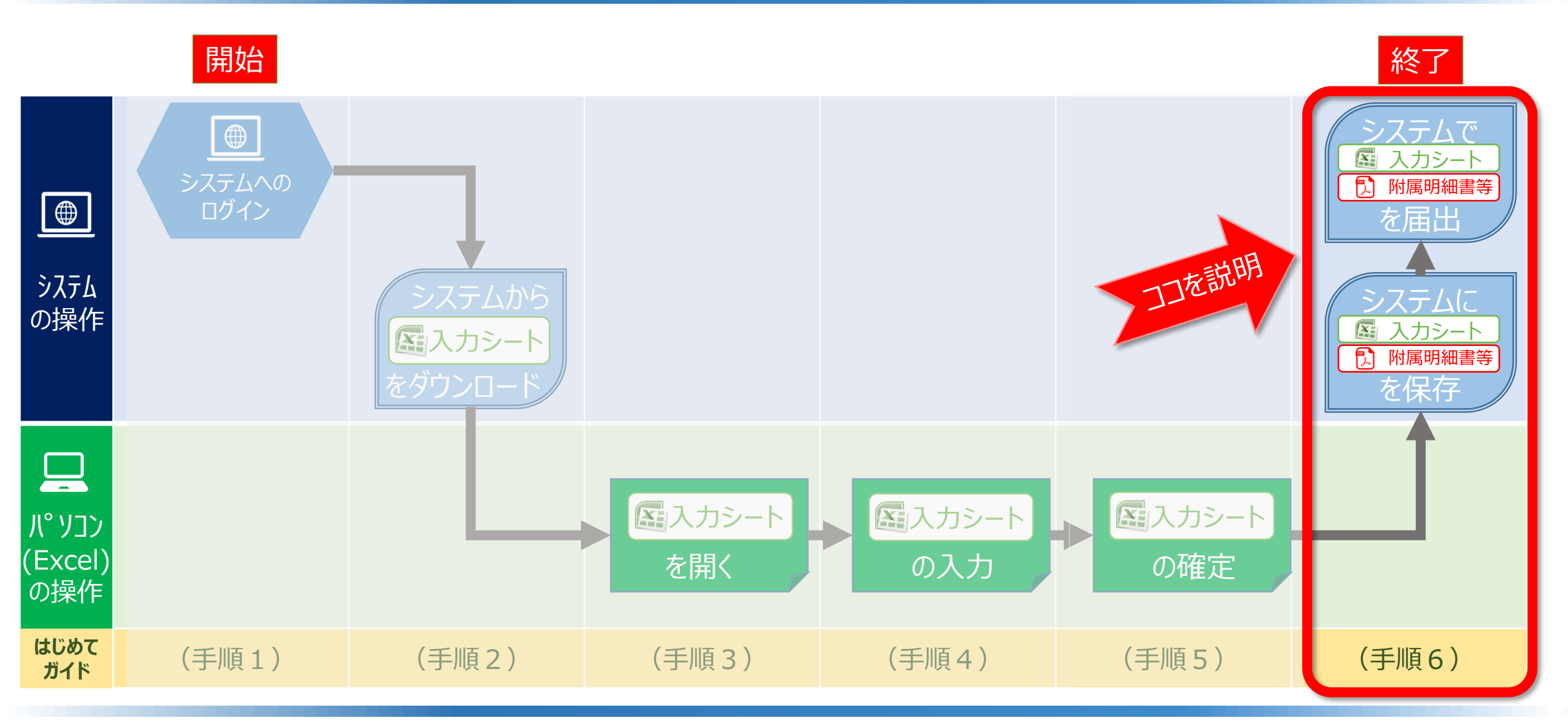

◆システムへのログインから届出までの操作の流れ(はじめてガイドの構成)

ここでは、(手順6)「入力シートの保存、所轄庁へ届出」する手順について説明します。

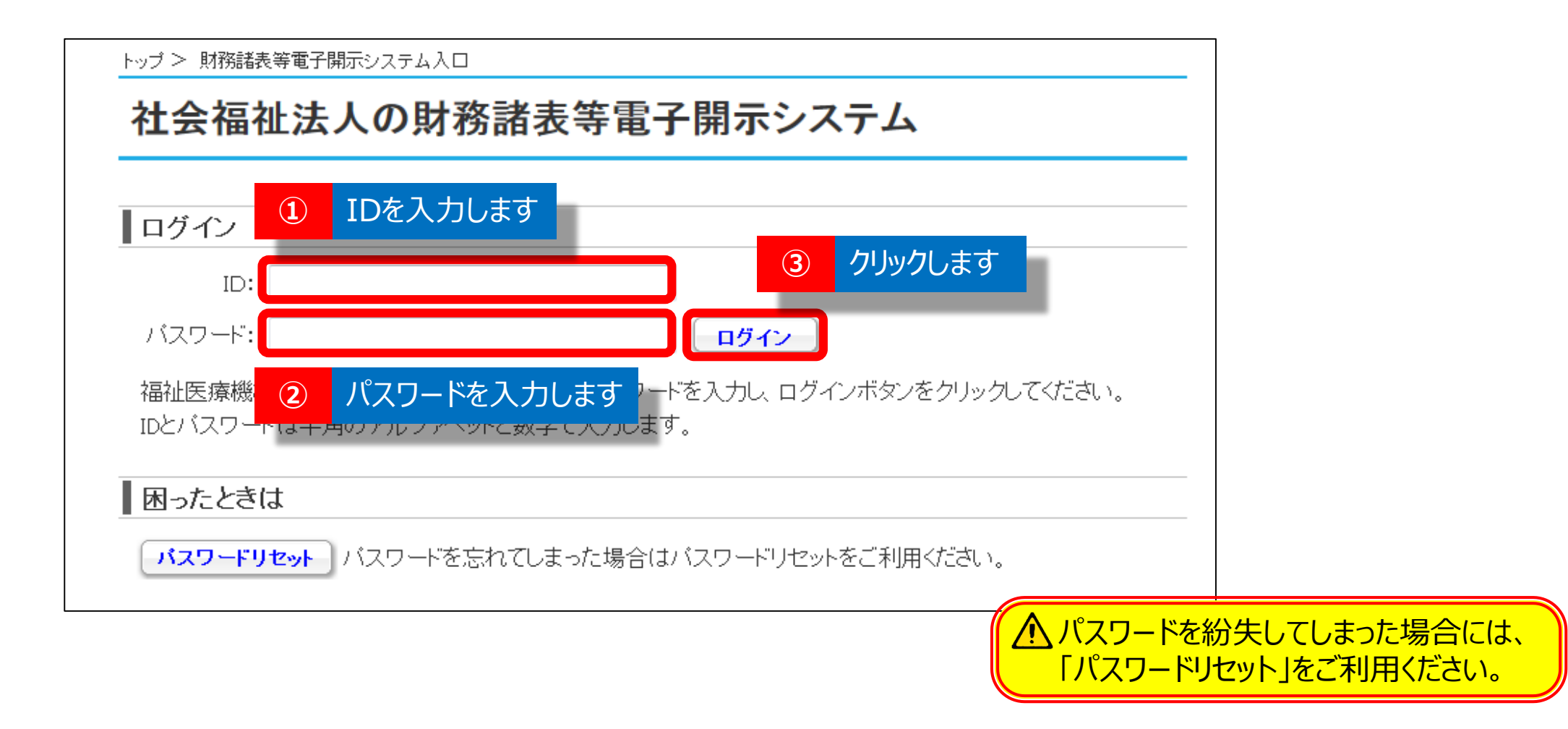

### ◆入力シートの保存・届出(1)システムへのログイン

財務諸表等電子開示システムのログイン画面に①ID、②パスワードを入力のうえ、③ [ログイン] ボタンをクリックして、ログインします。

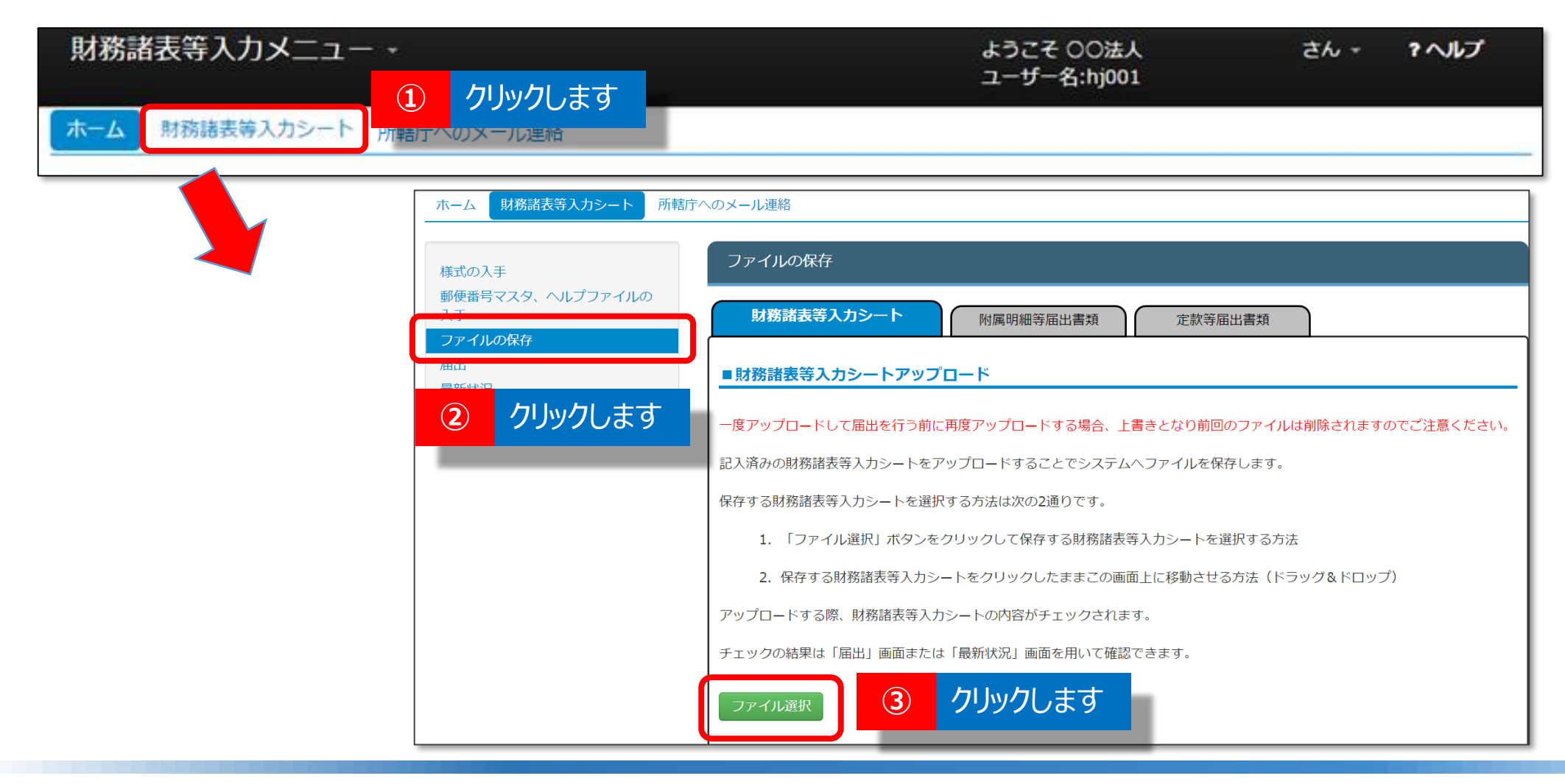

◆入力シートの保存・届出(2)財務諸表等入力メニューの操作

ログイン後、①ページ上部のタブから「財務諸表等入力シート」をクリックしてください。 ②画面左側のメニューから「ファイルの保存」を選択し、③「ファイル選択」をクリックしてください。

| ホーム 財務諸表等入力シート 所轄                 | 庁へのメール連絡                                                                                             |                                                                                                    |
|-----------------------------------|----------------------------------------------------------------------------------------------------|----------------------------------------------------------------------------------------------------|
| 様式の入手                             | ファイルの保存                                                                                              |                                                                                                    |
| 郵便番号マスタ、ヘルプファイルの<br>入手<br>ファイルの保存 | 財務諸表等入力シート 附属明細等届出書類 定款等届出                                                                           | ▼ ファイルを開く                                                                                                    |
| 届出<br>最新状況                        | ■財務諸表等入力シートアップロード                                                                                    | マ         ▼         平成28年財務諸表等入力シート         ▼         4→         平成28年財務諸表等入力シ ♀                                                                                                    |
|                                   | 一度アップロードして届出を行う前に再度アップロードする場合、上書きとなり前回のフ                                                             | 整理 ▼     新しいフォルダー     ●     ●     ●     ●     ●     ●     ●     ●     ●     ●     ●     ●     ●     ●     ●     ●     ●     ●     ●     ●     ●     ●     ●     ●     ●     ●     ●     ●     ●     ●     ●     ●     ●     ●     ●     ●     ●     ●     ●     ●     ●     ●     ●     ●     ●     ●     ●     ●     ●     ●     ●     ●     ●     ●     ●     ●     ●     ●     ●     ●     ●     ●     ●     ●     ●     ●     ●     ●     ●     ●     ●     ●     ●     ●     ●     ●     ●     ●     ●     ●     ●     ●     ●     ●     ●     ●     ●     ●     ●     ●     ●     ●     ●     ●     ●     ●     ●     ●     ●     ●     ●     ●     ●     ●     ●     ●     ●     ●     ●     ●     ●     ●     ●     ●     ●     ●     ●     ●     ●     ●     ●     ●     ●     ●     ●     ●     ●     ●     ●     ●     ●     ●     ● |
|                                   | 記人済みの財務諸表等人力シートをアップロードすることでシステムへファイルを保存し<br>保存する財務諸表等入力シートを選択する方法は次の2通りです。                           | ☆ お気に入り                                                                                                    |
|                                   | <ol> <li>「ファイル選択」ボタンをクリックして保存する財務諸表等入力シートを選択</li> <li>保存する財務諸表等入力シートをクリックしたままこの画面上に移動させる方</li> </ol> | ConeDrive<br>ダウンロード                                                                                                    |
| 3                                 | クリックします<br>諸表等入力シートの内容がチェックされます。                                                                     | デスクトップ     クリックします       国 最近表示した場所                                                                                                    |
|                                   | ファイル選択                                                                                               | Box Sync                                                                                                    |
|                                   |                                                                                                    | 🔁 ライブラリ 🔻 < 🔤 👘                                                                                                    |
|                                   |                                                                                                    | ファイル名(N):財務諸表等入力シート.xlsrr ▼ すべての Excel ファイル (*.xl ▼                                                                                                    |
|                                   |                                                                                                    | ツール(L) ▼ 開く( <u>0</u> ) ▼ <i>キャンセル</i>                                                                                                    |
|                                   |                                                                                                    | <u> </u> クリックします                                                                                                    |

### ◆入力シートの保存・届出(3)ファイルの保存1

③ファイル選択ボタンをクリックした後、「ファイルを開く」画面が開くので、④届出する入力シートの 保存場所をクリックします。⑤届出する入力シートを選択して、⑥開くボタンをクリックします。

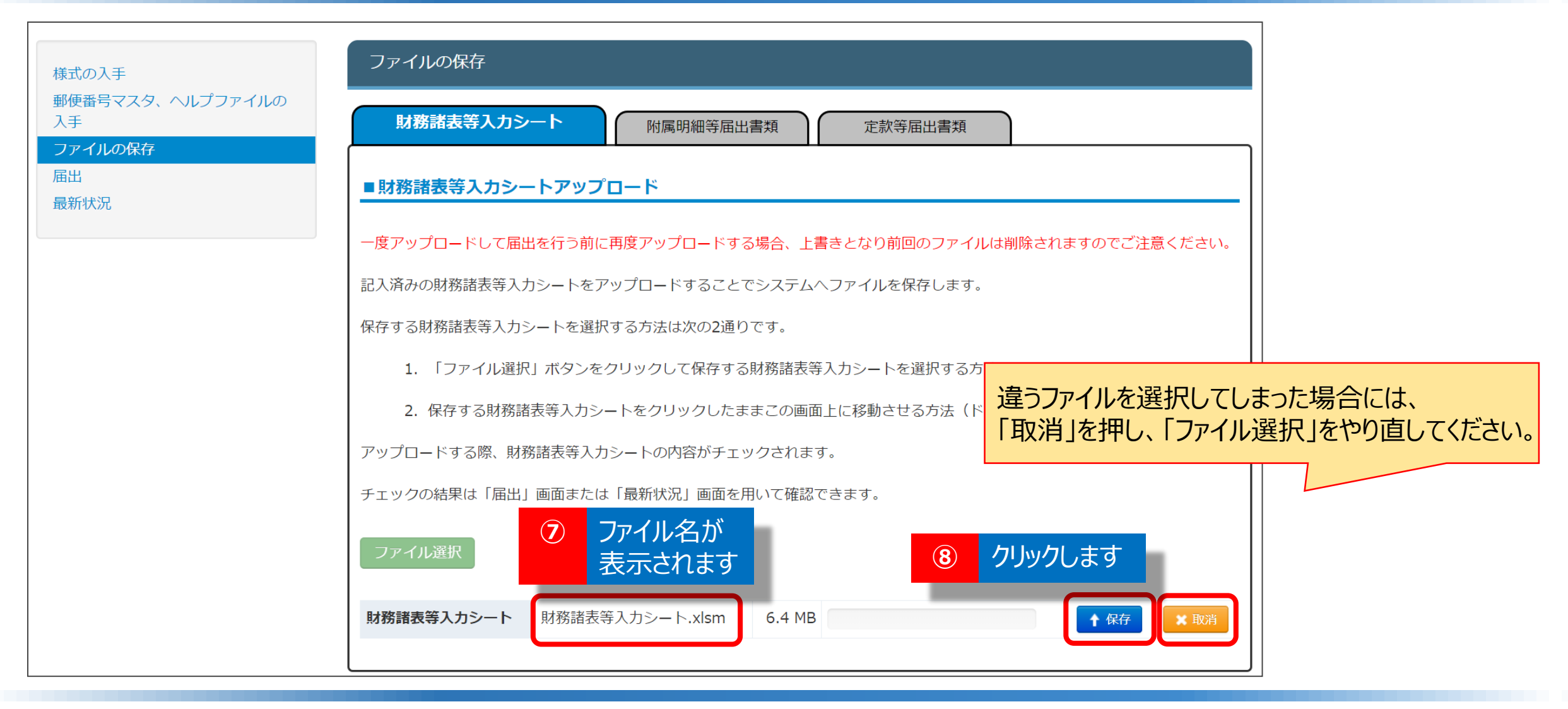

## ◆入力シートの保存・届出(3)ファイルの保存2

⑦「ファイル選択」ボタンの下に表示されるファイル名が届出する入力シートであることを確認し、
 ⑧「保存」ボタンをクリックしてください。

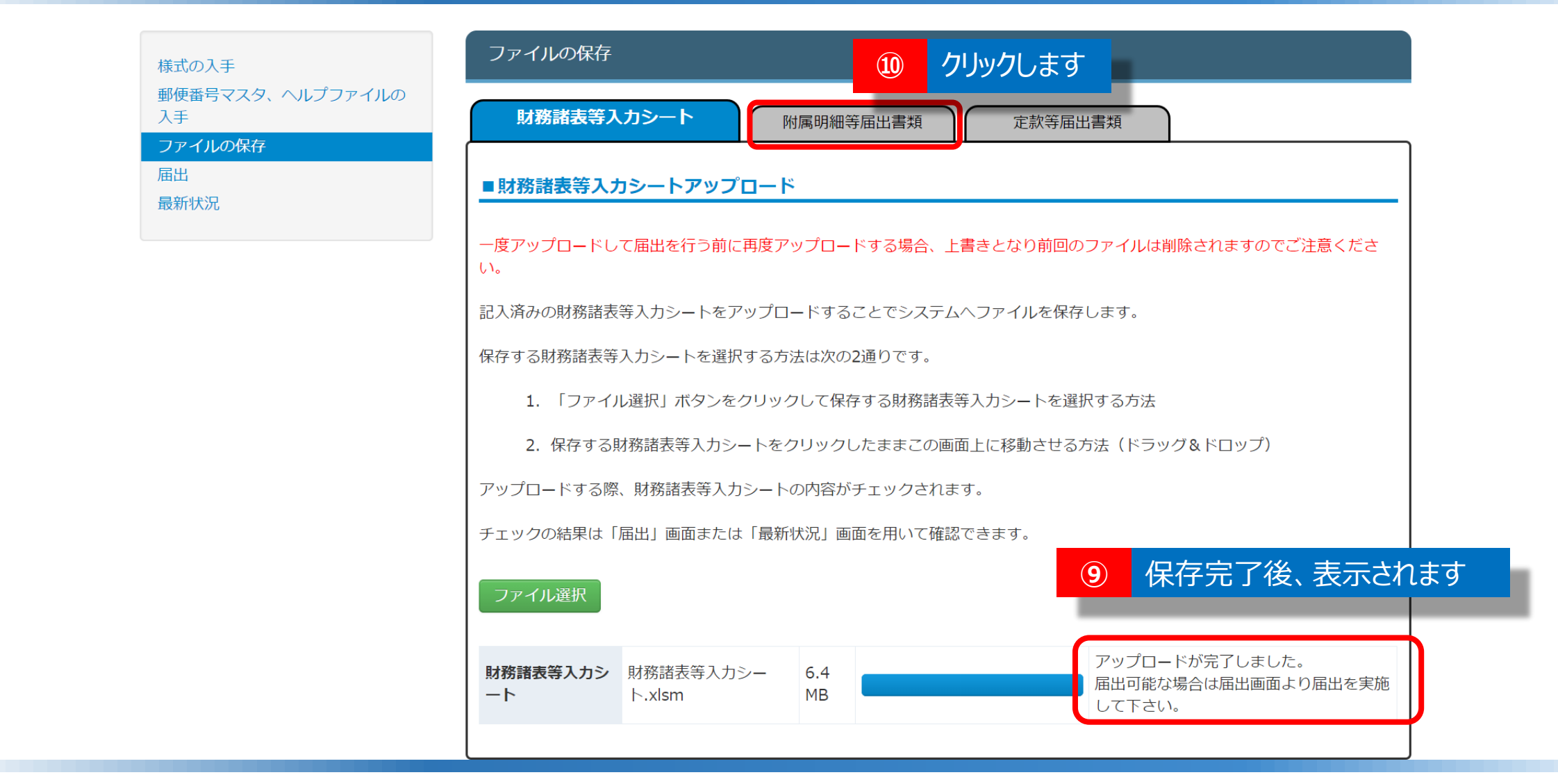

### ◆入力シートの保存・届出(3)ファイルの保存3

⑨「ファイルの保存」の処理が完了すると「アップロードが完了しました」というメッセージ表示されます。
 ⑩続けて、附属明細等届出書類を保存します。画面上部の「附属明細等届出書類」をクリックします。

| ホーム 財務諸表等入力シート 所轄庁へのメー              |                                                                                                    |    |                                                                                                    |                                                    |                                                                                                    |                                                         |  |  |  |
|-------------------------------------|----------------------------------------------------------------------------------------------------|----|----------------------------------------------------------------------------------------------------|----------------------------------------------------|----------------------------------------------------------------------------------------------------|---------------------------------------------------------|--|--|--|
| 様式の入手                               | ファイルの保存                                                                                                    | 12 | <b>アップロ・</b><br><sup> </sup>                                                                                                    |                                                    | 類にくを                                                                                                    | 入れます。                                                   |  |  |  |
| 郵便番号マスタ、ヘルプファイルの入手<br>ファイルの保存<br>届出 | 、クルプファイルの入手     財務諸表等入力シート     附属明細書等届出書類     定款等届出書類                                                                                                    |    |                                                                                                    |                                                    | アップロードする附属明細語・監事監査報告・事業計画書・事業報告書・役員名簿(届出用)等の書類に<br>チェックを付けてください。必須の書類がすべてチェックされていない場合はアップロードすることができません。<br>■ 全て選択 |                                                         |  |  |  |
| 最新状況                                | ■附属明細書等届出書類アップロード                                                                                                    |    | 監事監査報告 <b>必須</b>                                                                                                    | <ul> <li>事業報告書 <u>必須</u></li> <li>事業報告書</li> </ul> |                                                                                                    | <ul> <li>─ 役員名簿(届出用) ※通</li> <li>□ 役員名簿(届出用)</li> </ul> |  |  |  |
| ① クリックします                           | アップロードして再度アップロードする場合、上書きとなり前回のファイルは削除されますのでご注意ください。<br>属明細書・監事監査報告・事業計画書・事業報告書・役員名簿(届出用)等」を選択してアップロードする場合、<br>ファイルにわたっているときはZIP形式に変換することでひとつのファイルにして頂きアップロードをお願いします。<br>形式の圧縮操作が難しいかたは、以下の『アップロード用ファイル作成ツールのダウンロード』リンクよりツールをダウンロードして頂きご利用ください。<br>アップロード用ファイル作成ツールのダウンロード<br>済みの附属明細書・監事監査報告・事業計画書・事業報告書・役員名簿(届出用)等/<br>ノン充実計画/会計監査報告/役員名簿(公表用)/報酬等の支給の基準の書類をアップロードすることでシステムへファイルを保存します。<br>プロードする前に、ラジオボタンより提出する書類の種別を選択して下さい。<br>料・明細書・監事監査報告・事業計画書・事業報告書・役員名簿(届出用)等<br>全記<br>充実計画<br>会計監査報告<br>殺員名簿(公表用)とは役員の住所、連絡先等の記載のないものです。<br>報酬等の支給の基準 |    | ● 監書監監報告     ● 事業街台     ● 事業町画書     ● 使見名涛(国山内)       その他の必要な事項     その他の必要な事項       ● その他の必要な事項     ● その他の必要な事項       ● 名人会明細書     ● 事業区分間及び拠点区分間繰入金明細書       ● 事業区分間及び拠点区分間貸付金(借入金)残高明細書     ■ 事業区分間及び拠点区分間繰入金明細書       ■ 国庫補助金等特別積立金明細書     ● 基本朝曜書       □ 国庫補助金等特別積立金明細書     ● 私点区分算金収支明細書       □ 国庫補助金等特別積立金明細書     ● 私点区分音金収支明細書       □ 引当金明細書     ● 私点区分量金収支明細書       □ 引当金明細書     ● 私点区分量金収支明細書       ○ サービス区分間線入金明細書     ● サービス区分間積付金(借入金)残高明細書       ○ 飲力支援事業別事業活動明細書     ● 飲力支援事業別事業活動明細書       ○ 飲力支援事業助算用活動明細書     ● 飲力支援事業加雪業所等用       ○ 飲力支援事業販売費明細書     ● 飲力支援事業販売費明細書       ○ 飲支援事業販売費明細書     ● 飲力支援事業販売費明細書       ○ 飲力支援事業販売費明細書     ● 就力支援事業販売費明細書       ○ 飲力支援事業販売費明細書     ● 就力支援事業販売費明細書       ○ 飲力支援事業開品     ● 飲力支援事業所等用       ○ 飲力支援事業開細書     ● 就力支援事業所等用       ○ 飲力支援事業明細書     ● 就力支援事業所等用       ○ 飲力支援事業開細書     ● 就力支援事業所需       ○ 炊力支援事業開細書     ● 就力支援事業所等用       ○ 炊力支援事業開細書     ● 就力支援事業所容用       ○ 炊力支援事業開細書     ● 認力支援事業所書       ○ 炊力支援事業     ● 御船       ○ 炊力支援事業     ● 御船       ○ 炊力支援事業     ● 御船       ○ 炊力支援事業     ● 御船       ○ 炊力支援事業     ● 御船       ○ 炊力支援事業     ● 御船       ○ 炊力支 |                                                    |                                                                                                    |                                                         |  |  |  |
|                                     | ファイル選択                                                                                                    |    | <ul> <li>分二本市画</li> <li>会計監査報告</li> <li>役員名簿(公表用) ※役員名</li> </ul>                                                                                                    | 簿(公表用)とは役員の住所、                                     | 連絡先等の記載のないものです                                                                                                    | •                                                       |  |  |  |
|                                     |                                                                                                    | -  | ◎ 報酬等の支給の基準<br>ファイル選択                                                                                                    | 13 クリ                                              | トックします                                                                                                    |                                                         |  |  |  |

### ◆入力シートの保存・届出(3)ファイルの保存4

①「附属明細・監事監査報告書・事業計画・事業報告書等・役員名簿(届出用)」をクリックします。
 ②アップロードする書類に√を入れます。③ファイル選択をクリックします。

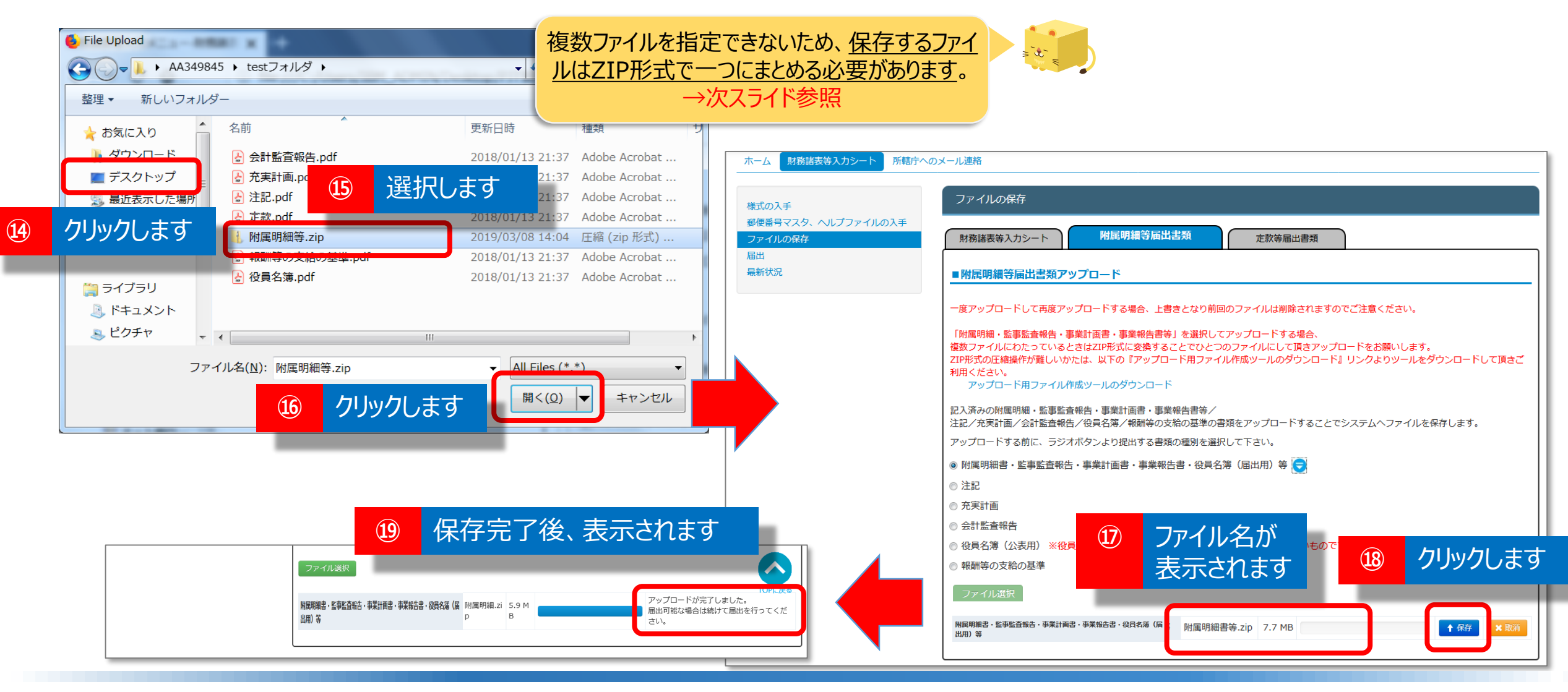

## ◆入力シートの保存・届出(3)ファイルの保存5

④保存するファイルの保存場所をクリックします。
⑤保存するファイルを選択して、
⑥開くボタンをクリックします。
⑦「ファイル
選択」ボタンの下に表示されるファイル名を確認し、
⑧「保存」ボタンをクリックしてください。
⑨「ファイルの保存」の処理が
完了すると「アップロードが完了しました」というメッセージ表示されます。

・ (参考)ZIP形式への変換手順 ~Windowsの標準機能を利用する場合~

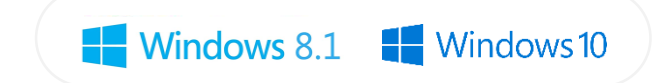

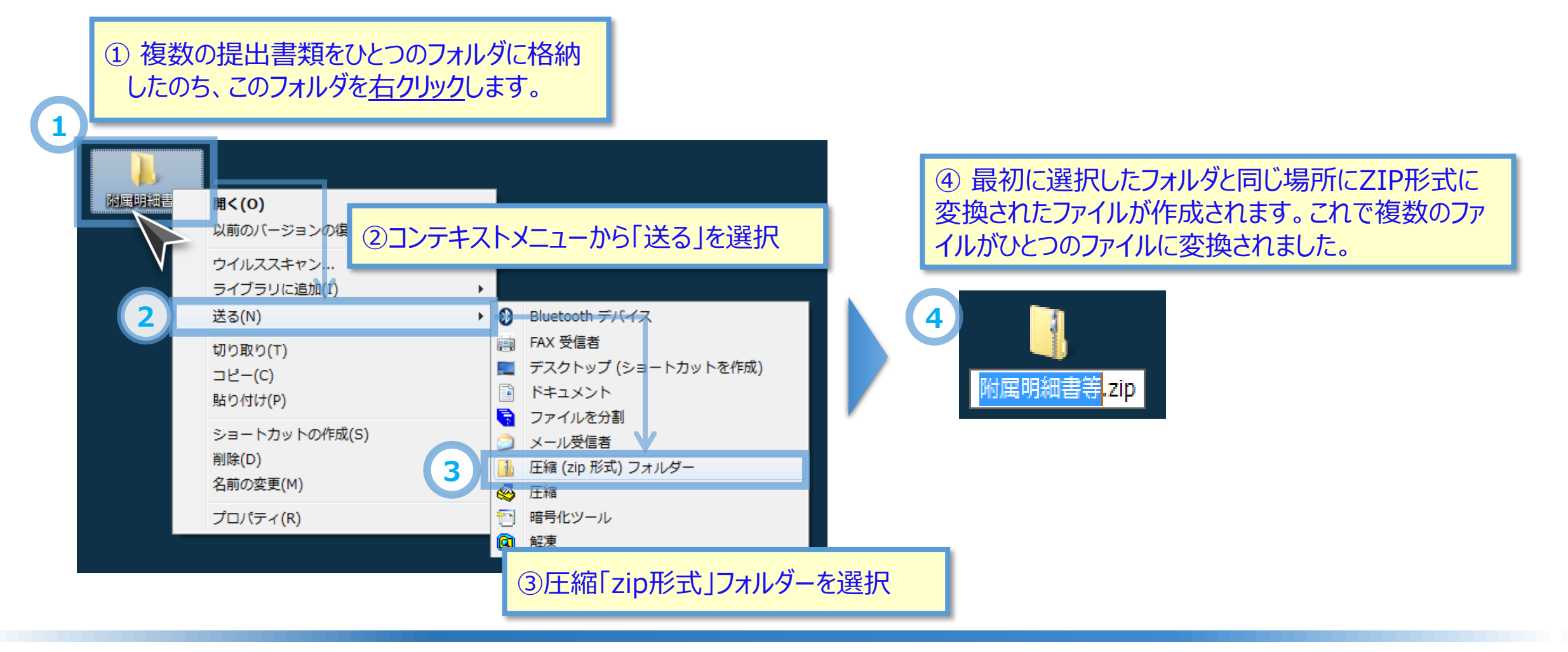

※ アップロード用作成ツールを使う方法もあります。

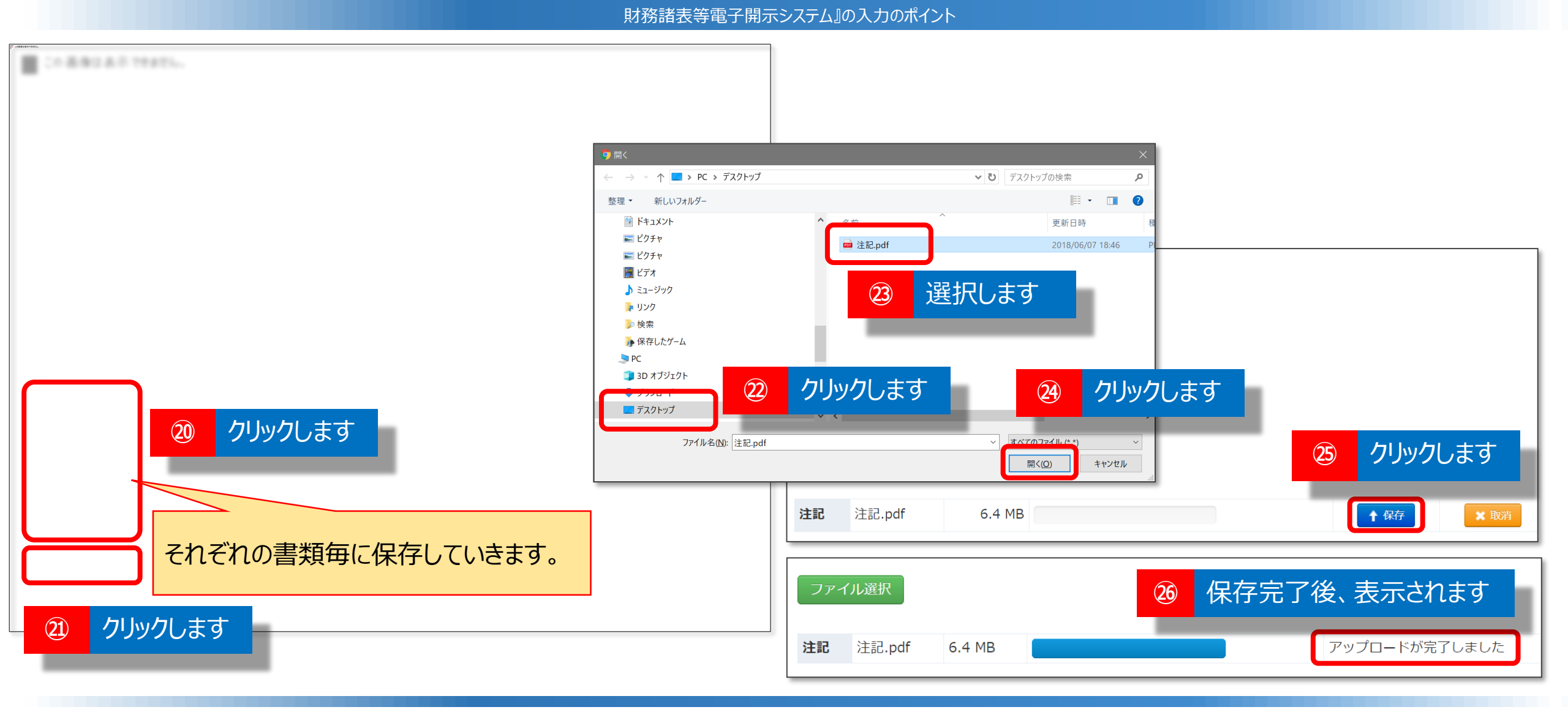

◆入力シートの保存・届出(3)ファイルの保存6

「注記ファイル」、「充実計画」、「会計監査報告書」、「役員名簿」、「報酬等の支給の基準」も同じ手順でそれぞれ保存し ます。

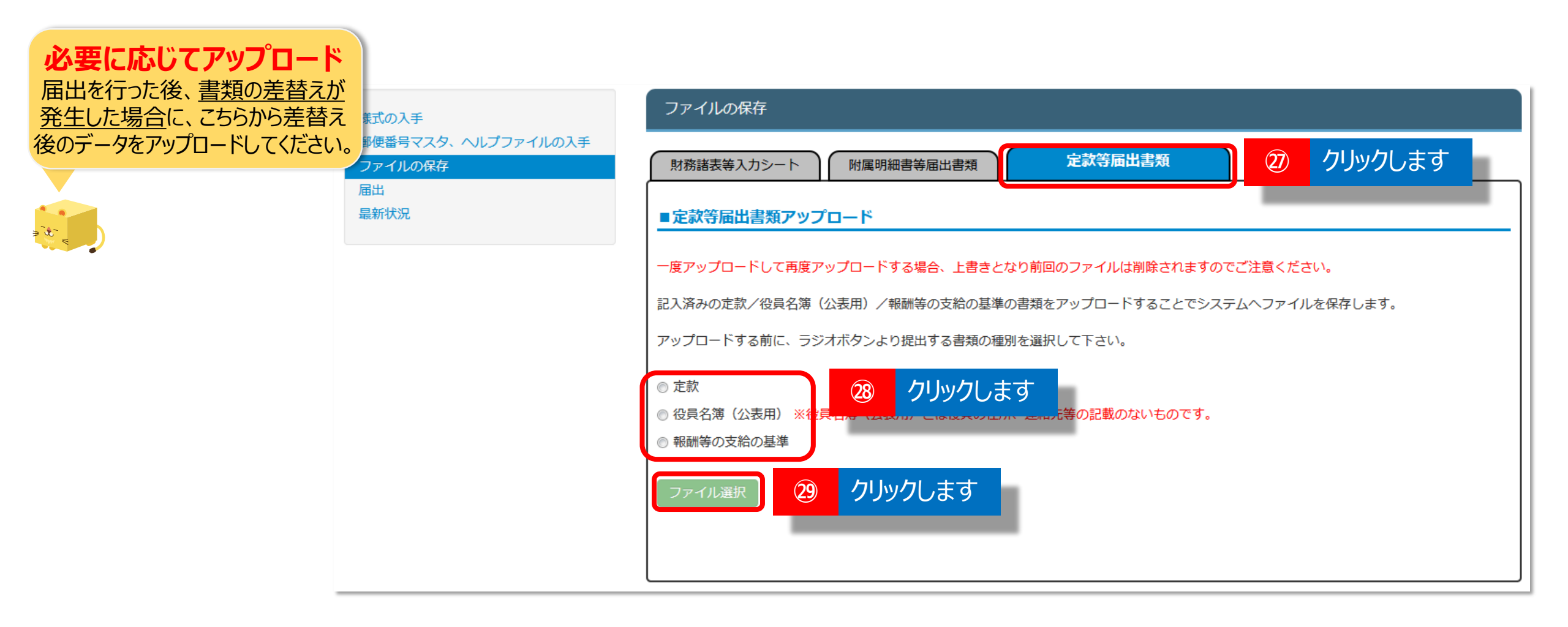

### ◆入力シートの保存・届出(3)ファイルの保存7

②必要に応じて、「定款」、「役員名簿(公表用)」、「報酬等の支給の基準」を保存します。画面上部の「定款等届出書 類」をクリックします。 28保存する書類をクリックし、 29ファイル選択をした後、ファイルを指定して保存します。(ファイル保 存の手順はこれまでと同じ内容のため省略します)

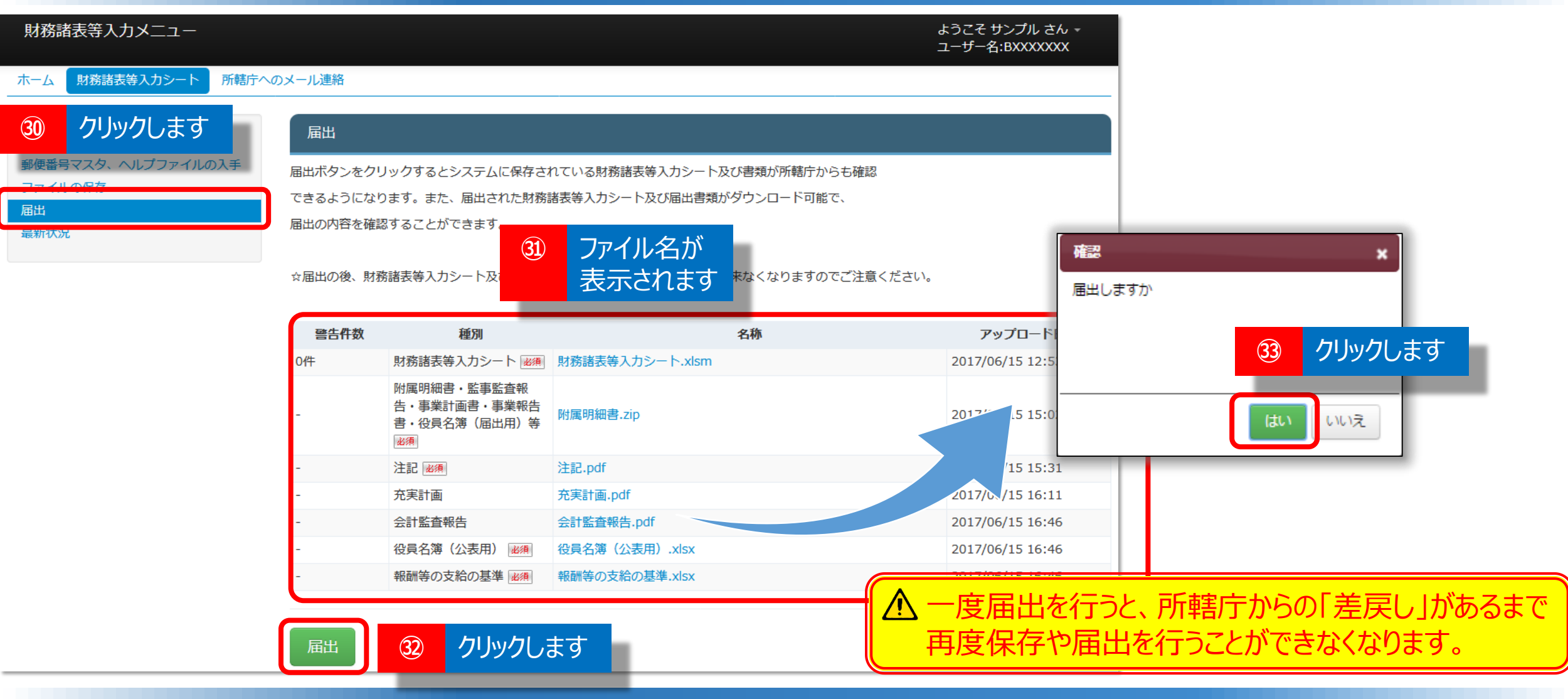

◆入力シートの保存・届出(4) 届出
 ③「届出」をクリックします。④アップロードしたファイル名が表示されます。
 ③「届出」ボタンを押すと「届出しますか」という確認のメッセージが表示されます。
 ③「はい」を選択して届出処理を行います。

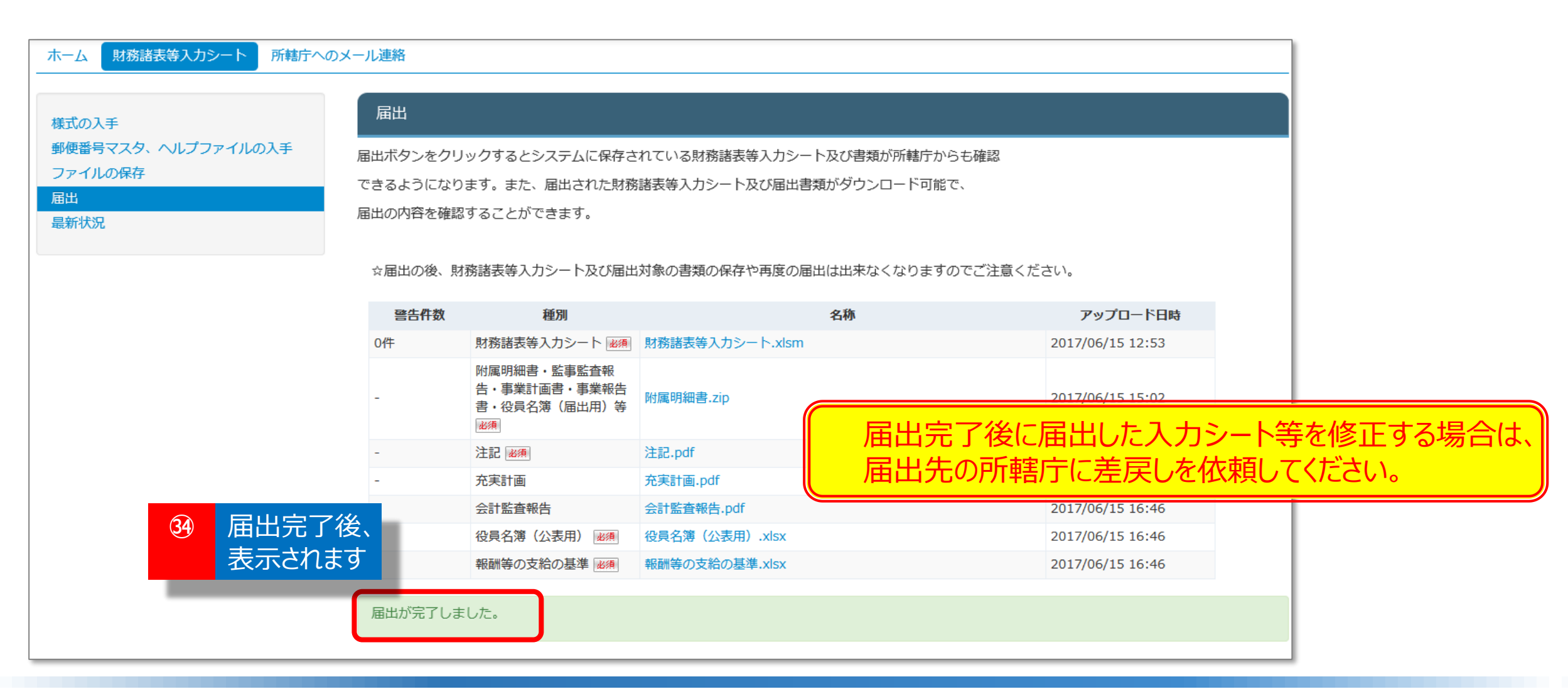

◆入力シートの保存・届出(5) 届出の完了

③ 届出の処理が完了すると「届出処理が完了しました。」というメッセージが表示されます。 これで所轄庁への届出は完了となります。このガイドは以上です。

# 3. 入力のヒント

# 入力のヒント① ヘルプの活用

入力シートのいたるところに「ヘルプ」ボタンを設けています。「ヘルプ」ボタンを押すと<u>現在表示され</u> <u>ているシートに関連した情報、留意点を見ることができます</u>。

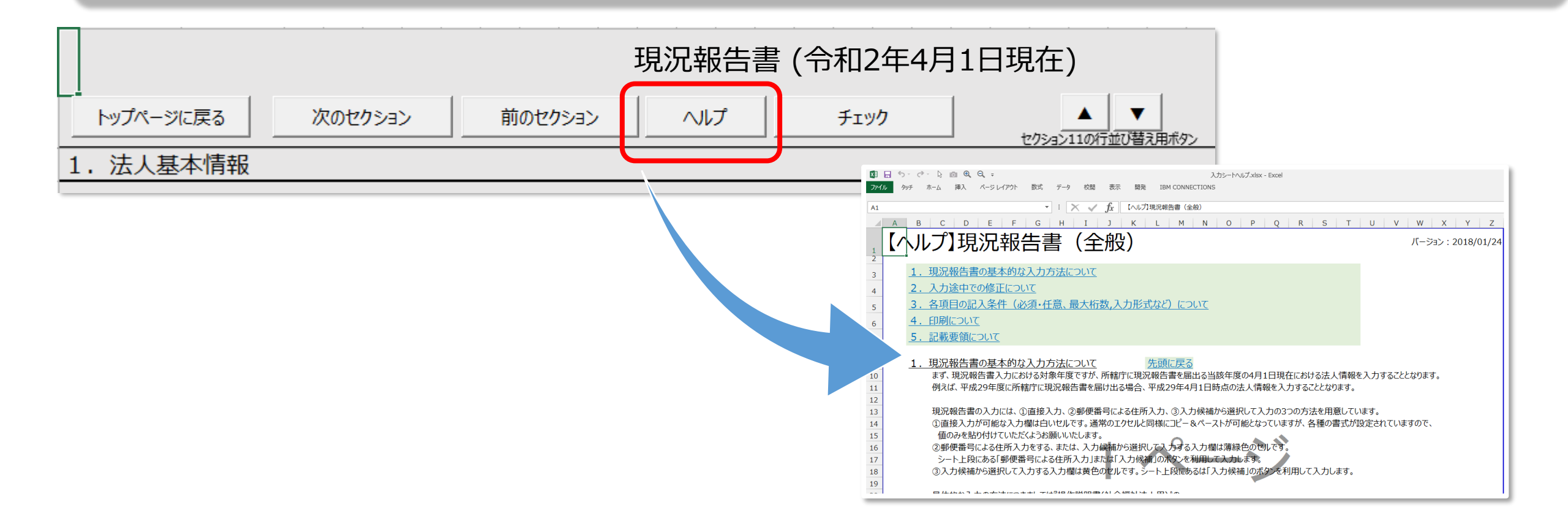

# 入力のヒント② 入力状況シートで現況報告書の入力内容をチェックする

「計算書類、財産目録の作成」を行い、<u>計算書類の入力を始める前に、</u> 「入力状況シート」を見て現況報告書のセクション11での入力漏れ、 入力誤りがないかどうかをチェックしてみてください。

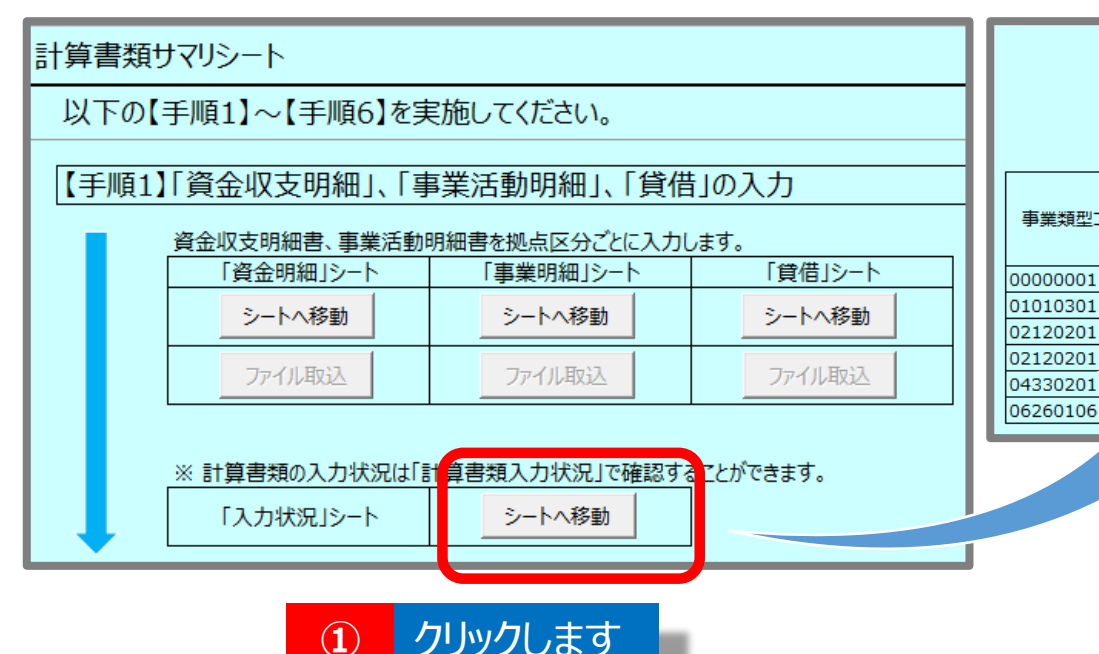

表中に「〇」が記載されている箇所が、当該拠点において提供されているサービス区分を示しています。 拠点区分 001 010 100 事業類型コード分類 サービス類型 事業所名称 武蔵野拠 武蔵野南 中央拠点 点 拠点 0 本部経理区分 中央000事務所 牛活保護施設事業 (医療保護施設) 中央〇〇〇生活保護センター 0 'サービス事業(通所介護) 武蔵野〇〇〇東センター 0 (サードス事業(通所介護) 武蔵野〇〇〇中央センター 0 齢者コミュニティー活性化事業 武蔵野〇〇〇南センター 0 居宅サービス事業(通所介護) 武蔵野〇〇〇中央センタ-0

表 2 現況報告書に入力された内容に基づき、貴法人の拠点及び、拠点が提供するサービスの内容は以下の表のとおりとなっています。

2 拠点区分とその中にある事業所、事業類型コード 分類(サービス区分)を一覧で確認することがで きますので、拠点や事業所の入力漏れやサービス 区分の割り当て誤り等を見つけやすいです。

# 入力のヒント③ 計算書類入力前や途中でも公開用計算書類で確認する

「計算書類、財産目録の確定」を行うまで、公開用計算書類はいつでも作成可能です。 たとえば、<u>計算書類の入力を始める前に公開用計算書類を作成し、</u> <u>実際の決算帳票とレイアウトが一致しているかを確認することができます</u>。

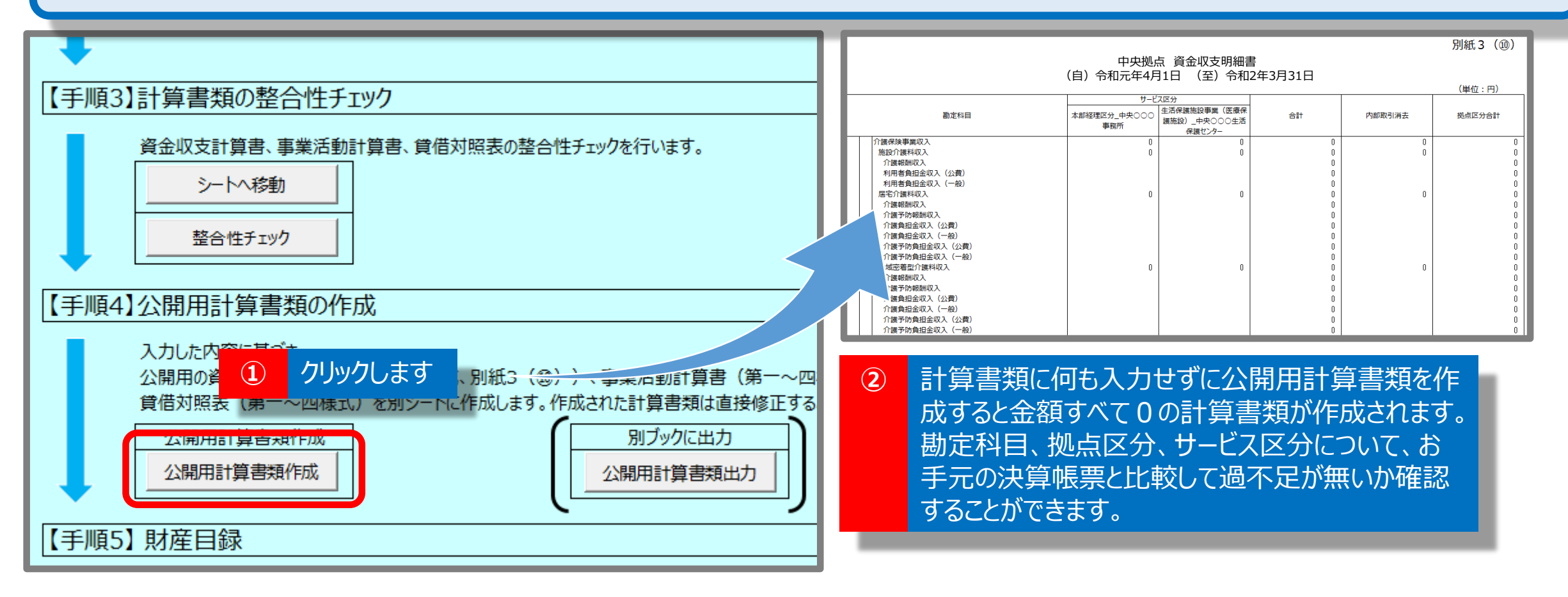

入力のヒント④ 標準の勘定科目を使う

「勘定」シートでは法人固有の勘定科目を追加することができますが、たとえば「現金預金」など 標準の勘定科目については、法人固有の科目として追加せず、予め用意されているものを使 用してください。

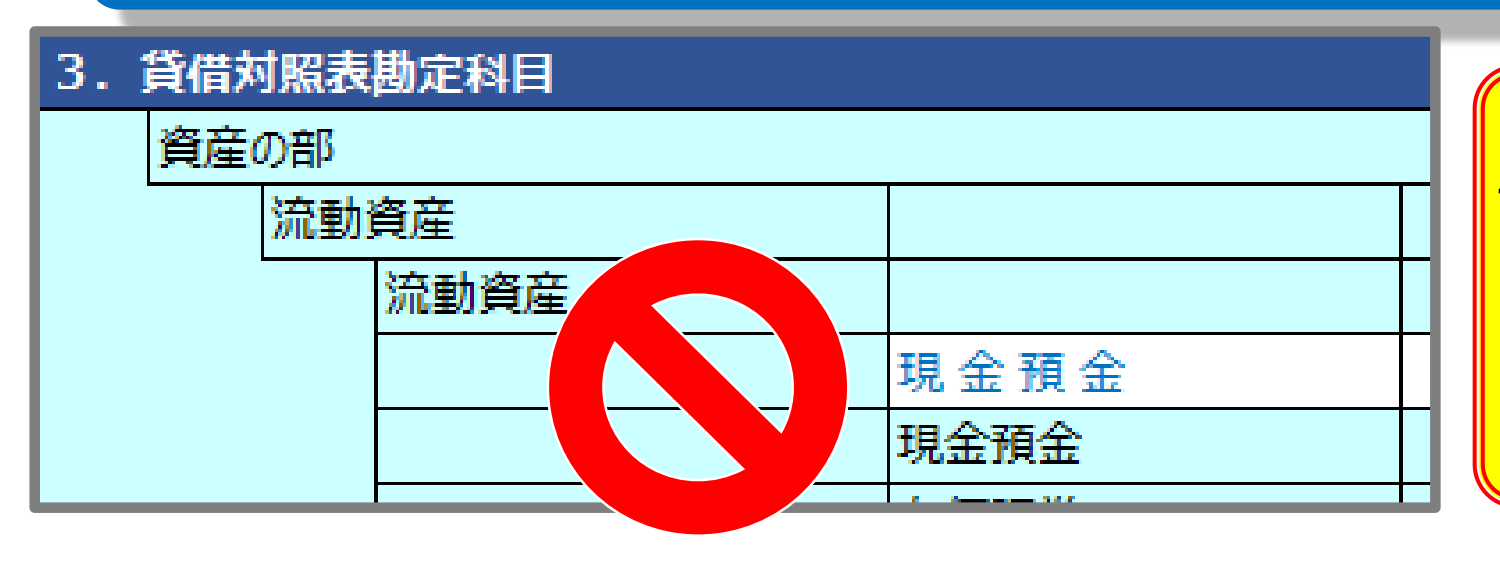

▲ 勘定科目にはシステム内部で「勘定科目コード」 を割り当てています。法人固有の科目として追加し てしまうと、見た目は同じでも異なるコードが割り当て られるため、法人間で比較したり、経営指標を計算 する場合に正しい結果が得られなくなってしまいます。

# 4. よくあるご質問と回答

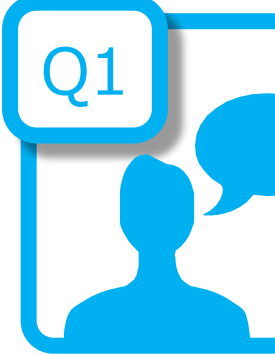

新型コロナウィルスの影響により、現況報告の作成に遅れが生じた場合、財務諸表等電子開示システムによる届出が期限内に完了できない可能性があるが、届出期限の延長等はあるのか

A1

令和2年4月14日付で、厚生労働省より所轄庁に対し事務連絡が発出されており、その中で社会福祉法 人が作成しなければならない書類の取扱いについて、届出等の時期の取扱いについて柔軟に対応することとさ れています。

「新型コロナウィルス感染症の発生に伴う社会福祉法人の運営に関する取扱いについて(その2)」 (厚生労働省ホームページより)

https://www.mhlw.go.jp/content/000621896.pdf

本システムも原則として上記事務連絡に従い、届出スケジュール等について対応する予定ですが、詳細につきましては現況報告の届出先となる各所轄庁までご確認をお願いします。

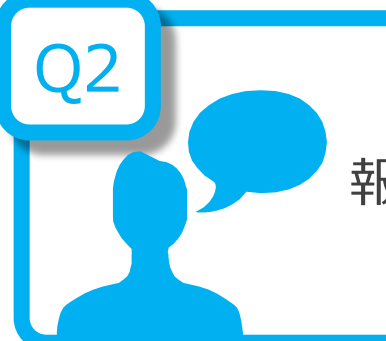

報酬等の支給の基準について、無報酬の場合でもシステムに届出する必要はあるか

A2

役員及び評議員の報酬については、無報酬とすることが認められており、その場合には、原則として、報酬等の額や報酬等の支給基準を定めるときに無報酬である旨を定めることになるが、定款において無報酬と定めた場合については、法令により公表が義務付けられた定款により無報酬であることが確認できるため、支給基準を別途作成する必要はありません。

「社会福祉法人に対する指導監査に関するQ&A (vol.3)」(H30.4.16 厚生労働省 事務連絡より) (厚生労働省ホームページ)

https://www.mhlw.go.jp/file/06-Seisakujouhou-12000000-Shakaiengokyoku-Shakai/0000203577.pdf

ただし、役員の報酬等について、<mark>評議員会の決議によって定める場合については、無報酬でも</mark>別途支給基準を策定し、公表する必要があるのでご注意ください。

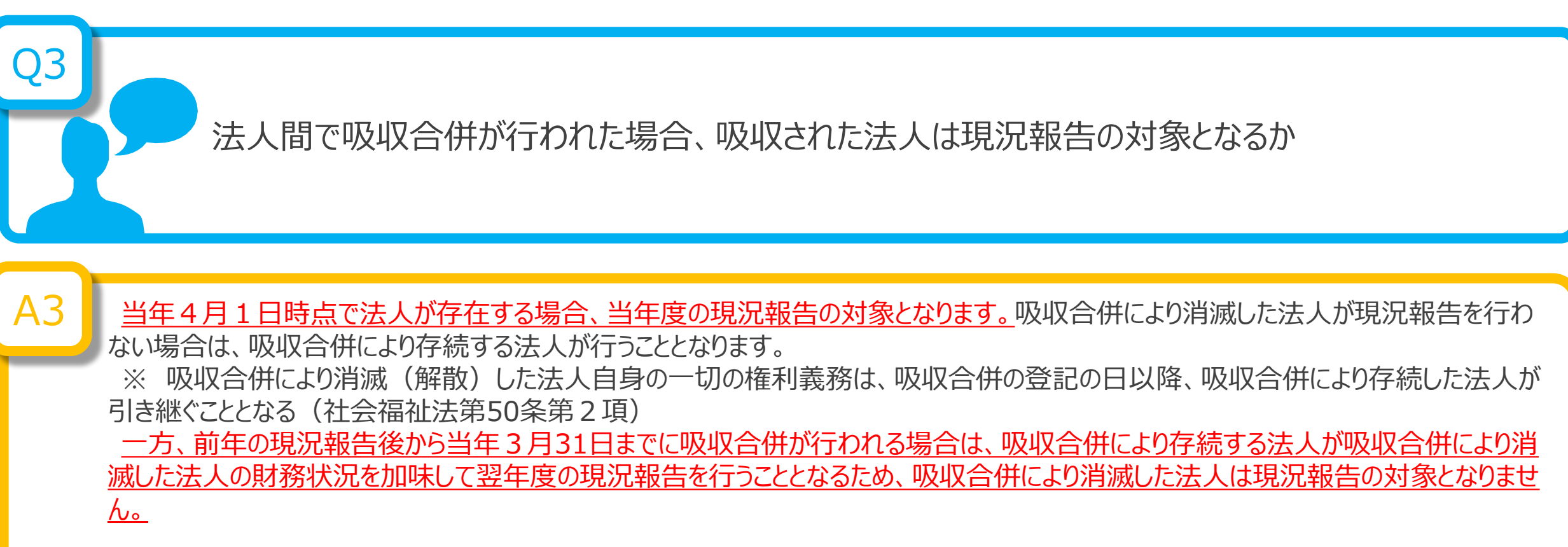

仮に、吸収する法人(A法人)、吸収される法人(B法人)がいるとします。 ①B法人が前年9月末をもって事業者指定を取消 ②A法人が前年10月よりB法人を吸収合併し、事業を承継した ③翌年4月1日到来 とします。

この場合、翌年4月1日時点で、B法人は吸収合併により消滅しているため、現況報告の対象となりません。ただし、スケジュールの遅れにより 吸収合併が翌年4月1日以降に行われる場合は、吸収合併により消滅する法人は現況報告の対象となります。
前年度、社会福祉法人の財務諸表等電子開示システムで入力した内容が、今年度の財務諸表等 入力シートに移行されるということですが、その詳細を教えて欲しい。

前年度、所轄庁への届出まで完了した財務諸表等入力シートの入力内容が、今年度の財務諸表等入力 シートへ移行されます。所轄庁への届出まで完了していない場合は移行の対象となりませんのでご注意ください。

Α4

また、データが移行される対象となる項目は、現況報告書、勘定科目(法人独自に追加した勘定科目)、財産目 録(金額は除きます)、「事業」シートの「前年度決算」、「貸借」シートの「前年度末」、「内部取引」シートの「事業 活動 - 1様式(前年度決算)」、「内部取引」シートの「貸借対照表 - 1様式(前年度末)」となります。また、 現況報告書においては、厚生労働省が定めた様式に合わせて改訂した項目については、データが移行されない場合 がございます。

なお、現況報告書の各項目の記載方法につきましては、財務諸表等電子開示システム関係連絡板に掲載している 「社会福祉法人が届け出る「事業の概要等」等の様式について」(厚生労働省通知)の「記載要領」をご参照くだ さい。

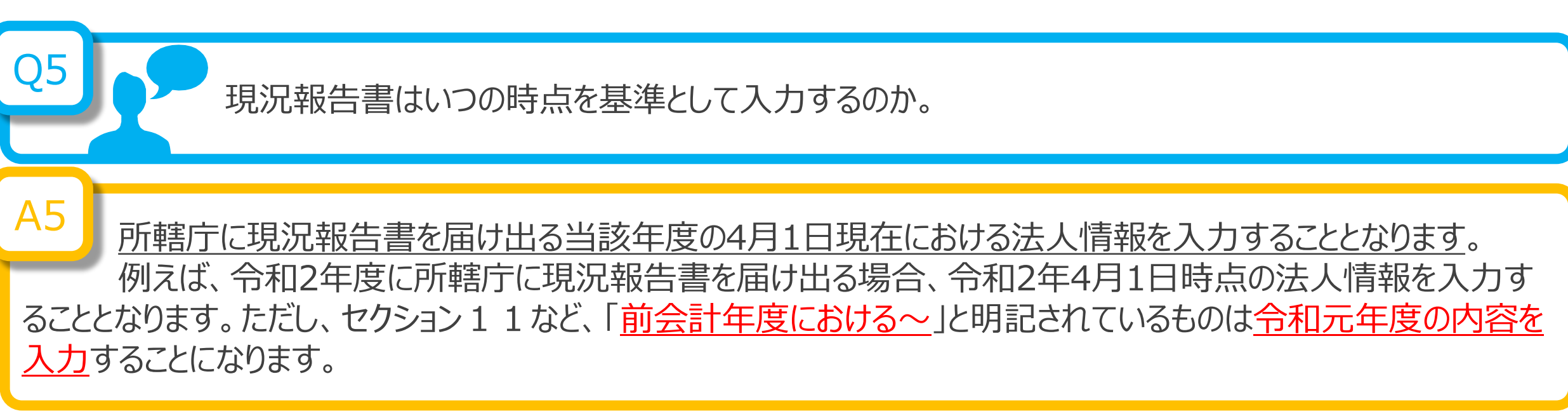

|           |         |         | 現況報告書 | 膏(令和2年4月 | 1日現在) |           |      |      |
|-----------|---------|---------|-------|----------|-------|-----------|------|------|
| トップページに戻る | 次のセクション | 前のセクション | へルプ   | チェック     |       | 郵便番号で住所入力 | 入力候補 | 折り畳み |

| 11.前纪  | 計年度にお    | ける事業等の概          | 要 – (1)社会福祉事業                                        | 美の実施状況                |                       |                    |                  |                        |                |                                                      |  |
|--------|----------|------------------|------------------------------------------------------|-----------------------|-----------------------|--------------------|------------------|------------------------|----------------|------------------------------------------------------|--|
|        |          |                  |                                                      |                       |                       |                    |                  |                        |                |                                                      |  |
|        |          | ①-3事業類型⊐-<br>ド分類 | ①-4実施事業名称                                            |                       |                       | 尓                  |                  |                        |                |                                                      |  |
| ①-1拠点D | ≤ ①-2拠点区 | ③事業所の所在地         |                                                      |                       |                       | ④事業所の土<br>地の保有状況   | ⑤事業所の建<br>物の保有状況 | ⑥事業所単位での事業開<br>始年月日    | ⑦事業所望<br>位での定員 | <ul> <li>⑧年間(4月~3</li> <li>月)利用者延べ総数(人/年)</li> </ul> |  |
|        | 分名称      | ⑨社会福祉施設等(        | ⑨社会福祉施設等の建設等の状況(当該拠点区分における主たる事業(前年度の年間収益が最も多い事業)に計上) |                       |                       |                    |                  |                        |                |                                                      |  |
|        |          | ア 建設費            | (ア)建設年月日                                             | (イ) 自己資金額 (円)         | (ウ)補助金額(円)            | (工)借入金額            | 頁(円)             | (オ)建設費合計額(円)           | ウ 延            | べ床面積                                                 |  |
|        |          | イ 大規模修繕          | (ア) – 1修繕年月日<br>(1回目)                                | (ア) – 2修繕年月日<br>(2回目) | (ア) – 3修繕年月日<br>(3回目) | (ア) – 4修編<br>(4回目) | 善年月日             | (ア) – 5修繕年月日<br>(5 回目) | (1)            | 修繕費合計額(円)                                            |  |
|        |          | 0000001          | 本部経理区分                                               |                       |                       | 中央〇〇〇事             | 務所               |                        |                |                                                      |  |
| 00     | 1 由血物店   | 東京都中央            | 区日本                                                  | 橋箱崎町1丁目               |                       | 3 自己所有             | 3 自己所有           | 平成10年4月1日              |                | 10 300                                               |  |
|        |          | ア建設費             | 平成10年3月1日                                            | 10,000,000            | 2,000,000             |                    | 2,000,000        | 14,000                 | ,000           | 100.000                                              |  |
|        |          | イ大規模修繕           | 平成24年10月1日                                           |                       |                       |                    |                  |                        |                | 2,000,000                                            |  |

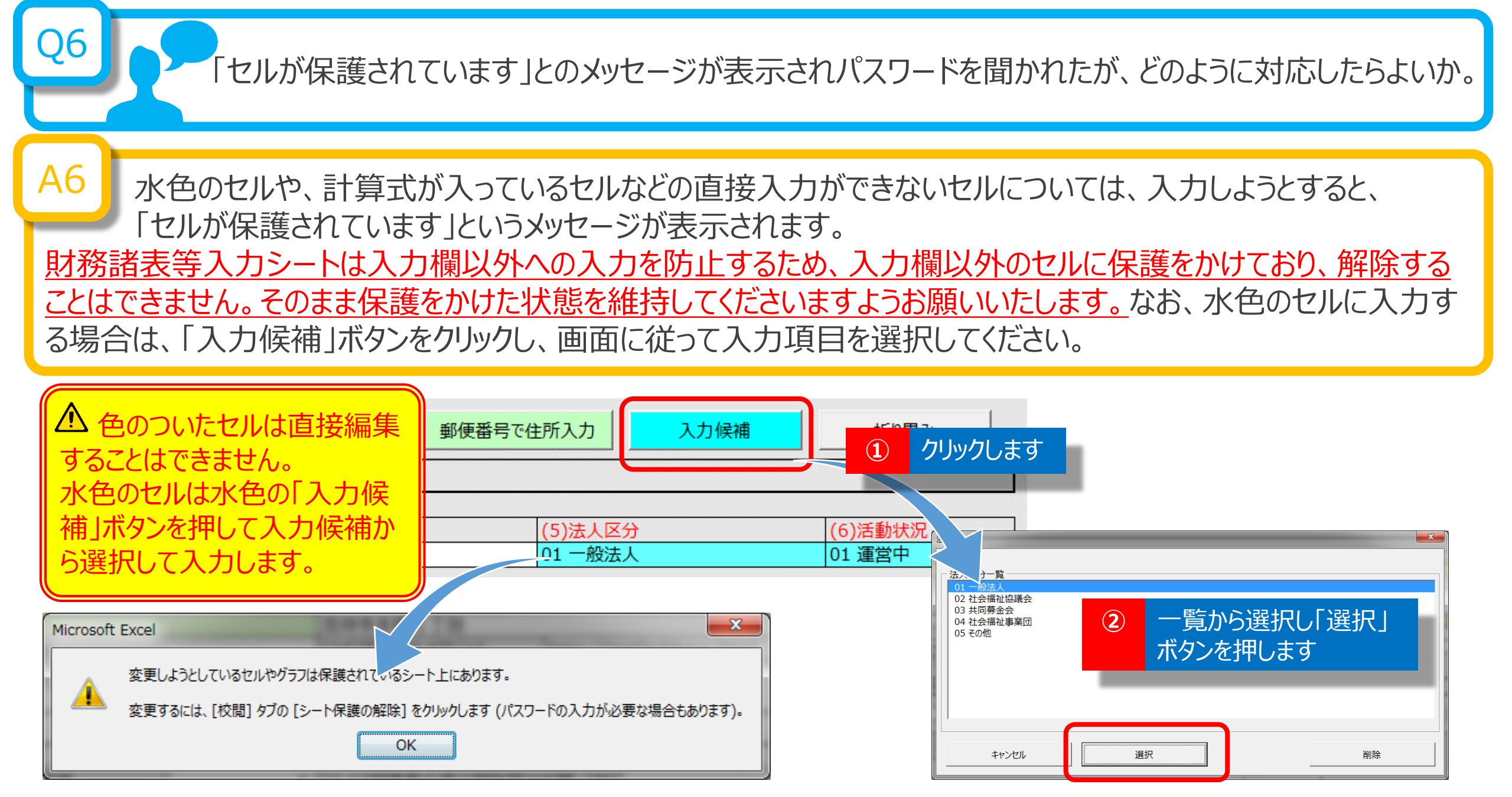

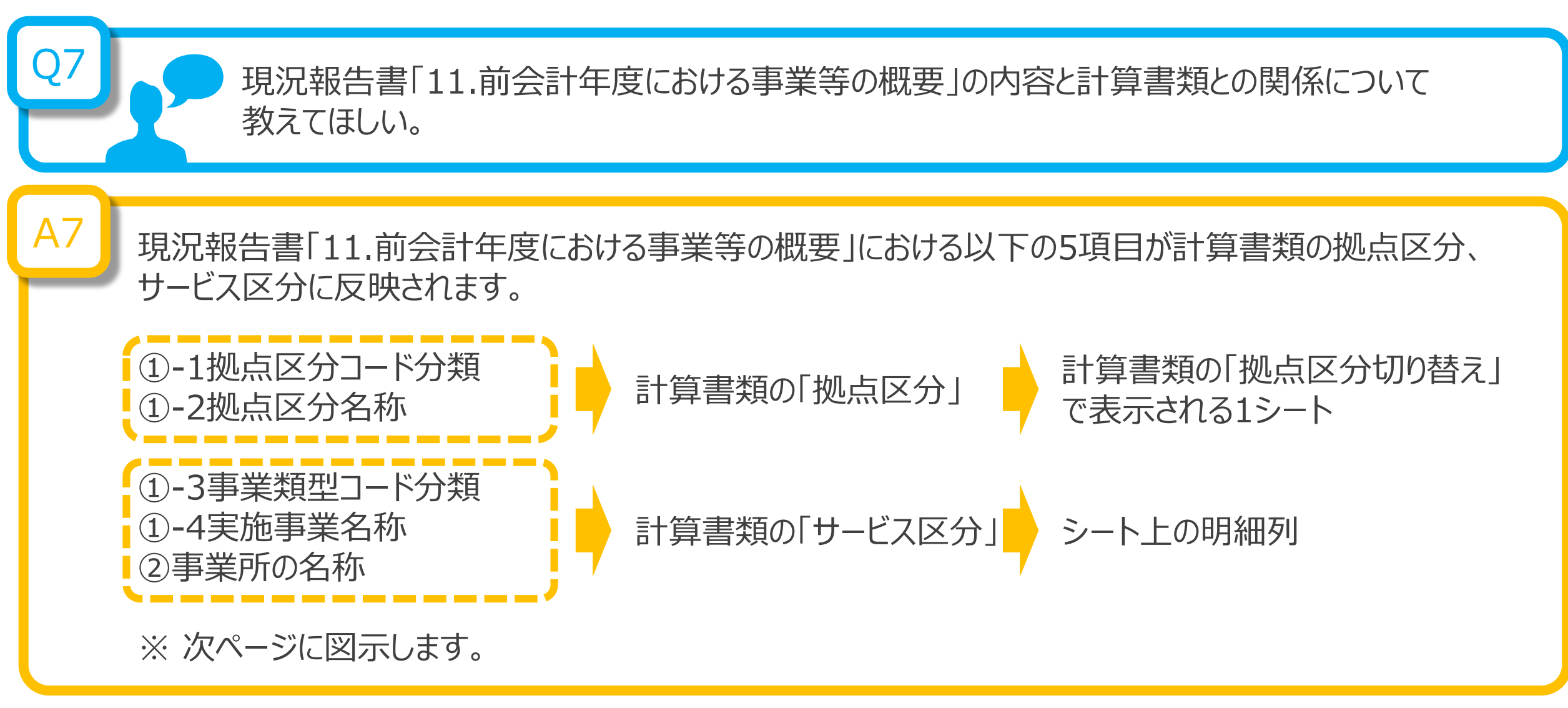

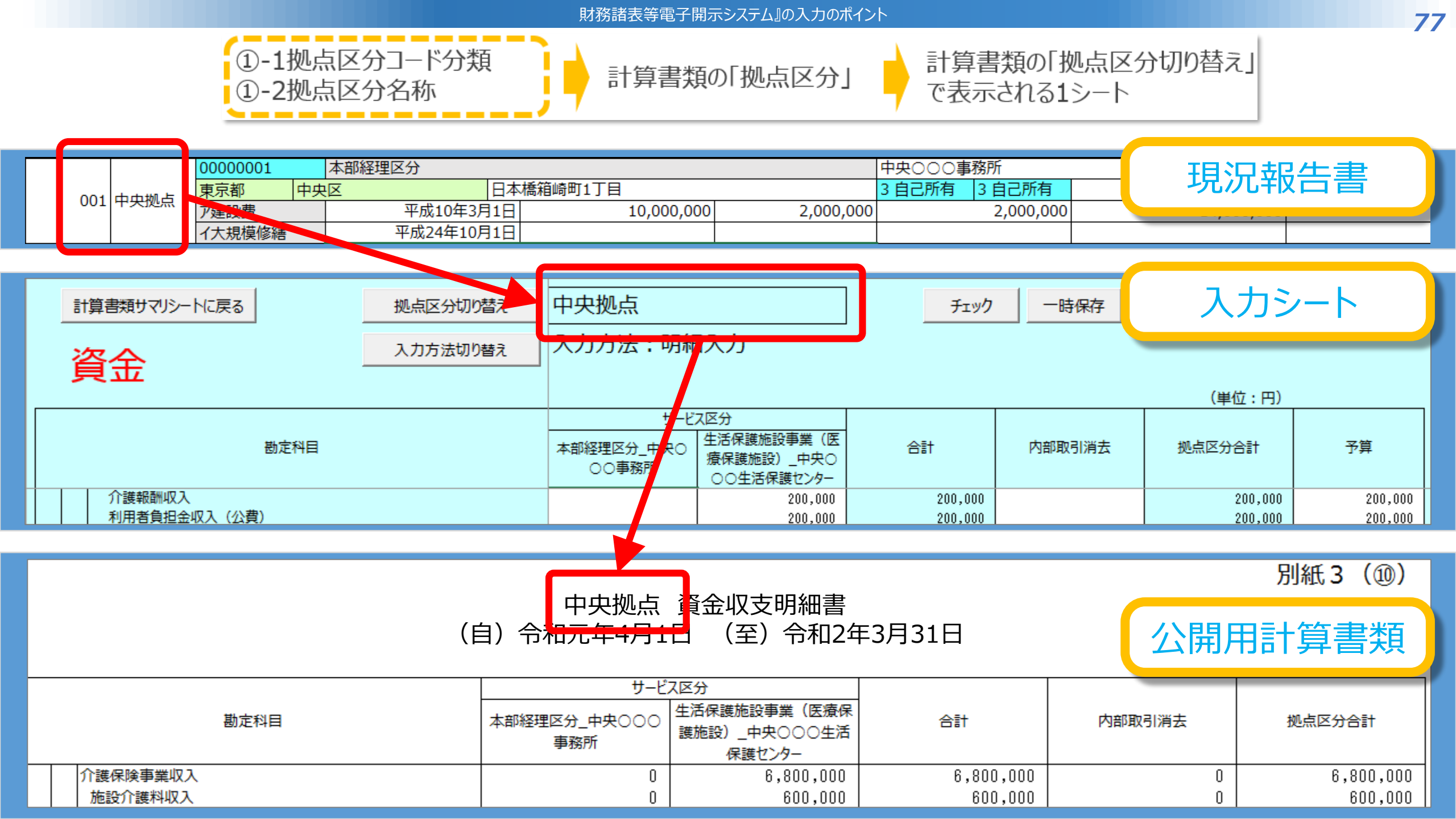

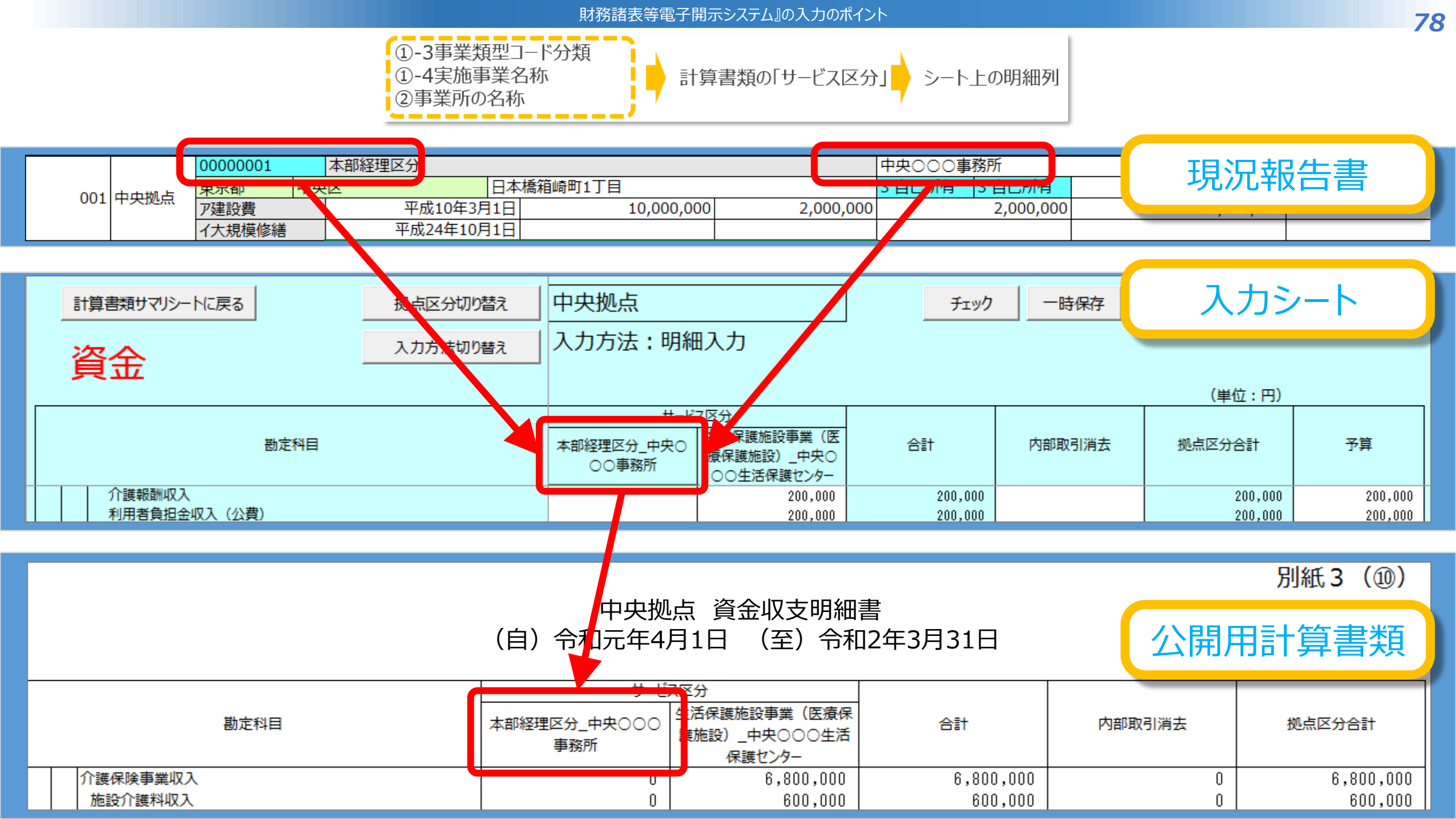

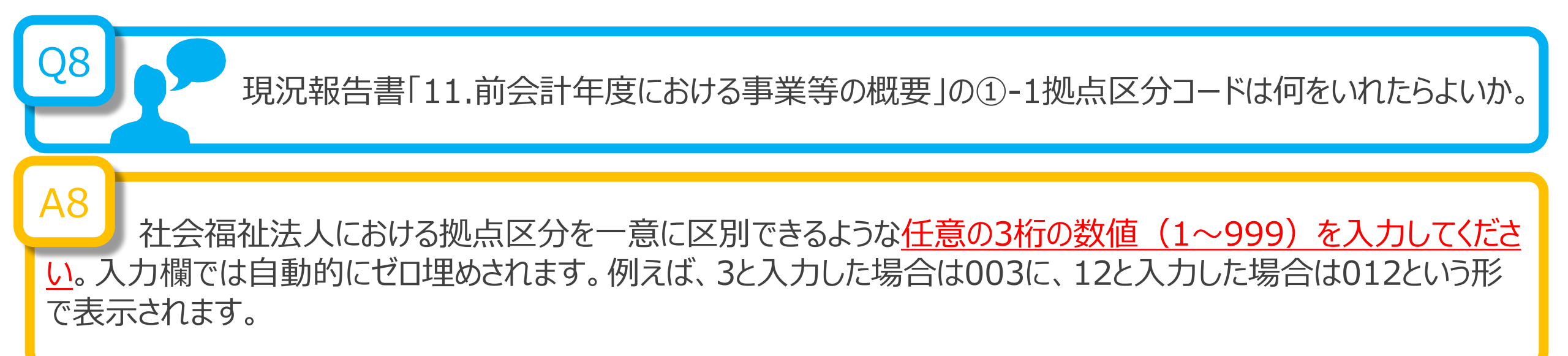

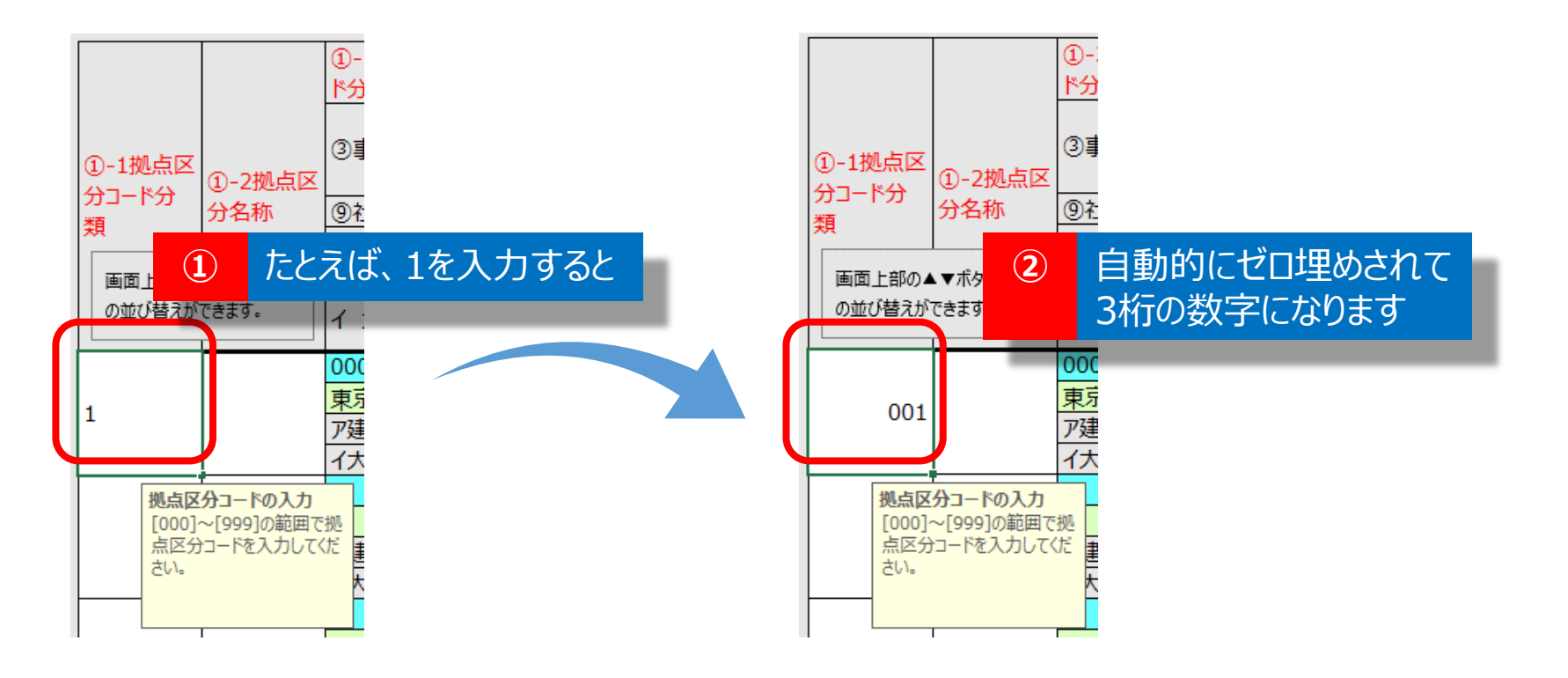

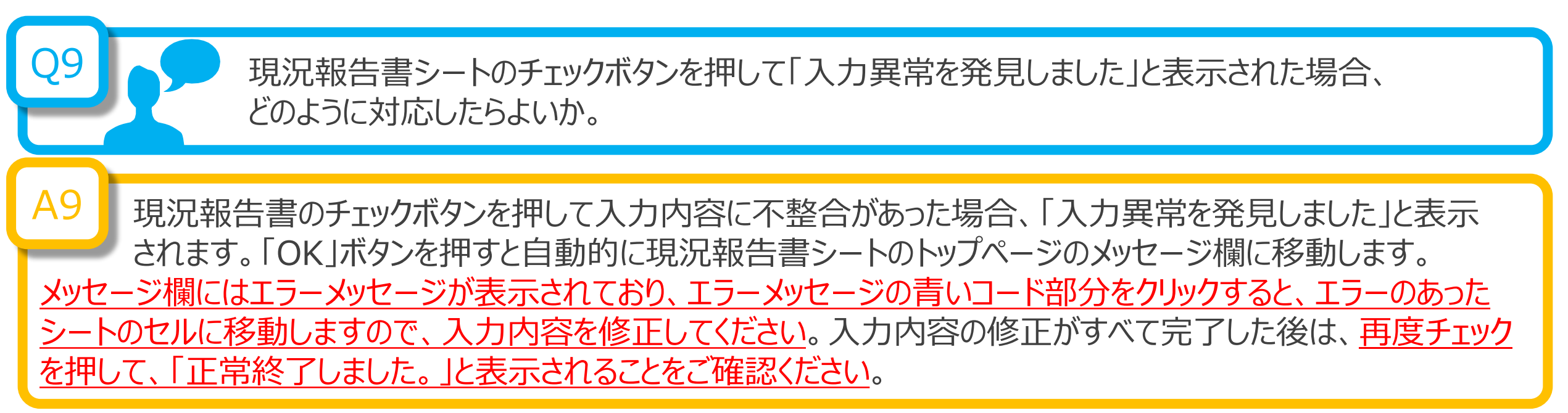

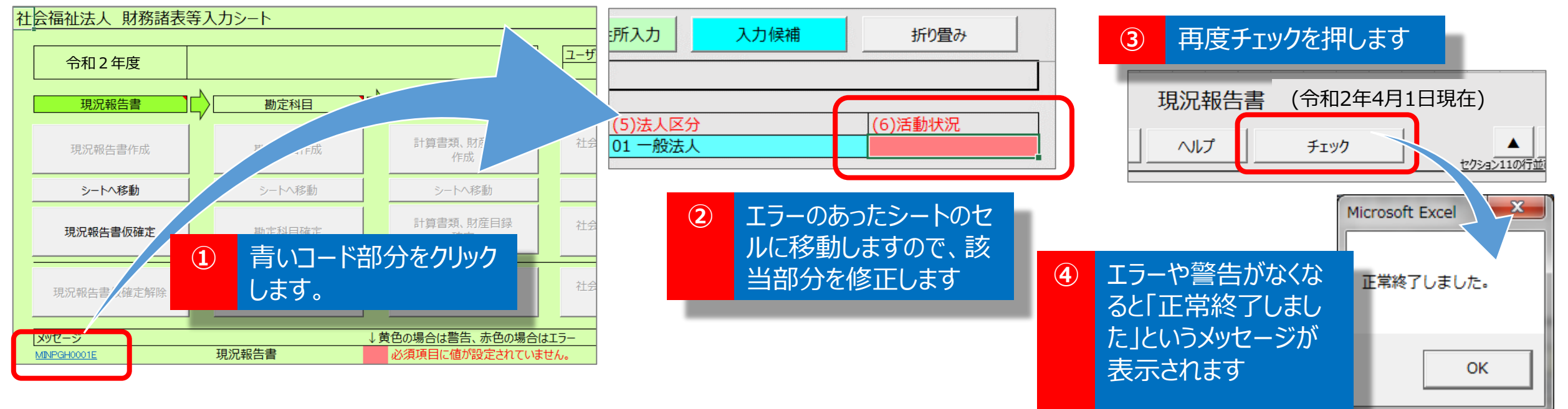

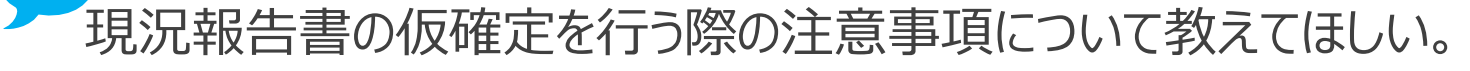

## A10

現況報告書を仮確定すると、現況報告書の「11.前会計年度における事業等の概要」のうち、

①-1拠点区分コード分類

- ①-2拠点区分名称
- ①-3事業類型コード分類
- ①-4実施事業名称
- ②事業所の名称

|     |        | 00000001 本部経理区分 |            |            |           |        | 中央〇〇〇事務所  |  |
|-----|--------|-----------------|------------|------------|-----------|--------|-----------|--|
| 001 | հահանե | 東京都中央           | 本日 외       | 橋箱崎町1丁目    |           | 3 目己所有 | 3 目己所有    |  |
| 001 | 中央拠点   | ア建設費            | 平成10年3月1日  | 10,000,000 | 2,000,000 |        | 2,000,000 |  |
|     |        | イ大規模修繕          | 平成24年10月1日 |            |           |        |           |  |

の5項目が確定され、計算書類の様式に反映されます。これらの5項目については、仮確定を解除しない限り、編 <u>集することができない状態となりますので</u>、内容等を十分にご確認のうえ、仮確定を行ってください。これら5項目以外 の項目は、引き続き編集することができます。

<u>仮確定を解除しても入力済みの計算書類等は保持されています。ただし、上記の5項目を修正した場合、修正した項目に対応する入力済みの内容は消去されますのでご注意ください。この場合は、仮確定の解除を行う前に財務</u> 諸表等入力シートのコピーを作成するなどにより、ご対応いただくようお願いいたします。

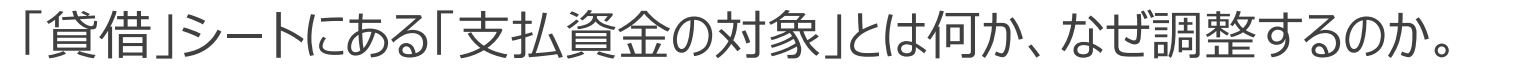

A11 資金収支計算書の支払資金は、基本的には<u>貸借対照表の流動資産と流動負債の差額に一致するという</u> <u>関係にありますが、法人ごとに、支払資金に該当する勘定科目について原則と異なるケースがあること、また、</u> ひとつの勘定科目の中で、支払資金と非支払資金が混在しているケースあると考えられることから、科目ごとに調整す <u>ることができるような仕組み</u>としています。

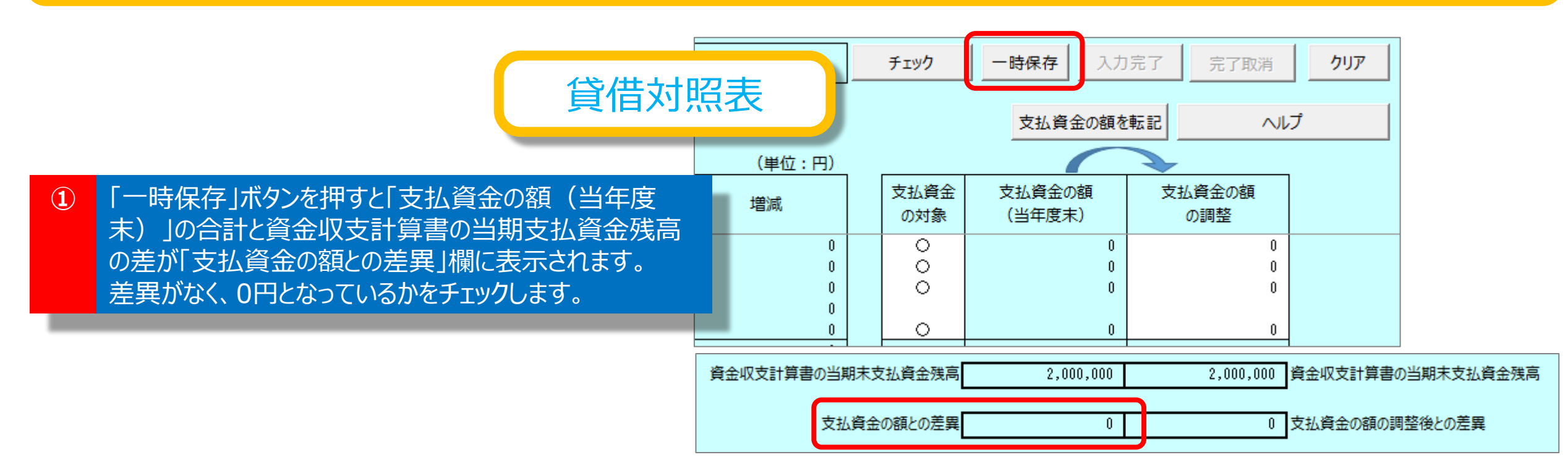

## 貸借対照表

② ①のチェックで差異がある場合、実状に照らして、「支払資金の対象」の「○」を消去(Deleteキー押下)または、「○」を入力(プルダウンから選択)することで「支払資金の額(当年度末)」の額を調整し、資金収支計算書の当期支払資金残高の額と一致させます。

| 支払資金の額を転記 ヘル |   |            |            |  |  |  |  |  |  |
|--------------|---|------------|------------|--|--|--|--|--|--|
|              |   |            |            |  |  |  |  |  |  |
| 支払資金         |   | 支払資金の額     | 支払資金の額     |  |  |  |  |  |  |
| の対象          |   | (当年度末)     | の調整        |  |  |  |  |  |  |
|              | _ |            |            |  |  |  |  |  |  |
|              | _ | 10 000 000 | 10 000 000 |  |  |  |  |  |  |
| ŏ            |   | 1,000,000  | 1,000,000  |  |  |  |  |  |  |
| ŏ            |   | 500,000    | 500,000    |  |  |  |  |  |  |
| 0            |   | 500,000    | 500,000    |  |  |  |  |  |  |
| 0            |   | 0          | 0          |  |  |  |  |  |  |
|              |   | 400,000    | 400,000    |  |  |  |  |  |  |
|              |   | 0          | 0          |  |  |  |  |  |  |
|              |   | 0          | 0          |  |  |  |  |  |  |

③ ②のチェックでも一致しない場合、「支払資金の額を転記」ボタンを押し、「支払資金の額の調整」欄に金額を転記したのち、この額を実状に照らして修正することで、この列の最下段にある「支払資金の額の調整」の合計を調整し、当期支払資金残高の額と一致させます。

|                   |             |                  |               | _                 |
|-------------------|-------------|------------------|---------------|-------------------|
|                   |             | 支払資金の額を          |               |                   |
|                   |             |                  |               |                   |
|                   | 支払資金<br>の対象 | 支払資金の額<br>(当年度末) | 支払資金の額<br>の調整 |                   |
|                   |             |                  |               |                   |
|                   |             |                  |               |                   |
|                   | 0           | 10.000.000       | 10,000,000    |                   |
|                   | Ň           | 1.000.000        | 1.000.000     |                   |
|                   | ŏ           | 500,000          | 500,000       |                   |
|                   | ĬŎ          | 500,000          | 500,000       |                   |
|                   | ĬŎ          | 000,000          | 000,000       |                   |
|                   | ĬŏI         | 400 000          | 400 000       |                   |
|                   |             | 400,000          | 400,000       |                   |
|                   |             | 0                | 0             |                   |
|                   |             | •                | 0             |                   |
|                   |             |                  |               |                   |
| 資金収支計算書の当期末支払資金残高 |             | 2,000,000        | 2,000,000     | 資金収支計算書の当期末支払資金残高 |
|                   |             |                  |               |                   |
| 支払資               | 金の額との差異     | 0                | 0             | 支払資金の額の調整後との差異    |
|                   |             |                  |               |                   |

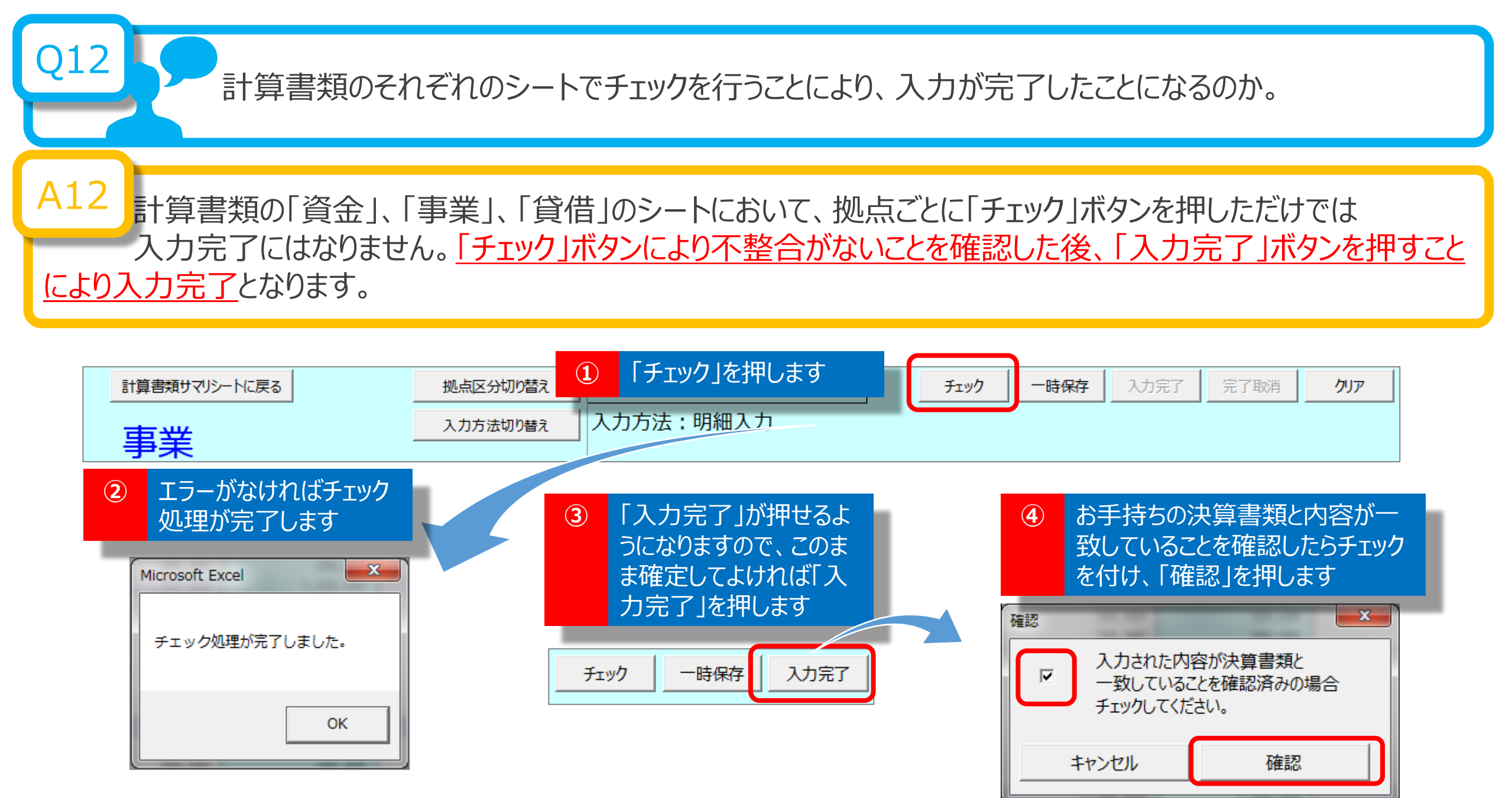

資金、事業、貸借については、「一時保存」または「入力完了」されているものが整合性チェックの対象になります。 従いまして、「資金」シート上で入力作業中の状態で整合性チェックを行うには、一旦、「一時保存」することが <u>必要</u>となります。

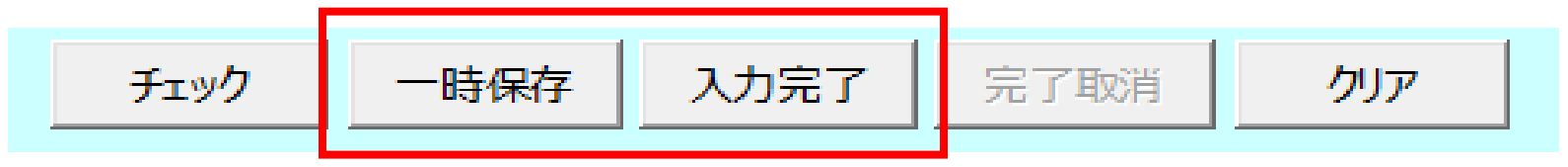

また、「入力完了」が行われていなくても「一時保存」されていれば整合性チェックの対象となるため、整合性チェック が正常に終了したあとで「入力完了」しても問題ありません。

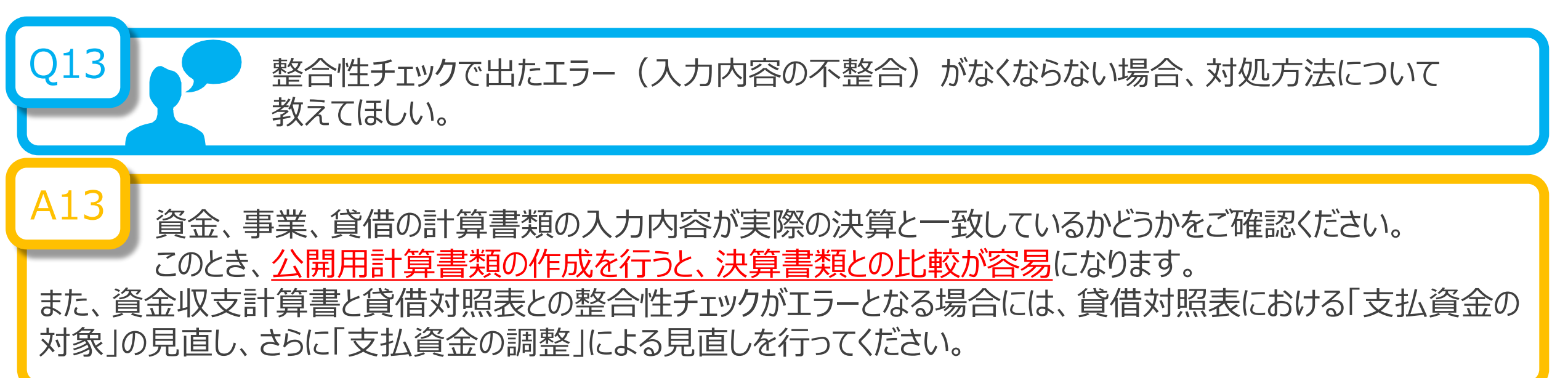

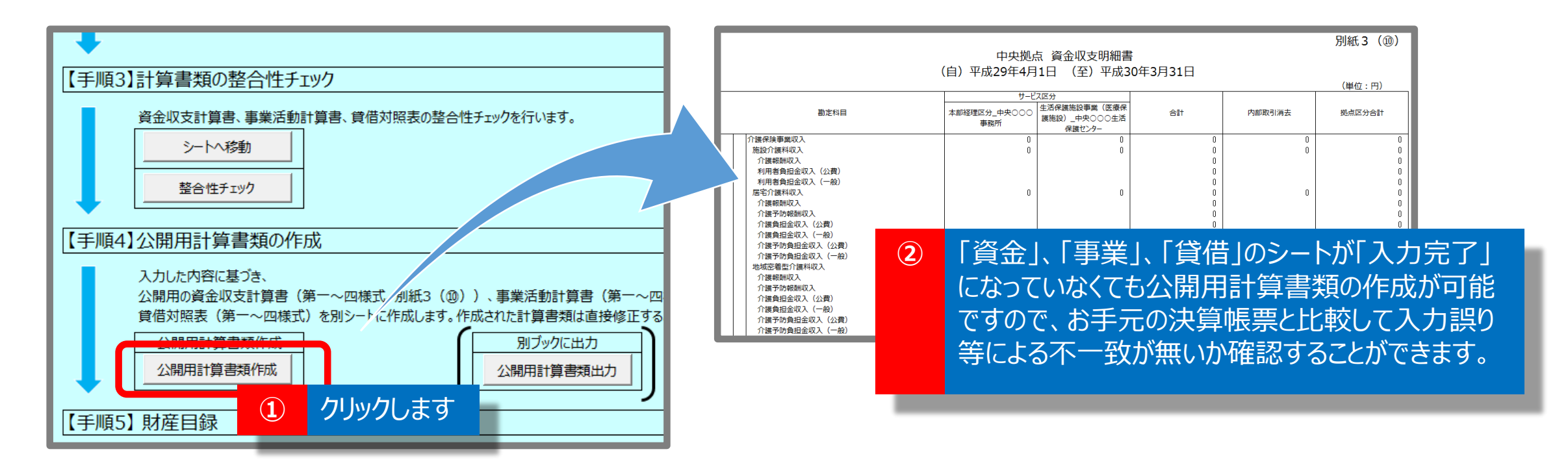

事業活動計算書の「特別増減の部」及び「繰越活動増減差額の部」はどのように 入力すればよいのか。

A14 事業活動計算書では、拠点ごと、サービス区分ごとに、「特別増減の部」及び「繰越活動増減差額の部」の 金額を記載することになっていますが、別紙3⑩事業活動明細書にはこれらの記載を必要としないため、財 務諸表等入力シートの「事業」シートでは、「特別増減の部」及び「繰越活動増減差額の部」の金額は、拠点区分 合計欄に直接入力していただくことになります。なお、「入力方法」が「明細入力」のままでも、「特別増減の部」及び 「繰越活動増減差額の部」は「拠点全体入力」での入力となりますので、入力方法を切り替える必要はありません。

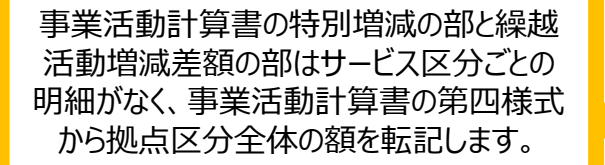

|     | 計算書類サマリシートに戻る                                |                                 | 北雪                  |                               | チェック               |    | b完了 完了取消 | クリア    |       |
|-----|----------------------------------------------|---------------------------------|---------------------|-------------------------------|--------------------|----|----------|--------|-------|
|     | 事業                                           | 入力方法切り替え                        | 入力方法:明維             | 田入力                           |                    |    |          |        |       |
|     |                                              |                                 |                     |                               |                    |    | (単位:円    |        |       |
|     | 勘定科目                                         |                                 | 本部経理区分_◆<br>ンター     | サービス区分<br>児童義護施設_●●● 1<br>事業所 | 地域移行支援_◆◆◆セ<br>ンター | 合計 | 内部取引消去   | 拠点区分合計 | 前年度決算 |
| 経常  | 調差額(7)=(3)+(6)                               |                                 |                     |                               |                    |    |          | 0      | 0     |
|     | 施設整備等補助金収益<br>施設整備等補助金収益<br>設備資金借入金元金償還補助金収益 | 事業活                             | 事業活動計算書の特別増減の部と繰越活動 |                               |                    |    |          |        |       |
|     | 施設整備等寄附金収益                                   | 増減差額の部の入力では、入力方法を しょうしょう しょうしょう |                     |                               |                    |    |          | 0      |       |
|     | 施設                                           |                                 |                     |                               |                    |    |          |        |       |
|     | 長期運営資金借入金元金償還寄附金収益                           |                                 |                     |                               |                    |    |          | 0      |       |
| L L | 固定資産受照額<br>固定資産売却益                           |                                 | 戦記か 引 能となつ しいま タ 。  |                               |                    |    |          |        | 0     |
|     | 車輌運搬具売却益                                     |                                 |                     |                               |                    |    |          | 0      |       |
|     | 事業区分間繰入金収益                                   |                                 |                     |                               |                    | 0  |          | 0      |       |
|     | 拠点区分間繰入金収益<br>事業区分開固定資産移管収益                  |                                 |                     |                               |                    | 0  |          | 0      |       |
| 结   | 拠点区分間固定資産移管収益                                |                                 |                     |                               |                    | Ů  |          | 0      |       |
| 別   | その他の特別収益<br>徴収不能引当金戻入益                       |                                 | 0                   | 0                             | 0                  | 0  |          | 0      | 0     |
| 増減」 | 特別収益計(8)                                     |                                 | 0                   | 0                             | 0                  | 0  |          | 0      | 0     |
|     |                                              |                                 |                     |                               |                    |    |          | · · ·  |       |

「計算書類、財産目録確定」ボタンをクリックすると、「「公開用計算書類」を作成し直しますか。た だし、作成し直す場合、手修正された内容は上書きされます。」と表示されたが、どのように対応し たらよいか。 A15 「計算書類、財産目録確定」の実施にあたり、ここまでに入力された計算書類の内容と「公開用計算書類」 の整合性を確保するために「公開用計算書類」を作成し直すことを推奨しています。ただし、「公開用計算書類」は手 修正が可能となっているため、既に手修正を行っているのであれば「いいえ」を選択し、手修正した「公開用計算書類」 を残したまま確定を行ってください。それ以外の場合は「はい」を選択して「公開用計算書類」を作成し直してください。

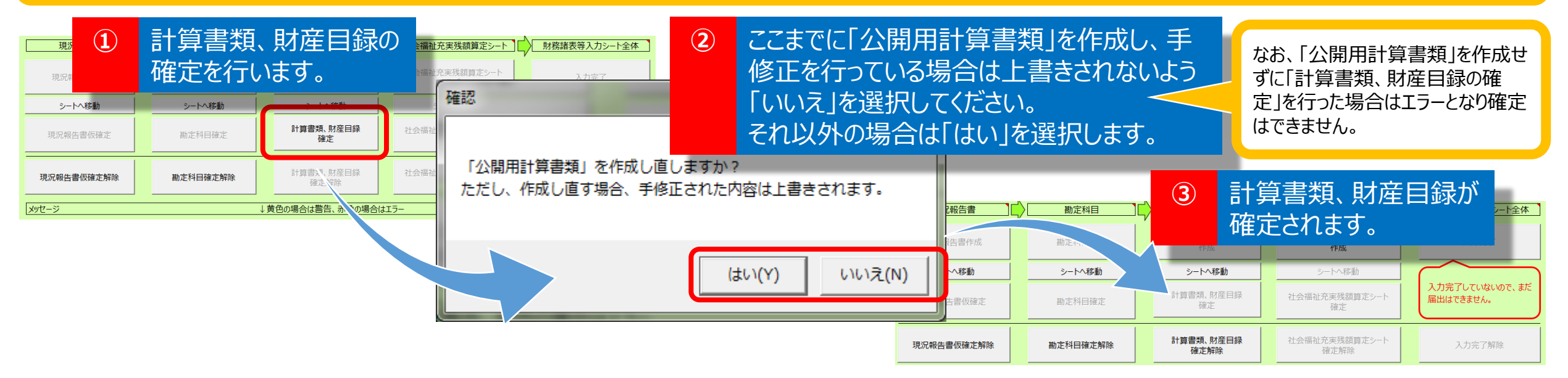